# **MANUAL DO USUÁRIO** PARA CONSELHEIROS DE SAÚDE

DIGISUS GESTOR - MÓDULO PLANEJAMENTO

Brasília – DF 2023

0

VENDA

MINISTÉRIO DA SAÚDE Secretaria-Executiva Departamento de Gestão Interfederativa e Participativa

# **MANUAL DO USUÁRIO** PARA CONSELHEIROS DE SAÚDE

DIGISUS GESTOR - MÓDULO PLANEJAMENTO

Brasília – DF 2023 2023 Ministério da Saúde.

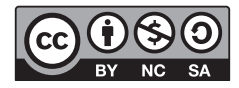

Esta obra é disponibilizada nos termos da Licença Creative Commons – Atribuição – Não Comercial – Compartilhamento pela mesma licença 4.0 Internacional. É permitida a reprodução parcial ou total desta obra, desde que citada a fonte.

A coleção institucional do Ministério da Saúde pode ser acessada, na íntegra, na Biblioteca Virtual em Saúde do Ministério da Saúde: bvsms.saude.gov.br

Tiragem: 1ª edição - 2023 - versão eletrônica

Elaboração, distribuição e informações: MINISTÉRIO DA SAÚDE Secretaria-Executiva Departamento de Gestão Interfederativa e Participativa Coordenação Geral de Planejamento no SUS - CGPS Coordenação de Gestão dos Instrumentos de Planejamento no SUS - COGINP Esplanada dos Ministérios, bloco G, Edifício Sede CEP: 70058-900 – Brasília/DF Tel.: (61) 3315-3442 E-mail: coginp@saude.gov.br Site: www.gov.br/saude

*Organização:* Conceição Aparecida Rezende Equipe técnica: Dorian Chim Smarzaro Fabiano Messias da Silva Fátima Ali Henrique Flávio de Souza Hugo Fricks Rosa Jardênia Marçal Rosa Laeticia Jensen Eble Luiza Maria Schaidt Rochelle Patrícia Ferraz de Souza Rui Leandro Silva Santos

Normalização: Valéria Gameleira da Mota – Editora MS/CGDI

Design Editorial: Gustavo Saraiva – Editora MS/CGDI Denny Guimarães – Editora MS/CGDI

#### Ficha Catalográfica

Brasil. Ministério da Saúde. Secretaria-Executiva. Departamento de Gestão Interfederativa e Participativa.

Manual do usuário para conselheiros de saúde: DigiSUS Gestor – Módulo Planejamento [recurso eletrônico] / Ministério da Saúde, Secretaria-Executiva, Departamento de Gestão Interfederativa e Participativa. – Brasília : Ministério da Saúde, 2023.

61 p. : il.

Modo de acesso: World Wide Web: http://bvsms.saude.gov.br/bvs/publicacoes/manual\_usuarios\_conselheiros\_ digisus\_gestor.pdf ISBN 978-65-5993-446-1

1. Manual. 2. Conselheiros. I. Título.

CDU 614

Catalogação na fonte - Coordenação-Geral de Documentação e Informação - Editora MS - OS 2021/0382

Título para indexação: User Manual for Health Councillors: Planning Module – DigiSUS Manager

# LISTA DE ILUSTRAÇÕES

| Figura 1 – Papel dos conselhos no DGMP                                    |    |
|---------------------------------------------------------------------------|----|
| Figura 2 – Tela inicial do sistema                                        |    |
| Figura 3 – Visualização interna do DGMP                                   |    |
| Figura 4 – Tela inicial do SCPA                                           |    |
| Figura 5 – Tela de novo cadastro no SCPA                                  |    |
| Figura 6 – Tela de seleção do sistema DGMP                                |    |
| Figura 7 – Login no sistema                                               | 20 |
| Figura 8 – Tela principal do sistema                                      | 22 |
| Figura 9 – Visualização da página do Fale Conosco para envio de mensagens | 23 |
| Figura 10 – Visualização do histórico de ações                            | 24 |
| Figura 11 – Visualização do menu superior e identificação                 | 25 |
| Figura 12 – Tela de informações territoriais                              | 26 |
| Figura 13 – Tela com a identificação da Secretaria de Saúde               | 27 |
| Figura 14 – Tela com informações da Gestão                                | 27 |
| Figura 15 – Tela com informações do Fundo de Saúde                        | 28 |
| Figura 16 – Tela com informações do Conselho de Saúde                     | 28 |
| Figura 17 – Tela de informações de Consórcios de Saúde                    | 29 |
| Figura 18 – Tela do plano de saúde                                        | 32 |

•

| Figura 19 – Tela da programação anual de saúde                | 33 |
|---------------------------------------------------------------|----|
| Figura 20 – Acesso à Pactuação Interfederativa de Indicadores | 36 |
| Figura 21 – Tela da Pactuação Interfederativa de Indicadores  | 37 |
| Figura 22 – Botão de emitir parecer                           | 37 |
| Figura 23 – Janela de parecer                                 | 38 |
| Figura 24 – Acesso ao RDQA                                    | 42 |
| Figura 25 – Sumário do RDQA                                   | 43 |
| Figura 26 – Campo para considerações do conselho no RDQA      | 44 |
| Figura 27 – Checar pendências no RDQA                         | 45 |
| Figura 28 – Finalização da avaliação no RDQA                  | 46 |
| Figura 29 – Finalização da avaliação no RDQA                  | 47 |
| Figura 30 – Acesso ao RAG                                     | 49 |
| Figura 31 – Sumário do RAG                                    | 50 |
| Figura 32 – Campo para considerações do conselho no RAG       | 51 |
| Figura 33 – Checar pendências no RAG                          | 52 |
| Figura 34 – Finalização da análise do RAG                     | 53 |
| Quadro 1 – Perfis de acesso para alimentação do DGMP          | 15 |
| Quadro 2 – Perfis de analista no DGMP                         |    |

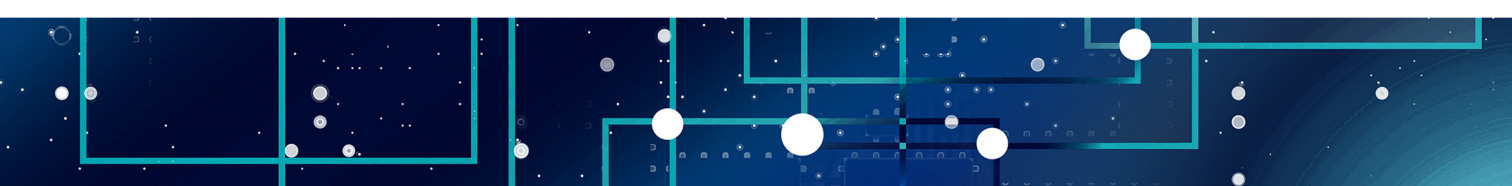

# **SUMÁRIO**

| 1 O QUE É O DIGISUS GESTOR – MÓDULO PLANEJAMENTO                       | 6  |
|------------------------------------------------------------------------|----|
| 1.1 Papel do Conselho de Saúde no DigiSUS Gestor – Módulo Planejamento |    |
| 2 VISÃO GERAL DO SISTEMA                                               |    |
| 3 COMO ACESSAR                                                         |    |
| 4 MENU SUPERIOR                                                        | 21 |
| 4.1 Fale conosco                                                       | 22 |
| 4.2 Histórico de ações                                                 | 24 |
| 4.3 Identificação                                                      | 25 |
| 5 PLANO DE SAÚDE E PROGRAMAÇÃO ANUAL DE SAÚDE                          | 30 |
| 6 PACTUAÇÃO INTERFEDERATIVA DE INDICADORES                             | 35 |
| 7 RELATÓRIO DETALHADO DO QUADRIMESTRE ANTERIOR                         | 40 |
| 8 RELATÓRIO DE GESTÃO                                                  | 48 |
| REFERÊNCIAS                                                            |    |
| ANEXO – LEGISLAÇÃO DO PLANEJAMENTO NO SUS                              | 57 |

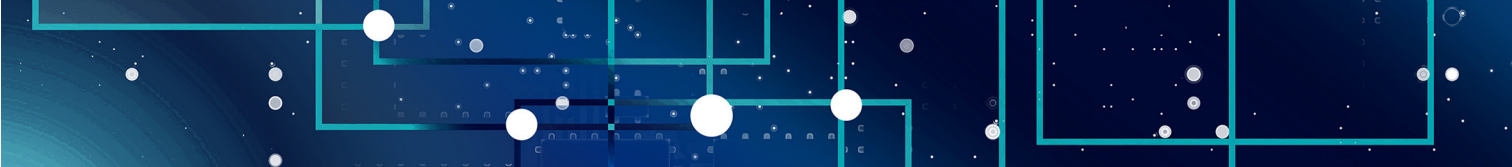

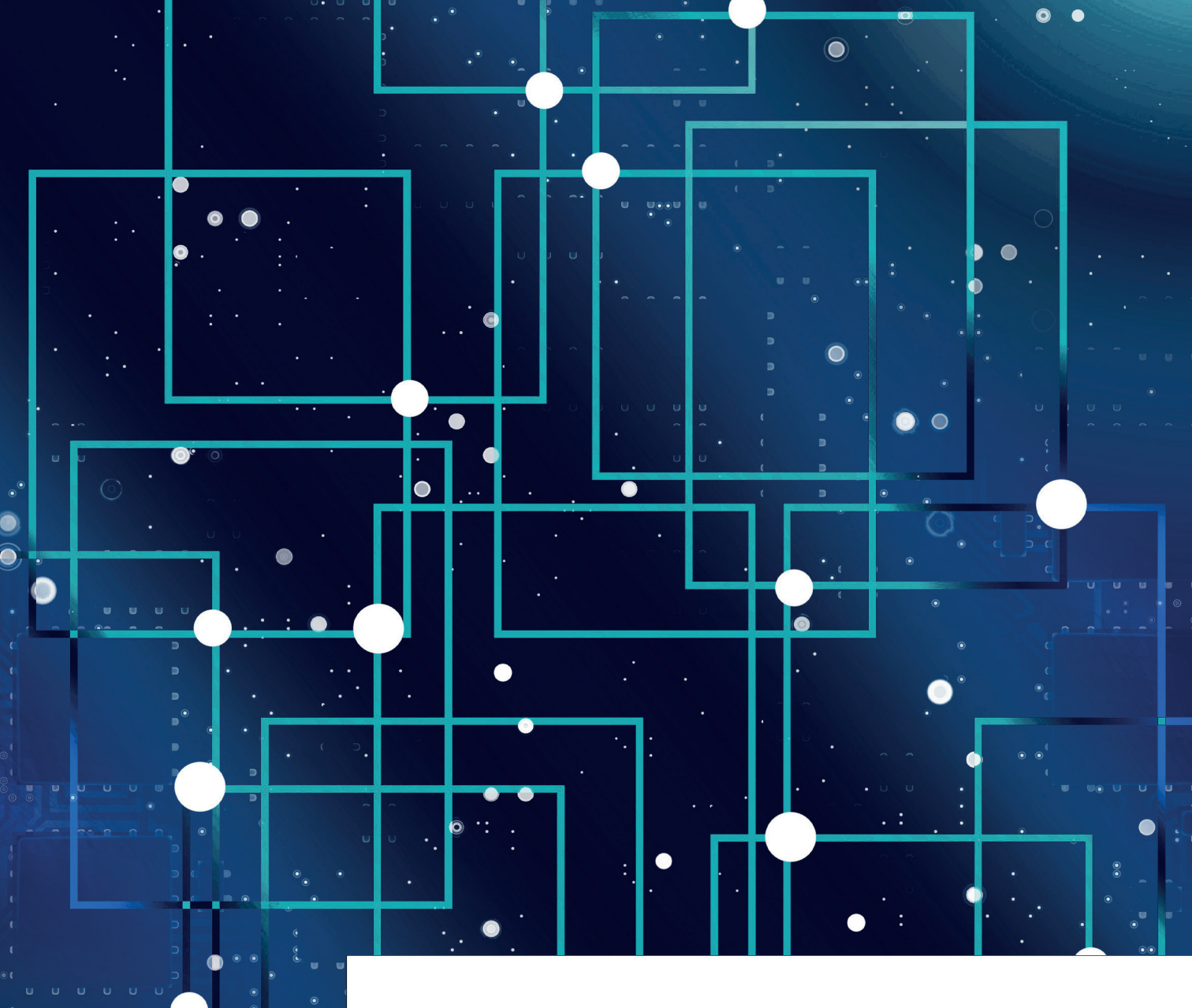

### O QUE É O DIGISUS GESTOR – MÓDULO PLANEJAMENTO

No súltimos anos, o Ministério da Saúde (MS) tem desenvolvido ações para qualificar o planejamento do Sistema Único de Saúde e fortalecer o processo de regionalização da saúde a fim de aprimorar a organização da atenção e o rateio dos recursos. Entre as prioridades do MS, está a atualização dos sistemas de informação do SUS, com foco na integração de dados dos diversos sistemas existentes, facilitando o processo de planejamento e monitoramento das ações e dos serviços em saúde, a fim de auxiliar o acompanhamento das políticas públicas e a tomada de decisão pelos gestores da saúde.

O DigiSUS Gestor – Módulo Planejamento (DGMP) é uma plataforma digital criada para o registro de informações relativas aos instrumentos de planejamento no SUS. No DGMP, os gestores dos estados, do Distrito Federal e dos municípios podem registrar dados do Plano de Saúde (PS) e da Programação Anual de Saúde (PAS), bem como elaborar e enviar o Relatório Detalhado do Quadrimestre Anterior (RDQA) e o Relatório de Gestão (RAG) para apreciação do conselho de saúde, conforme previsto nos normativos de planejamento do SUS.

### O DGMP possui os seguintes objetivos:

I – o aperfeiçoamento da gestão em saúde;

II - a facilitação do acompanhamento das políticas de saúde;

III - o aprimoramento do uso dos recursos públicos;

IV – o apoio aos gestores na elaboração dos instrumentos de planejamento em saúde; e

V – a transparência das políticas de saúde e do uso dos recursos públicos em saúde.

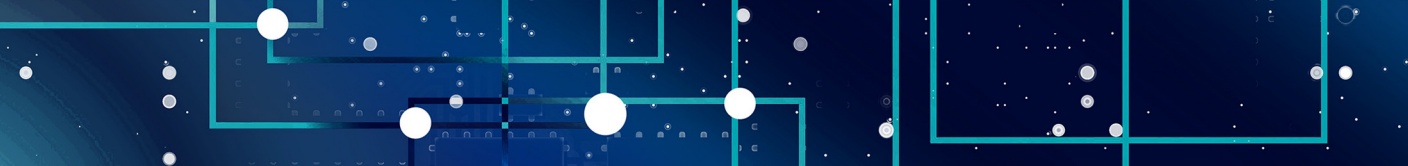

O DGMP foi instituído pela Portaria GM/MS n. 750, de 29 de abril de 2019, consolidada na Portaria de Consolidação nº 1, de 28 de setembro de 2017, em substituição ao Sistema de Apoio ao Relatório de Gestão (SargSUS) e ao Sistema de Pactuação de Indicadores do Pacto pela Saúde (Sispacto), que foram descontinuados. Assim, o DGMP deve ser utilizado para registro dos documentos referentes ao ano de 2018 em diante.

Por ser um sistema em constante evolução, novas funcionalidades e versões podem ser desenvolvidas ao longo do tempo.

### 1.1 Papel do Conselho de Saúde no DigiSUS Gestor - Módulo Planejamento

No DGMP, o Conselho de Saúde atua na apreciação do RAG e avaliação do RDQA elaborados pela gestão, bem como da Pactuação Interfederativa do ciclo 2018 a 2021.

Na funcionalidade da Pactuação Interfederativa de Indicadores, o Conselho de Saúde poderá emitir parecer e registrar sua aprovação ou devolver à gestão para ajustes. No componente relativo ao RDQA, o Conselho de Saúde pode registrar suas análises e considerações acerca dos resultados apresentados pela gestão no período correspondente. Já no componente do RAG, cabe ao conselho de saúde analisar os resultados alcançados com a execução da programação anual de saúde, a fim de deliberar sobre sua aprovação.

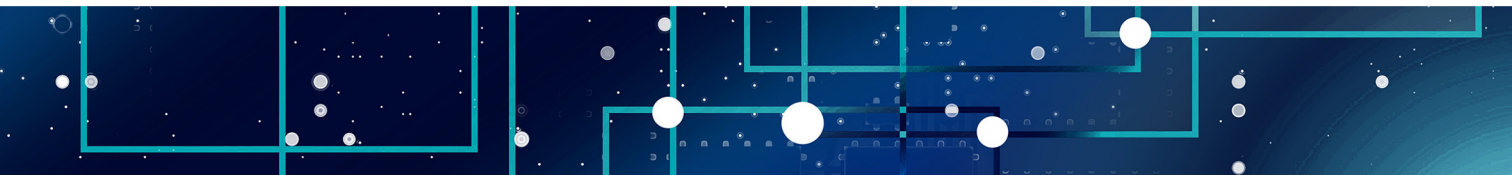

Figura 1 - Papel dos conselhos no DGMP

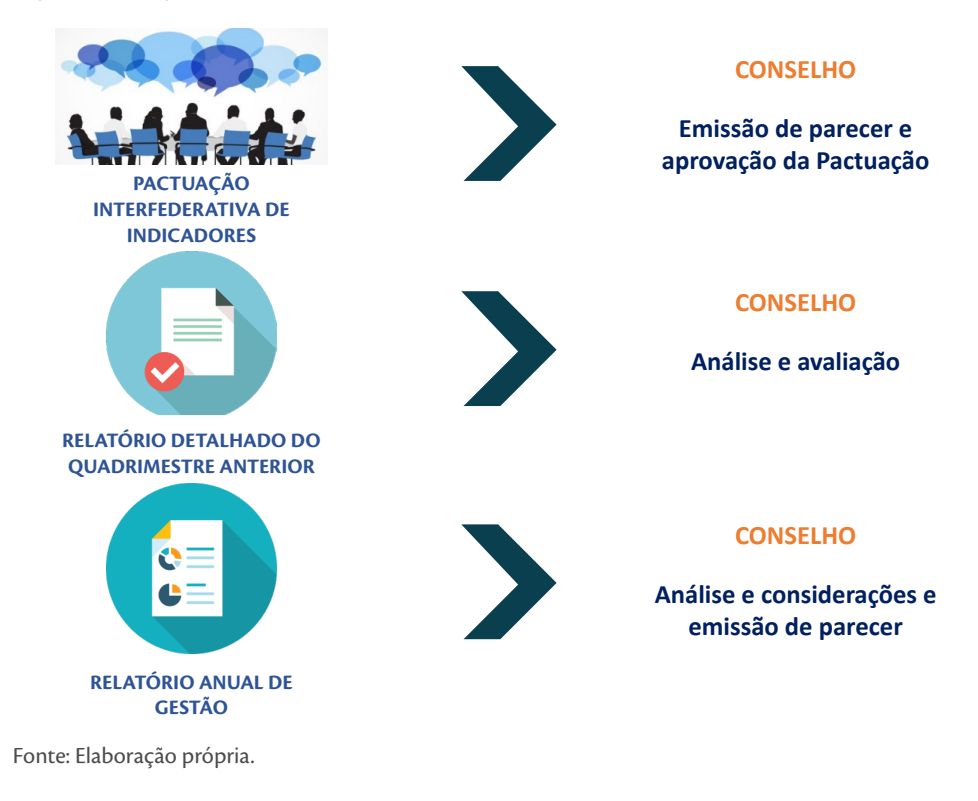

**IMPORTANTE:** O detalhamento e as fundamentações necessárias às análises e considerações feitas pelo Conselheiro de Saúde fortalecem o papel do Controle Social na gestão do SUS. Essas avaliações criteriosas contribuem com indicações para adoção de medidas corretivas à execução das políticas de saúde no território.

**OBSERVAÇÃO:** O plano de saúde e as programações anuais de saúde não são encaminhados ao Conselho de Saúde via DGMP. Esses instrumentos são encaminhados ao conselho em meio físico e, após deliberação, o gestor informa no sistema o *status*, anexando a resolução correspondente, devidamente assinada.

Ŏ

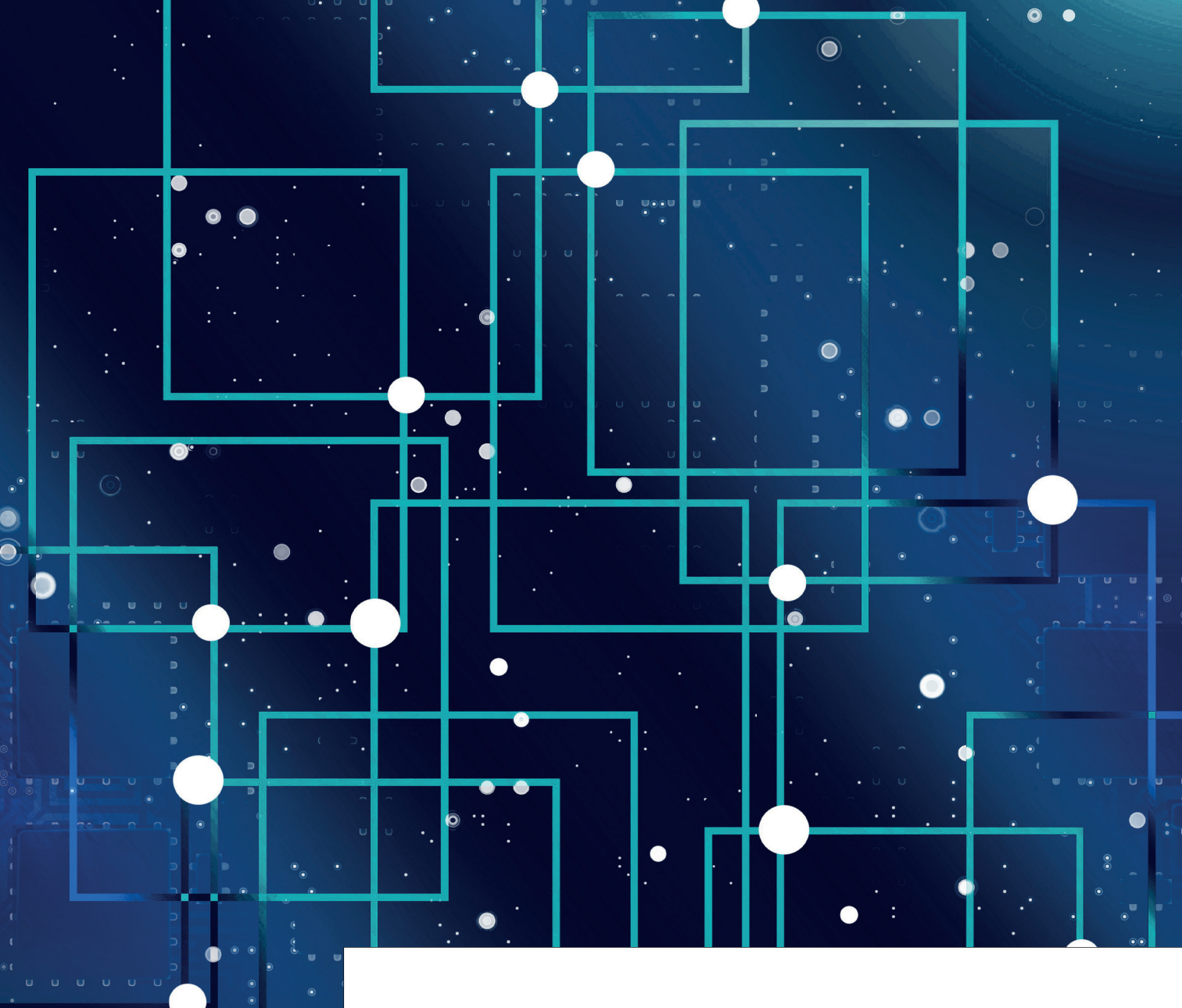

# **VISÃO GERAL DO SISTEMA**

•

s conteúdos dos instrumentos de planejamento em saúde são disponibilizados no DGMP de forma encadeada, considerando o ciclo do planejamento e a inter-relação entre os instrumentos, conforme dispõe a Portaria de Consolidação nº 1, de 28 de setembro de 2017 (artigos 94 a 101).

A alimentação do sistema tem início com o registro de Diretrizes, Objetivos, Metas e Indicadores (DOMI) constantes no plano de saúde elaborado previamente pela gestão. Ao finalizar a inserção das informações referentes ao plano de saúde, as programações também ficam habilitadas no sistema. As informações inseridas no plano de saúde migram automaticamente para o componente da Programação Anual de Saúde (PAS). Desse modo, na sequência, a cada ano da PAS, os gestores devem anualizar as metas, estabelecer as respectivas ações e a previsão orçamentária para o período correspondente.

Após a inserção das informações e finalização do plano de saúde e das PAS, o sistema disponibiliza as funcionalidades de elaboração dos relatórios (RDQA e RAG), em conformidade com a temporalidade de cada um.

A Pactuação Interfederativa de Indicadores 2017-2021 foi incorporada ao DGMP devido à sua relação direta com o processo de planejamento em saúde, observando o fluxo disposto na Resolução da Comissão Intergestores Tripartite (CIT) n. 8, de 24 de novembro de 2016. O sistema disponibiliza a planilha de indicadores nacionais do ano correspondente para a inserção das metas pactuadas pelos estados, municípios e Distrito Federal.

Todos os instrumentos alimentados no DGMP ficam disponíveis para acesso público na plataforma da Sala de Apoio à Gestão Estratégica (SAGE) do Ministério da Saúde: portalsage.saude.gov.br/painelInstrumentoPlanejamento

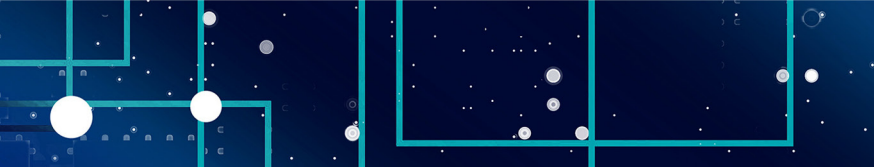

Ao acessar a URL digisusgmp.saude.gov.br, na tela inicial do sistema, são apresentados: o campo de login, a biblioteca virtual (boletins informativos, notas técnicas e legislação), últimas notícias e perguntas frequentes.

### Figura 2 – Tela inicial do sistema

| <b>BRASIL</b>                                                                                         |                                                  | CORONAVÍRUS (COVID-19)                                                                       | Simplifique!                                                                                                    | Participe                                             | Acesso à informação                              | Legislação                                                                              | Canais                                                   |     |
|----------------------------------------------------------------------------------------------------|--------------------------------------------------|----------------------------------------------------------------------------------------------|----------------------------------------------------------------------------------------------------|-------------------------------------------------------|--------------------------------------------------|-----------------------------------------------------------------------------------------|----------------------------------------------------------|-----|
|                                                                                                    | Módulo Pla<br>DIGISUS GESTOR                     | nejamento                                                                                    |                                                                                                    |                                                       | INÍCIO                                           | BIBLIOTECA                                                                              |                                                          |     |
|                                                                                                    |                                                  |                                                                                              |                                                                                                    | DIGITE SEU<br>Digite seu E-i<br>Digite sua Se<br>Prir | E-MAIL E SENHA P<br>mail<br>Inha<br>neiro Acesso | ARA ACESSA                                                                              | R A ÁREA RESTRITA:<br>squeci minha Senha                 |     |
|                                                                                                    |                                                  |                                                                                              |                                                                                                    |                                                       |                                                  | Entrar                                                                                  |                                                          |     |
| INFORMA                                                                                               | <b>\ÇÕES</b>                                     |                                                                                              |                                                                                                    |                                                       |                                                  |                                                                                         |                                                          |     |
| CGFIP/DGIP/SE/MS<br>Sobre procedimentos aplicávei                                                     | a nº 7/2021-<br>s diante da ausência de          | DGIP/SE/MS<br>Sobre a revogação                                                              | écnica nº 20<br>da Resolução (                                                                                                    | 20/2021-<br>2021<br>io CIT nº 8/2016, que Situaçã     |                                                  | Boletim Informativo - n. 17   set<br>2021<br>ituação dos Instrumentos de Planejamento - |                                                          |     |
| Instrumentos de planejamento<br>Nota Informativa<br>CGFIP/DGIP/SE/MS<br>Sobre a alimentação da Tabela | em saúde.<br>a nº 3/2021-<br>9.4 do RAG no DGMP. | trata da Pactuação<br>Nota Ir<br>CGFIP/DGIP/S<br>Sobre indisponibilic<br>referentes ao 1º RE | trata da Pactuação Interfederativa de Indicadores.           Image: Nota Informativa nº 2/2021-           CGFIP/DGIP/SE/MS           Sobre indisponibilidade temporária dos dados do SIOPS referentes ao 1º RDQA de 2021 no DGMP |                                                       |                                                  | /2021<br>Manual do u<br>o usuário do siste<br>ento                                      | <mark>usuário</mark> - 2021<br>ema DigiSUS Gestor - Módu | ılo |

Fonte: DigiSUS Gestor – Módulo Planejamento.

Ao acessar o sistema com a senha, o usuário terá, na página inicial, a visão dos instrumentos de planejamento em saúde dispostos conforme o período da gestão correspondente (de quatro anos). É possível alterar os anos visualizados a partir do clique nas setas laterais no **Plano de Saúde**, localizadas na parte superior esquerda da tela. Como o sistema trabalha segundo a lógica do ciclo de planejamento, os demais instrumentos disponibilizados acompanham os anos referentes ao **Plano de Saúde Saúde** selecionado.

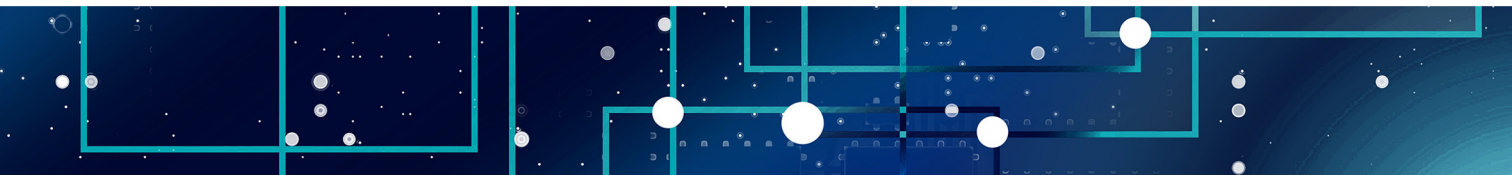

Figura 3 – Visualização interna do DGMP

| C 🟠 🔒 digisusgmp.saude.gov.br/admin                       |                                                   |                            |                        |             |                                                    | ☆ |  |
|-----------------------------------------------------------|---------------------------------------------------|----------------------------|------------------------|-------------|----------------------------------------------------|---|--|
| S BRASIL                                                  | CORONAVÍRUS (COVID-19)                            | Simplifique! Participe A   | Acesso à informação    | Legislação  | Canais 🙀                                           |   |  |
| SUS MINISTÉRIO DA<br>SAÚDE                                | Módulo Planejamento<br>Digisus gestor             | INÍCIO FALE CONO           |                        |             | ações identificação <del>-</del><br>Versão: 1.11.1 |   |  |
| Berr Mindo(a) Laeuus, Jensen<br>Perfil: Gestor Estadual - |                                                   |                            |                        |             | Localidade: Bahia - BA                             |   |  |
| ✓ 2020 - 2023<br>PLANO DE SAÚDE                           | 2020 2021 2022 2023<br>PROGRAMAÇÃO ANUAL DE SAÚDE | 1º RDQA 2º RDQA 3º RDQA RA | PACTU                  | Ano de Pact | tuação 🗸 🚺                                         |   |  |
| Bem-vindo ao Módulo Planejamento DigiSUS Gestor           |                                                   |                            |                        |             |                                                    |   |  |
|                                                           |                                                   | SUS REAL                   | MINISTÉRIO DA<br>SAŬDE |             |                                                    |   |  |
|                                                           |                                                   |                            |                        |             |                                                    |   |  |

Fonte: DigiSUS Gestor – Módulo Planejamento.

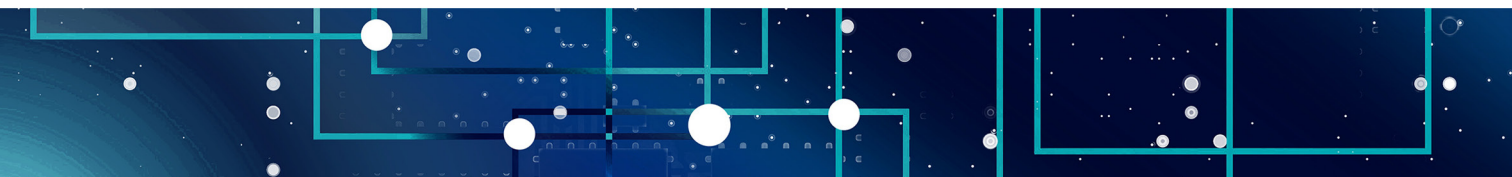

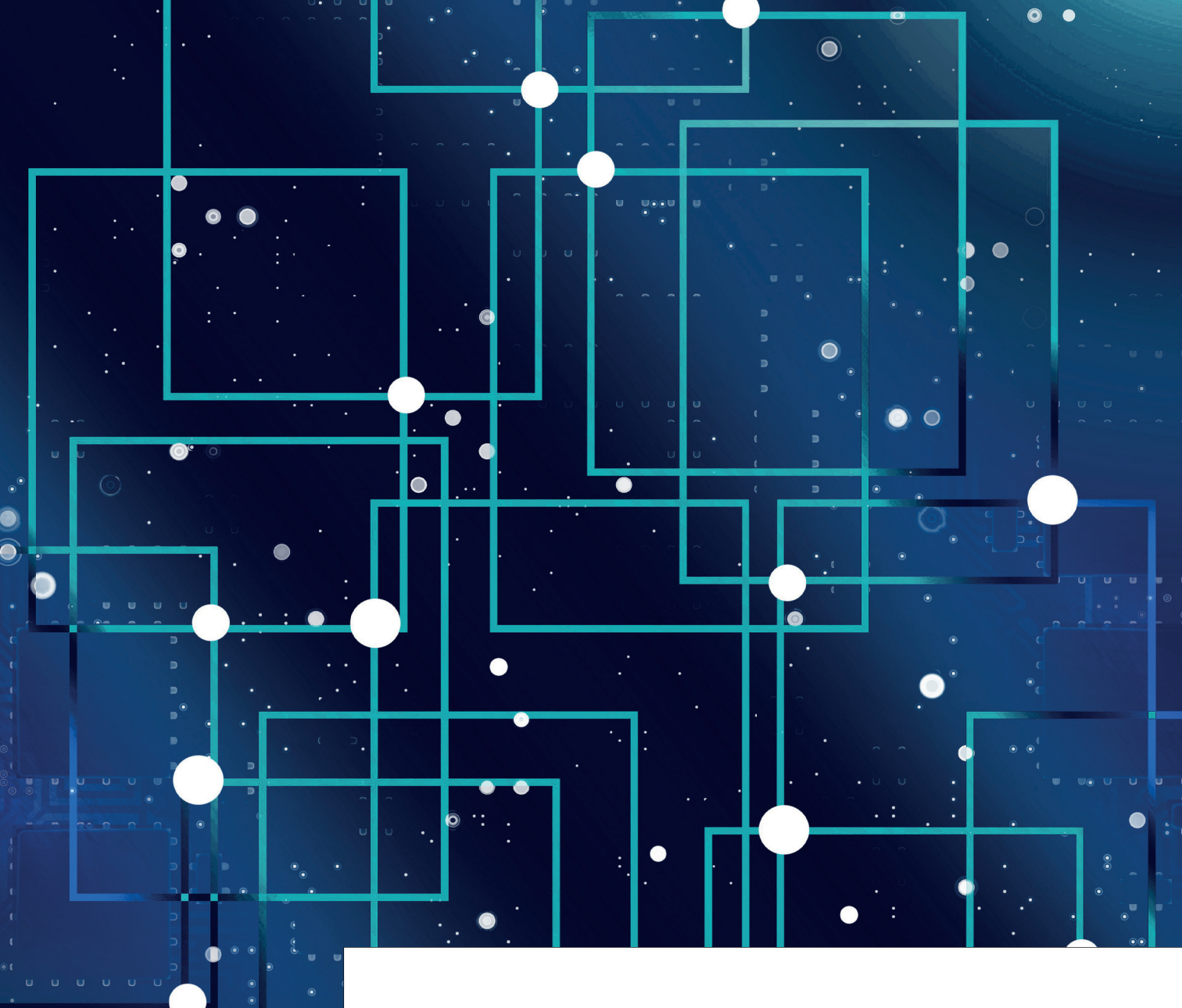

### **COMO ACESSAR**

•

ara alimentar o sistema com as informações relacionadas aos instrumentos de planejamento, o acesso ao DGMP é restrito a gestores e técnicos das secretarias municipais e estaduais de saúde. Os conselhos de saúde também acessam o sistema para apreciar a Pactuação referente ao ciclo 2018 a 2021, os RDQAs e o RAG.

O acesso restrito se dá por meio dos seguintes perfis:

Quadro 1 - Perfis de acesso para alimentação do DGMP

| Perfil                             | Descrição                                                                                                    |
|------------------------------------|----------------------------------------------------------------------------------------------------|
| 1. Gestor Estadual/Municipal       | <ul> <li>Perfil específico para o gestor ou representante por ele indicado.</li> <li>Permite ao usuário visualizar, preencher todos os campos de entrada no sistema, além de anexar arquivos nos instrumentos:</li> <li>Plano de Saúde, Programação Anual de Saúde, RDQA e RAG.</li> <li>Atenção: <ol> <li>Somente este perfil possui permissão para envio de relatórios (RDQA e RAG) e da Pactuação Interfederativa de Indicadores para apreciação do conselho de saúde.</li> <li>O perfil Gestor Estadual permite homologar a Pactuação Interfederativa dos Indicadores dos municípios.</li> </ol> </li> </ul> |
| 2. Técnico Estadual/<br>Municipal  | Perfil específico para técnicos que alimentam o sistema. Permite<br>ao usuário visualizar, preencher todos os campos de entrada no<br>sistema, além de anexar arquivos nos instrumentos: Plano de<br>Saúde, Programação Anual de Saúde, RDQA e RAG.<br><b>Atenção</b> :<br>1) O perfil Técnico Estadual permite homologar as<br>pactuações dos municípios.                                                                                                    |
| 3. Conselho Estadual/<br>Municipal | Perfil específico para representantes do conselho de saúde.<br>Permite ao usuário visualizar as informações inseridas e<br>finalizadas pelo perfil Gestor ou Técnico, no caso de PS e<br>PAS, bem como os instrumentos enviados pelo perfil Gestor:<br>RDQA, RAG e Pactuações.<br>Possibilita retornar para ajustes, emitir parecer, registrar<br>considerações e anexar arquivos relativos às decisões do<br>conselho na Pactuação, no RDQA e no RAG, quando couber.                                                                                                    |

Fonte: Brasil (2021).

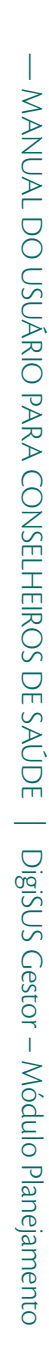

Para acessar o DGMP com os respectivos perfis, os usuários devem estar cadastrados no **Sistema de Cadastro e Permissões de Acesso do Ministério da Saúde (SCPA)**, disponível no seguinte endereço: <u>acesso.saude.gov.br/login</u>

Caso não possua cadastro, o usuário deve acessar o SCPA no link supracitado e clicar em "Novo por aqui?".

Figura 4 – Tela inicial do SCPA

| utorizador                         | MINISTÉRIO D<br><b>SAÚD</b> |
|------------------------------------|-----------------------------|
| CPF/e-mail                         |                             |
| Senha                              | 0                           |
| Q i j z<br>digite o texto da image | e V N                       |
| ENTRAF                             | 2                           |
| Entrar com g<br>Esqueceu a senha?  | yov.br                      |

Fonte: DigiSUS Gestor – Módulo Planejamento.

Na tela seguinte, deve inserir seu número do Cadastro de Pessoas Físicas (CPF), digitar o texto do desafio de segurança, clicar no botão Play e aguardar o sistema validar o desafio de segurança.

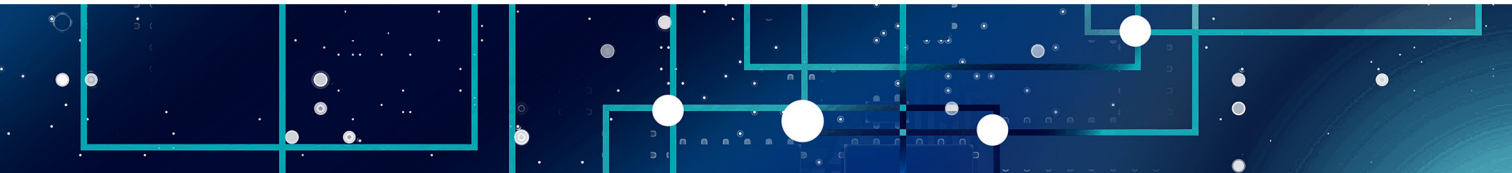

Figura 5 – Tela de novo cadastro no SCPA

| ← → C ☆                                                                                          |               | ACESSO À INFORMAÇÃO PARTICIPE | LEGISLAÇÃO ÓRGÃOS DO | 🖈 🔤 🛪 🏟 E        |
|--------------------------------------------------------------------------------------------------|---------------|-------------------------------|----------------------|------------------|
| Dados Pessoais Informe o CPF: CPF Campo strigatório: digite o texto da imagen CANCELAR CONFIRMAR | Validar Dados | 3 Complementar Dados -        |                      | Solicitar Acesso |
|                                                                                                  |               |                               |                      |                  |

Fonte: DigiSUS Gestor – Módulo Planejamento.

Em seguida, deve-se validar os dados pessoais, preencher as informações de identificação solicitadas (apenas os dados obrigatórios, não é necessário informar o Cartão Nacional de Saúde), informar endereço de e-mail e cadastrar uma senha de acesso.

### ATENÇÃO

- 1) O SCPA não permite mais de um cadastro com o mesmo CPF.
- 2) O e-mail cadastrado ficará vinculado ao CPF informado pelo usuário.
- 3) Recomenda-se fazer o cadastro utilizando um e-mail pessoal e não institucional.
- 4) Este cadastro é único para todos os sistemas do Ministério da Saúde disponíveis no SCPA.

Após concluir o cadastro, o usuário deve solicitar no SCPA o acesso ao DGMP, de acordo com o perfil desejado.

Observação: caso já possua cadastro no SCPA, o usuário deverá logar no sistema para fazer a solicitação de acesso ao DGMP.

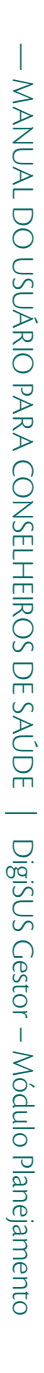

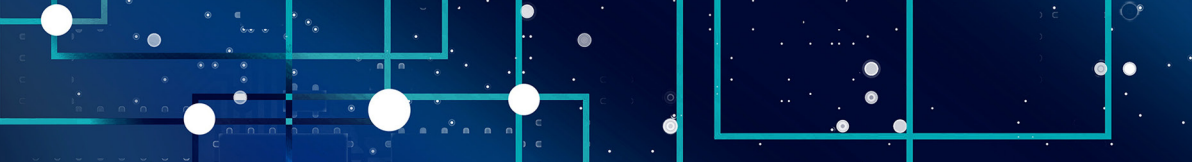

Em "Outros Sistemas", pesquisar por "DGMP". Clicar em "Solicitar Acesso", escolher o perfil desejado, informar os dados solicitados e clicar novamente em "Solicitar Acesso".

### Figura 6 - Tela de seleção do sistema DGMP

| ← → C ☆ 🔒 scpa.saude.gov.br                                                                       |                                                                                            |                                                       |                                                          | * 🛤        | * 6 | ) : |
|---------------------------------------------------------------------------------------------------|--------------------------------------------------------------------------------------------|-------------------------------------------------------|----------------------------------------------------------|------------|-----|-----|
| ≡ Bem vindo!                                                                                      |                                                                                            | GOV∻BR                                                |                                                          | Laeticia 😫 |     | ۰   |
| Meus Sistemas                                                                                     |                                                                                            |                                                       |                                                          |            | ~   |     |
| Outros Sistemas                                                                                   |                                                                                            |                                                       |                                                          |            | ^   |     |
| Filtrar<br>Q                                                                                      | ×                                                                                          |                                                       |                                                          |            |     | *   |
| PORTALFNS<br>PORTALFNS                                                                            | SISPRENATAL<br>Sistema de Monitoramento e Availação do Pré-<br>Notal Para Durando a Cóneca | APURASUS<br>SISTEMA DE GESTÃO E APURAÇÃO DE CUSTOS DO | SISAC<br>SISTEMA DE CONTROLE DE ACESSO DE<br>CONSELIEDOS |            |     |     |
| SOLICITAR ACESSO                                                                                  | SOLICITAR ACESSO                                                                           | SOLICITAR ACESSO                                      | SOLICITAR ACESSO                                         |            |     |     |
|                                                                                                   |                                                                                            |                                                       | EVENTOS                                                  |            |     |     |
| E-mail: suporte.sistemas@datasus.gov.br<br>Fale Conosco: http://datasus.saude.gov.br/fale-conosco | SIACS                                                                                      |                                                       | SUS MINISTÉRIO DA                                        | PÁ<br>B    |     |     |

Fonte: DigiSUS Gestor – Módulo Planejamento.

A solicitação permanecerá com o *status* **"pendente"** até que o novo usuário seja autorizado pelos responsáveis em sua esfera, ou seja, aqueles que possuem o perfil **Analista** (Estadual, Regional, Federal e SEMS). Cada tipo de analista autoriza o acesso de um conjunto de usuários, conforme detalhado no quadro a seguir.

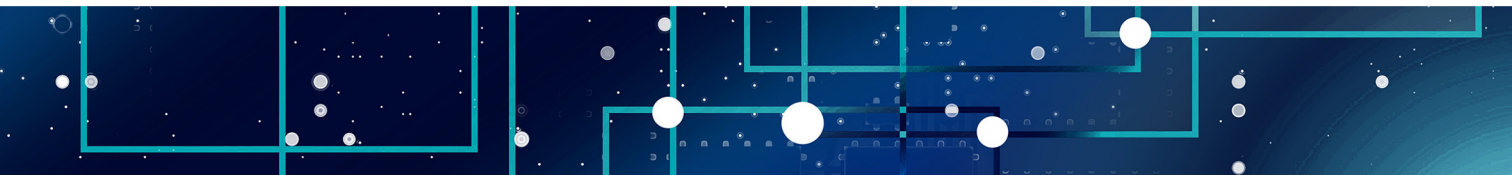

Quadro 2 - Perfis de analista no DGMP

| Perfil               | Descrição                                                                 |
|----------------------|---------------------------------------------------------------------------|
|                      | Autoriza os perfis gestor, técnico e analista do Distrito Federal e das   |
|                      | Superintendências Estaduais do Ministério da Saúde (SEMS).                |
| a. Analista Federal  | Permite visualizar os dados registrados por todos os entes: estados,      |
|                      | Distrito Federal e municípios.                                            |
|                      | Autoriza os perfis gestor, técnico e analista do estado correspondente.   |
| b. Analista SEMS     | Permite visualizar os dados registrados pelo estado e seus<br>municípios. |
|                      | Autoriza os perfis gestor e técnico dos municípios, o perfil do conselho  |
|                      | municipal e estadual de saúde, o perfil analista regional e analista      |
|                      | do Conselho de Secretários Municipais de Saúde (Cosems). Permite          |
| c. Analista Estadual | visualizar os dados registrados pelo estado e seus municípios.            |
|                      | O perfil Analista do Distrito Federal autoriza o acesso do perfil         |
|                      | Conselho do Distrito Federal.                                             |
|                      | Autoriza os perfis gestor, técnico e conselho de saúde dos municípios da  |
|                      | Região de Saúde correspondente.                                           |
| d. Analista Regional | Permite visualizar os dados registrados pelo conjunto de municípios       |
|                      | que compõem a região de saúde correspondentes a seu perfil.               |
|                      | Este perfil não está habilitado para autorizar acesso de usuários ao      |
|                      | sistema.                                                                  |
| e. Analista Cosems   | Permite visualizar os dados registrados pelos municípios de seu           |
|                      | estado.                                                                   |

Fonte: Brasil (2021).

**.** 

.

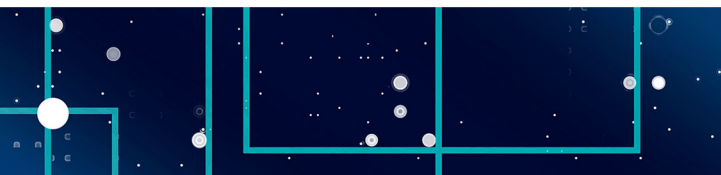

### **OBSERVAÇÃO**

- Compete aos respectivos conselhos de saúde indicar os responsáveis pelo acesso ao DGMP e informar às respectivas referências para o cadastro em sua esfera. A liberação do acesso ao DGMP pelos analistas deve ser solicitada mediante indicação formal do presidente do conselho.
- 2) Também será responsabilidade do presidente do conselho solicitar o cancelamento do acesso de usuário que não esteja mais vinculado ao referido órgão deliberativo.

### **ATENÇÃO**

Conforme estabelecido na sexta diretriz da Resolução do Conselho Nacional de Saúde nº 554, de 15 de setembro de 2017, "a autoridade máxima da direção do SUS em sua esfera de competência não deve e nem pode acumular o exercício de Presidente do Conselho de Saúde, a fim de privilegiar o princípio da segregação das funções de execução e fiscalização da Administração Pública".

Uma vez liberado o cadastro, para acessar a área restrita do DGMP (digisusgmp.saude.gov.br), o usuário deve entrar com o mesmo e-mail e mesma senha cadastrados no SCPA.

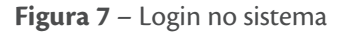

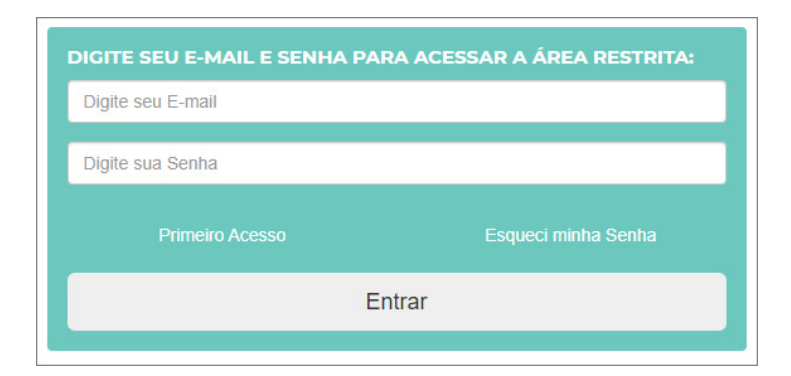

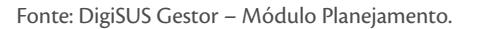

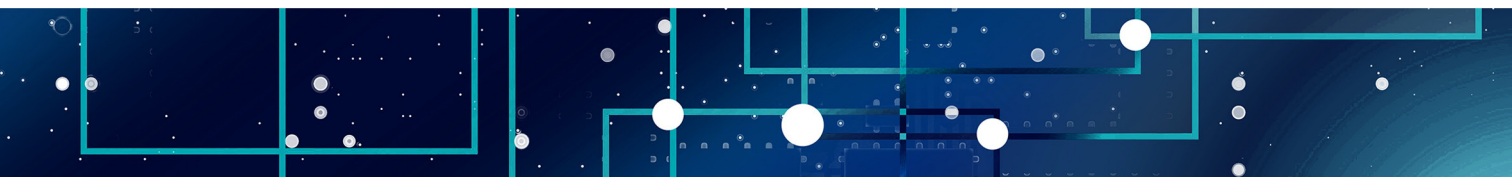

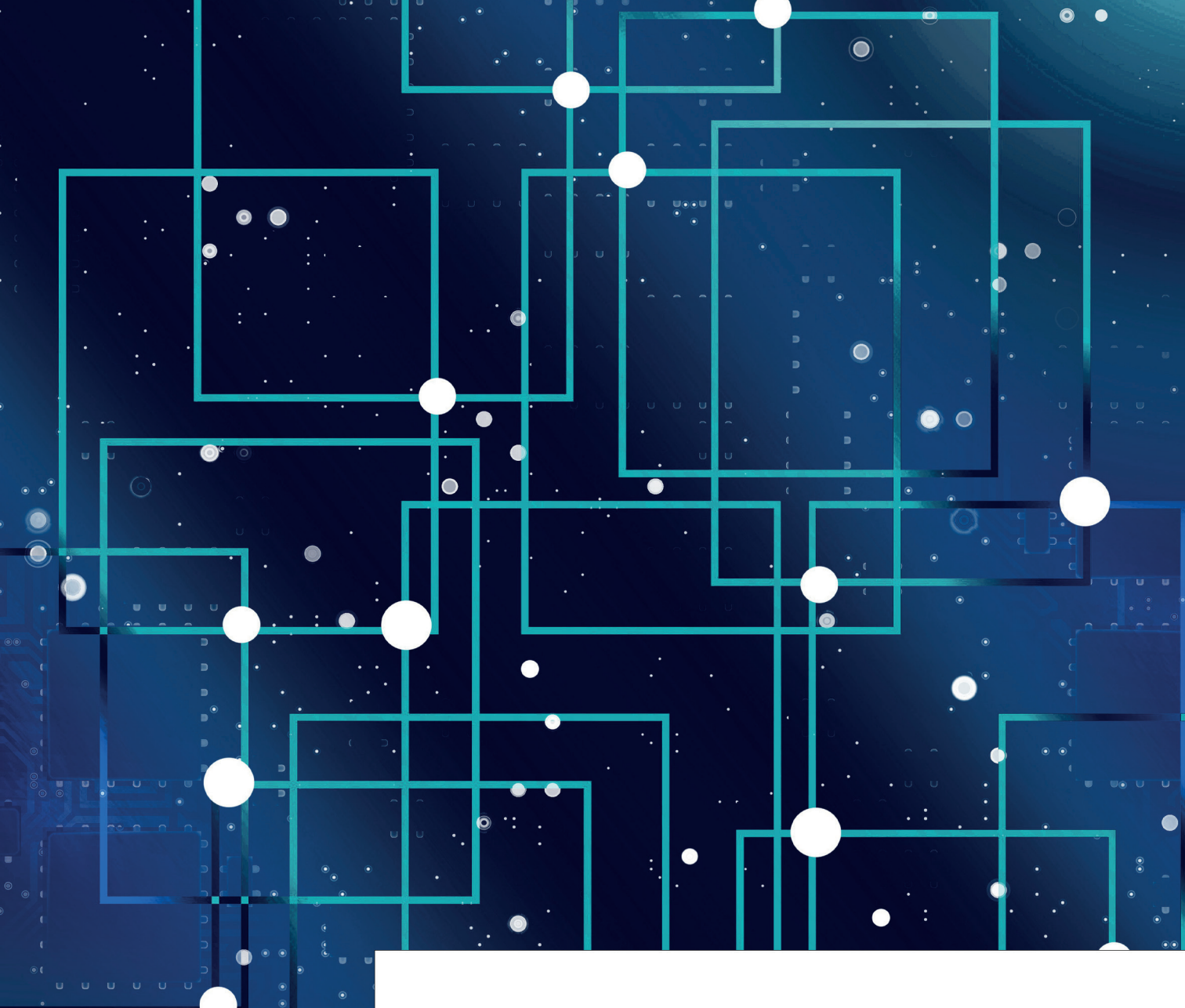

### **MENU SUPERIOR**

o acessar o sistema com sua senha, o usuário terá, na página inicial, a visão dos instrumentos de planejamento em saúde dispostos conforme o período da gestão correspondente (de quatro anos). Lembrando que é possível alterar os anos na tela clicando nas setas laterais do Plano de Saúde.

Figura 8 - Tela principal do sistema

| C 🗘 🖷                                           | i digisusgr                                                              | mp.saude.gov.br/admin                                        |                            |                             |                |                     |                        |                             |                           |                                   | ☆ |
|-------------------------------------------------|--------------------------------------------------------------------------|--------------------------------------------------------------|----------------------------|-----------------------------|----------------|---------------------|------------------------|-----------------------------|---------------------------|-----------------------------------|---|
|                                                 |                                                                          | SRASIL                                                       |                            | CORONAVÍRUS (COVID-19)      | Simplifique!   | Participe           | Acesso à informação    | Legislação                  | Canais                    | <b>*</b>                          |   |
|                                                 |                                                                          | MINISTÉRIO DA<br>SAÚDE                                       | Módulo P<br>DIGISUS GESTOR | lanejamento                 | INICI          |                     |                        |                             |                           | identificação →<br>Versão: 1.11.1 |   |
|                                                 |                                                                          | Bem-Vindo(a) Laeticia Jenser<br>Perfil: Conselho Municipal 👻 |                            |                             |                |                     |                        |                             |                           | alidade: Salvador - BA            |   |
|                                                 |                                                                          | <b>2018 - 2021</b>                                           | 2018 2019<br>PROGRAMAÇÃO   | 2020 2021<br>ANUAL DE SAÚDE | 1º RDQA 2º RDQ | a 3º RDQA<br>TÓRIOS | RAG                    | Ano de Pa<br>CTUAÇÃO INTERF | actuação 🗸<br>EDERATIVA I |                                   |   |
| Bem-vindo ao Módulo Planejamento DigiSUS Gestor |                                                                          |                                                              |                            |                             |                |                     |                        |                             |                           |                                   |   |
|                                                 | Ciclo de Planejamento 2022-2025 disponível para registro de informações. |                                                              |                            |                             |                |                     |                        |                             |                           |                                   |   |
|                                                 |                                                                          |                                                              |                            |                             |                |                     |                        |                             |                           |                                   |   |
|                                                 |                                                                          |                                                              |                            | W3C css                     |                | SUS                 | MINISTÉRIO DA<br>SAÚDE |                             |                           |                                   |   |

Fonte: DigiSUS Gestor – Módulo Planejamento.

### 4.1 Fale conosco

Na barra superior, por meio do **Fale Conosco**, é possível ao usuário enviar mensagem para tirar dúvidas sobre o preenchimento, reportar algum erro no sistema ou solicitar mais informações. A mensagem pode ser enviada diretamente considerando um assunto específico da lista suspensa (basta selecionar o assunto).

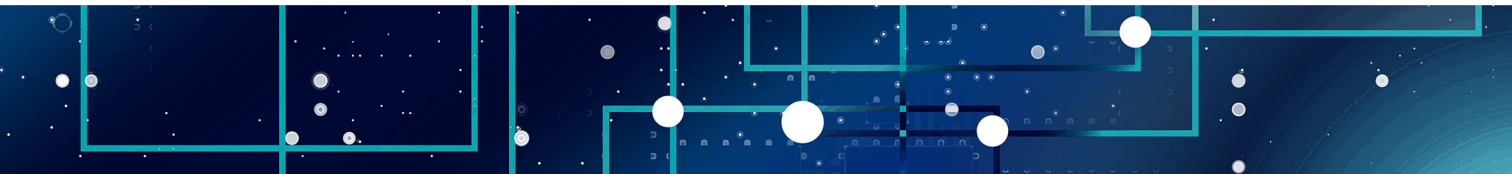

|                 | govbr               | CORO                             | NAVÎRUS (COVID-19) ACESSO À INFORMAÇÃO          | PARTICIPE | LEGISLAÇÃO |             |                    |                 |         |  |
|-----------------|---------------------|----------------------------------|-------------------------------------------------|-----------|------------|-------------|--------------------|-----------------|---------|--|
| SUS             | MÓDULO PLANEJAMENTO | Novo                             |                                                 |           | ×          | ALE CONOSCO | HISTÓRICO DE AÇÕES | identificação + | (→ SAIR |  |
| 303             |                     | Assunto*                         |                                                 |           |            |             |                    |                 |         |  |
|                 |                     | Erros no sistema                 |                                                 |           | ~          |             |                    |                 |         |  |
|                 |                     | Telefone para contato            | E-mail para envlar cópia da mensagem            |           |            |             |                    |                 |         |  |
|                 |                     |                                  |                                                 |           |            |             |                    |                 |         |  |
|                 |                     | Mensagem*                        |                                                 |           |            |             |                    |                 |         |  |
|                 |                     | Preencha a mensagem de maneira o | clara e se possível com exemplos                |           |            |             |                    |                 |         |  |
| Voltar          |                     |                                  |                                                 |           |            |             |                    |                 |         |  |
|                 |                     |                                  |                                                 |           |            |             |                    |                 |         |  |
| Fale Conosco re | gistrados (0)       | Arraste                          | arquivos aqui ou clique para realizar upload.   |           |            |             |                    |                 | Novo    |  |
|                 |                     | Ex                               | Extensões permitidas: jpg, png, doc, docx e pdf |           |            |             |                    |                 |         |  |
|                 |                     |                                  |                                                 |           |            |             |                    |                 |         |  |
|                 |                     |                                  |                                                 | Cancelar  | Salvar     |             |                    |                 |         |  |
|                 |                     |                                  |                                                 |           |            |             |                    |                 |         |  |
|                 |                     |                                  |                                                 |           |            |             |                    |                 |         |  |
|                 |                     |                                  |                                                 |           |            |             |                    |                 |         |  |
|                 |                     |                                  |                                                 |           |            |             |                    |                 |         |  |
|                 |                     |                                  |                                                 |           |            |             |                    |                 |         |  |
|                 |                     |                                  |                                                 |           |            |             |                    |                 |         |  |
|                 |                     |                                  |                                                 |           |            |             |                    |                 |         |  |
|                 |                     |                                  |                                                 |           |            |             |                    |                 |         |  |

### Figura 9 - Visualização da página do Fale Conosco para envio de mensagens

A mensagem é enviada para a referência do Ministério da Saúde, que são os técnicos dos Serviços de Articulação Interfederativa e Participativa (Seinp/Sems/MS), com a opção de colocar o telefone para contato.

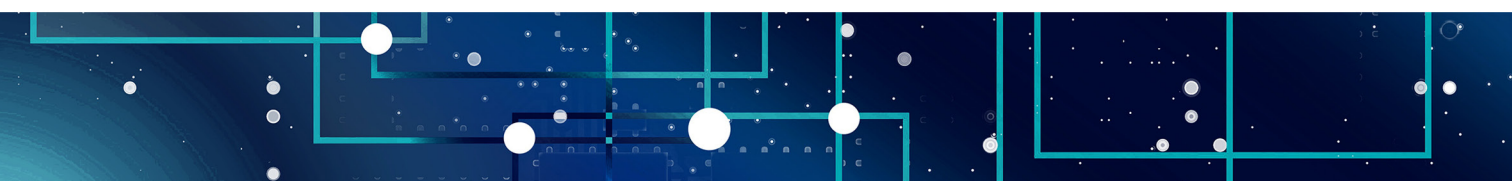

Fonte: DigiSUS Gestor – Módulo Planejamento.

O **Histórico de Ações** traz a visão das ações realizadas no sistema pelos usuários, seja técnico, gestor ou conselho de saúde. Essa ferramenta permite acompanhar a alimentação do DGMP, consultar data e horário de finalização dos instrumentos, bem como fazer o *download* dos arquivos correspondentes por meio dos filtros (perfil, ano e componente).

O nome e o CPF de quem executou a ação ficam registrados no sistema, e um arquivo com o relatório das ações pode ser exportado no formato de planilha (.csv).

Figura 10 - Visualização do histórico de ações

Histórico de Ações do Sistema

|                    |                                                                                                    | *                                                                                                    | Todos anos                                                                                                    |                                                                                                    |                                                                                                    |                                                                                                    | `                                                                                                    |
|--------------------|----------------------------------------------------------------------------------------------------|----------------------------------------------------------------------------------------------------|----------------------------------------------------------------------------------------------------|----------------------------------------------------------------------------------------------------|----------------------------------------------------------------------------------------------------|----------------------------------------------------------------------------------------------------|----------------------------------------------------------------------------------------------------|
|                    |                                                                                                    |                                                                                                    | Q Pesquisa                                                                                                    |                                                                                                    |                                                                                                    |                                                                                                    |                                                                                                    |
|                    |                                                                                                    | ~                                                                                                    |                                                                                                    |                                                                                                    |                                                                                                    |                                                                                                    |                                                                                                    |
| por página         |                                                                                                    |                                                                                                    |                                                                                                    |                                                                                                    |                                                                                                    |                                                                                                    |                                                                                                    |
| CPF                | Perfil                                                                                                    | Descrição                                                                                                    | Componente                                                                                                    | Ano                                                                                                    | Status                                                                                                    | Data                                                                                                    | Arquivo                                                                                                    |
| 042.976.909-<br>18 | Conselho<br>Municipal                                                                                                    | Teste COGINP                                                                                                    | Pactuação                                                                                                    | 2021                                                                                                    | Retornado para Ajustes                                                                                                    | 17/10/2022<br>09:34:28                                                                                                    | *                                                                                                    |
| 042.976.909-<br>18 | Conselho<br>Municipal                                                                                                    | Teste COGINP                                                                                                    | 1º RDQA                                                                                                    | 2020                                                                                                    | Retornado para Ajustes                                                                                                    | 17/10/2022<br>09:32:49                                                                                                    |                                                                                                    |
| 042.976.909-<br>18 | Técnico<br>Municipal                                                                                                    | Item 3 preenchido.                                                                                                    | 1º RDQA                                                                                                    | 2021                                                                                                    | Em Elaboração                                                                                                    | 17/10/2022<br>09:24:21                                                                                                    |                                                                                                    |
| 042.976.909-<br>18 | Técnico<br>Municipal                                                                                                    | Fechamento da Programação Anual<br>de Saúde                                                                                                    | Programação Anual de<br>Saúde                                                                                                    | 2022                                                                                                    | Em Análise no Conselho de<br>Saúde                                                                                                    | e no Conselho de 17/10/2022<br>09:17:19                                                                                                    |                                                                                                    |
| 042.978.909-<br>18 | Técnico<br>Municipal                                                                                                    | Teste Anualização Metas 2                                                                                                    | Programação Anual de<br>Saúde                                                                                                    | 2022                                                                                                    | Retornado para Ajustes                                                                                                    | 17/10/2022<br>09:16:50                                                                                                    |                                                                                                    |
| 042.976.909-<br>18 | Técnico<br>Municipal                                                                                                    | ltem 7 preenchido.                                                                                                    | 1º RDQA                                                                                                    | 2022                                                                                                    | Em Elaboração                                                                                                    | 17/10/2022<br>09:15:57                                                                                                    |                                                                                                    |
| 042.976.909-<br>18 | Técnico<br>Municipal                                                                                                    | Criação do instrumento no sistema                                                                                                    | 3º RDQA                                                                                                    | 2022                                                                                                    | Não Iniciado                                                                                                    | 17/10/2022<br>09:15:14                                                                                                    |                                                                                                    |
| 042.978.909-<br>18 | Técnico<br>Municipal                                                                                                    | Criação do instrumento no sistema                                                                                                    | RAG                                                                                                    | 2022                                                                                                    | Não Iniciado                                                                                                    | 17/10/2022<br>09:15:14                                                                                                    |                                                                                                    |
| 042.976.909-<br>18 | Técnico<br>Municipal                                                                                                    | Criação do instrumento no sistema                                                                                                    | 2º RDQA                                                                                                    | 2022                                                                                                    | Não Iniciado                                                                                                    | 17/10/2022<br>09:15:14                                                                                                    |                                                                                                    |
| 042.976.909-       | Técnico<br>Municipal                                                                                                    | Criação do instrumento no sistema                                                                                                    | 1º RDQA                                                                                                    | 2022                                                                                                    | Não Iniciado                                                                                                    | 17/10/2022<br>09:15:14                                                                                                    |                                                                                                    |
|                    | CPF<br>042.978.909-<br>18<br>042.978.909-<br>18<br>042.978.909-<br>18<br>042.978.909-<br>18<br>042.978.909-<br>18<br>042.978.909-<br>18<br>042.978.909-<br>18<br>042.978.909-<br>18<br>042.978.909-<br>18 | CPF         Perfit           042.978.909-<br>18         Conselho<br>Municipal           042.978.909-<br>18         Conselho<br>Municipal           042.978.909-<br>18         Conselho<br>Municipal           042.978.909-<br>18         Técnico<br>Municipal           042.978.909-<br>18         Técnico<br>Municipal           042.978.909-<br>18         Técnico<br>Municipal           042.978.909-<br>18         Técnico<br>Municipal           042.978.909-<br>18         Técnico<br>Municipal           042.978.909-<br>18         Técnico<br>Municipal           042.978.909-<br>18         Técnico<br>Municipal           042.978.909-<br>18         Técnico<br>Municipal           042.978.909-<br>18         Técnico<br>Municipal           042.978.909-<br>18         Técnico<br>Municipal | CPF         Pertil         Descrição           042.978.909-         Conseiho         Teste COGINP           18         Conseiho         Teste COGINP           042.978.909-         Conseiho         Teste COGINP           18         Conseiho         Teste COGINP           042.978.909-         Conseiho         Teste COGINP           042.978.909-         Técnico         Item 3 preenohido.           042.978.909-         Técnico         Rechamento da Programação Anual           042.978.909-         Técnico         Rechamento da Programação Anual           042.978.909-         Técnico         Teste Anualização Metas 2           042.978.909-         Técnico         Item 7 preenohido.           18         Municipal         Eres Anualização Metas 2           042.978.909-         Técnico         Criação do instrumento no sistema           042.978.909-         Técnico         Criação do instrumento no sistema           042.978.909-         Técnico         Criação do instrumento no sistema           042.978.909-         Técnico         Criação do instrumento no sistema           042.978.909-         Técnico         Criação do instrumento no sistema           042.978.909-         Técnico         Criação do instrumento no sistema <tr< td=""><td>CPF     Perfil     Descrição     Componente       042.976.800-     Conselho     Teste COGINP     Pactuação       042.976.800-     Conselho     Teste COGINP     Pactuação       042.976.800-     Conselho     Teste COGINP     Pactuação       042.976.800-     Conselho     Teste COGINP     Pactuação       042.976.800-     Conselho     Teste COGINP     1º RDQA       042.976.800-     Téonico     Teste COGINP     1º RDQA       042.976.800-     Téonico     Rechamento da Programação Anual     Programação Anual de Saúde       042.976.800-     Téonico     Rechamento da Programação Anual     Programação Anual de Saúde       042.976.800-     Técnico     Teste Anualização Metas 2     Programação Anual de Saúde       042.976.800-     Técnico     Item 7 preenchido.     1º RDQA       18     Municipal     Item 7 preenchido.     1º RDQA       042.976.800-     Técnico     Criação do instrumento no sistema     3º RDQA       18     Municipal     Criação do instrumento no sistema     2º RDQA       042.976.800-     Técnico     Criação do instrumento no sistema     2º RDQA       042.976.800-     Técnico     Criação do instrumento no sistema     2º RDQA       042.976.800-     Técnico     Criação do instrumento no sistema</td><td>CPF       Perfil       Descrição       Componente       Ano         042.976.000-       Conselho       Teste COGINP       Pactuação       2021         042.976.000-       Conselho       Teste COGINP       Pactuação       2021         042.976.000-       Conselho       Teste COGINP       Pactuação       2021         042.976.000-       Conselho       Teste COGINP       Pactuação       2021         042.976.000-       Técnico       Item 3 preenchido.       1º RDQA       2021         042.976.000-       Técnico       Item 3 preenchido.       1º RDQA       2021         042.976.000-       Técnico       Eechamento da Programação Anual       Programação Anual de       2022         042.976.000-       Técnico       Teste Anualização Metas 2       Programação Anual de       2022         042.976.000-       Técnico       Item 7 preenchido.       1º RDQA       2022         042.976.000-       Técnico       Criação do instrumento no sistema       3º RDQA       2022         042.976.000-       Técnico       Criação do instrumento no sistema       2º RDQA       2022         042.976.000-       Técnico       Criação do instrumento no sistema       2º RDQA       2022         042.976.000-       Técnico</td><td>Odd2 978 800-<br/>18       Técnico<br/>Municipal       Teste COGINP       Componente<br/>Pactuação       Ano       Status         042 978 800-<br/>18       Conseiho<br/>Municipal       Teste COGINP       Pactuação       2021       Retornado para Ajustes         042 978 800-<br/>18       Conseiho<br/>Municipal       Teste COGINP       1° RDOA       2020       Retornado para Ajustes         042 978 800-<br/>18       Conseiho<br/>Municipal       Teste COGINP       1° RDOA       2021       Enternado para Ajustes         042 978 800-<br/>18       Técnico<br/>Municipal       Teste COGINP       1° RDOA       2021       Enternado para Ajustes         042 978 800-<br/>18       Técnico<br/>Municipal       Item 3 preenchido.       1° RDOA       2022       Em Elaboração         042 978 800-<br/>18       Técnico<br/>Municipal       Teste Anualização Metas 2       Programação Anual de<br/>Saúde       2022       Retornado para Ajustes         042 978 800-<br/>18       Técnico<br/>Municipal       Teste Anualização Metas 2       Programação Anual de<br/>Saúde       2022       Entelaboração         042 978 800-<br/>18       Técnico<br/>Municipal       Item 7 preenchido.       1° RDOA       2022       Não Iniciado         042 978 800-<br/>18       Técnico<br/>Municipal       Criação do instrumento no sistema       3° RDOA       2022       Não Iniciado         042 978 800-<br/>18       Téc</td><td>CPF         Perfit         Descrição         Componente         Ano         Status         Data           042.976.809-<br/>18         Conselho<br/>Municipal         Teste COGINP         Pactuação         2021         Retornado para Ajustes         17/10/2022           042.976.809-<br/>18         Conselho<br/>Municipal         Teste COGINP         1º RDCA         2020         Retornado para Ajustes         17/10/2022           042.976.809-<br/>18         Conselho<br/>Municipal         Teste COGINP         1º RDCA         2020         Retornado para Ajustes         17/10/2022           042.976.809-<br/>18         Conselho<br/>Municipal         Teste COGINP         1º RDCA         2021         Em Elaboração         17/10/2022           042.976.809-<br/>18         Técnico<br/>Municipal         Teste Anualização Anual         Programação Anual de<br/>Saúde         2022         Em Análise no Conselho de<br/>17/10/2022         17/10/2022           042.976.809-<br/>18         Técnico<br/>Municipal         Teste Anualização Metas 2         Programação Anual de<br/>Saúde         2022         Em Análise no Conselho de<br/>17/10/2022         17/10/2022           042.976.809-<br/>18         Técnico<br/>Municipal         Teste Anualização Metas 2         Programação Anual de<br/>Saúde         2022         Em Elaboração         17/10/2022           042.976.809-<br/>18         Técnico<br/>Municipal         Item 7 preenchido.         <td< td=""></td<></td></tr<> | CPF     Perfil     Descrição     Componente       042.976.800-     Conselho     Teste COGINP     Pactuação       042.976.800-     Conselho     Teste COGINP     Pactuação       042.976.800-     Conselho     Teste COGINP     Pactuação       042.976.800-     Conselho     Teste COGINP     Pactuação       042.976.800-     Conselho     Teste COGINP     1º RDQA       042.976.800-     Téonico     Teste COGINP     1º RDQA       042.976.800-     Téonico     Rechamento da Programação Anual     Programação Anual de Saúde       042.976.800-     Téonico     Rechamento da Programação Anual     Programação Anual de Saúde       042.976.800-     Técnico     Teste Anualização Metas 2     Programação Anual de Saúde       042.976.800-     Técnico     Item 7 preenchido.     1º RDQA       18     Municipal     Item 7 preenchido.     1º RDQA       042.976.800-     Técnico     Criação do instrumento no sistema     3º RDQA       18     Municipal     Criação do instrumento no sistema     2º RDQA       042.976.800-     Técnico     Criação do instrumento no sistema     2º RDQA       042.976.800-     Técnico     Criação do instrumento no sistema     2º RDQA       042.976.800-     Técnico     Criação do instrumento no sistema | CPF       Perfil       Descrição       Componente       Ano         042.976.000-       Conselho       Teste COGINP       Pactuação       2021         042.976.000-       Conselho       Teste COGINP       Pactuação       2021         042.976.000-       Conselho       Teste COGINP       Pactuação       2021         042.976.000-       Conselho       Teste COGINP       Pactuação       2021         042.976.000-       Técnico       Item 3 preenchido.       1º RDQA       2021         042.976.000-       Técnico       Item 3 preenchido.       1º RDQA       2021         042.976.000-       Técnico       Eechamento da Programação Anual       Programação Anual de       2022         042.976.000-       Técnico       Teste Anualização Metas 2       Programação Anual de       2022         042.976.000-       Técnico       Item 7 preenchido.       1º RDQA       2022         042.976.000-       Técnico       Criação do instrumento no sistema       3º RDQA       2022         042.976.000-       Técnico       Criação do instrumento no sistema       2º RDQA       2022         042.976.000-       Técnico       Criação do instrumento no sistema       2º RDQA       2022         042.976.000-       Técnico | Odd2 978 800-<br>18       Técnico<br>Municipal       Teste COGINP       Componente<br>Pactuação       Ano       Status         042 978 800-<br>18       Conseiho<br>Municipal       Teste COGINP       Pactuação       2021       Retornado para Ajustes         042 978 800-<br>18       Conseiho<br>Municipal       Teste COGINP       1° RDOA       2020       Retornado para Ajustes         042 978 800-<br>18       Conseiho<br>Municipal       Teste COGINP       1° RDOA       2021       Enternado para Ajustes         042 978 800-<br>18       Técnico<br>Municipal       Teste COGINP       1° RDOA       2021       Enternado para Ajustes         042 978 800-<br>18       Técnico<br>Municipal       Item 3 preenchido.       1° RDOA       2022       Em Elaboração         042 978 800-<br>18       Técnico<br>Municipal       Teste Anualização Metas 2       Programação Anual de<br>Saúde       2022       Retornado para Ajustes         042 978 800-<br>18       Técnico<br>Municipal       Teste Anualização Metas 2       Programação Anual de<br>Saúde       2022       Entelaboração         042 978 800-<br>18       Técnico<br>Municipal       Item 7 preenchido.       1° RDOA       2022       Não Iniciado         042 978 800-<br>18       Técnico<br>Municipal       Criação do instrumento no sistema       3° RDOA       2022       Não Iniciado         042 978 800-<br>18       Téc | CPF         Perfit         Descrição         Componente         Ano         Status         Data           042.976.809-<br>18         Conselho<br>Municipal         Teste COGINP         Pactuação         2021         Retornado para Ajustes         17/10/2022           042.976.809-<br>18         Conselho<br>Municipal         Teste COGINP         1º RDCA         2020         Retornado para Ajustes         17/10/2022           042.976.809-<br>18         Conselho<br>Municipal         Teste COGINP         1º RDCA         2020         Retornado para Ajustes         17/10/2022           042.976.809-<br>18         Conselho<br>Municipal         Teste COGINP         1º RDCA         2021         Em Elaboração         17/10/2022           042.976.809-<br>18         Técnico<br>Municipal         Teste Anualização Anual         Programação Anual de<br>Saúde         2022         Em Análise no Conselho de<br>17/10/2022         17/10/2022           042.976.809-<br>18         Técnico<br>Municipal         Teste Anualização Metas 2         Programação Anual de<br>Saúde         2022         Em Análise no Conselho de<br>17/10/2022         17/10/2022           042.976.809-<br>18         Técnico<br>Municipal         Teste Anualização Metas 2         Programação Anual de<br>Saúde         2022         Em Elaboração         17/10/2022           042.976.809-<br>18         Técnico<br>Municipal         Item 7 preenchido. <td< td=""></td<> |

Fonte: DigiSUS Gestor – Módulo Planejamento.

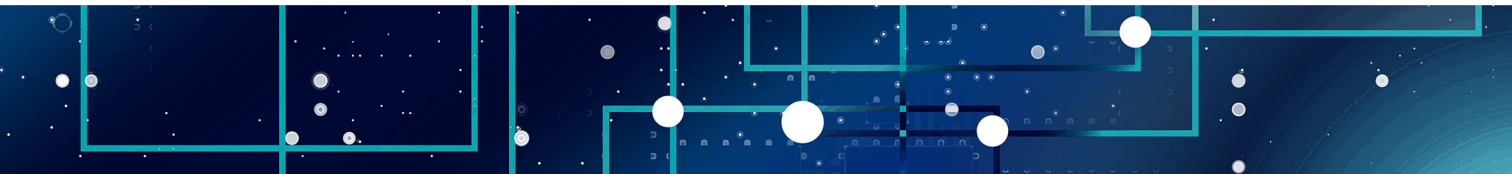

### 4.3 Identificação

Na opção de **Identificação**, constam as informações territoriais do ente, dados da secretaria de saúde, informações da gestão, do fundo de saúde, do conselho de saúde e dos consórcios de saúde.

Figura 11 - Visualização do menu superior e identificação

| 🔒 digisusgmp. | .saude.gov.br/admin      |                      |                            |                      |                 |                     |                 |         |                     | Ľ. |
|---------------|--------------------------|----------------------|----------------------------|----------------------|-----------------|---------------------|-----------------|---------|---------------------|----|
|               | S BRASIL                 |                      | CORONAVÍRUS (COVID-19)     | Simplifique!         | Participe       | Acesso à informação | Legislação      | Canais  | <b>*</b>            |    |
| 0.5           | MINISTÉRIO DA            | Módulo P             | lanejamento                | INÍCI                |                 | DNOSCO TUTORIAL     |                 | EAÇÕES  | IDENTIFICAÇÃO 👻     |    |
| 505           | SAÚDE                    |                      |                            |                      |                 |                     |                 | Infor   | mações Territoriais |    |
|               |                          |                      |                            |                      |                 |                     |                 | Sec     | cretaria de Saúde   |    |
| Pe            | rfil: Gestor Municipal 👻 |                      |                            |                      |                 |                     |                 | F       | inações da Gestao   |    |
|               | < <u>2018 - 2021</u> >   | 2018 2019            | 2020 2021                  | 1º RDQA 2º RDQ/      | 3º RDQA         | RAG                 | Ano de Pa       | icti Co | nselho de Saúde     |    |
|               | PLANO DE SAÚDE           | PROGRAMAÇÃO          | ANUAL DE SAÚDE             | RELA                 | TÓRIOS          | F                   | ACTUAÇÃO INTERF | ED CO   | nsórcio de Saúde    |    |
|               | Be<br>Ciclo de           | m-vindo<br>Planejame | ao Módulo<br>ento 2022-202 | Planeja<br>25 dispor | amer<br>nível p | ito DigiSl          | JS Ge           | stor    | ções.               |    |
|               |                          | ,                    |                            |                      |                 |                     |                 |         |                     |    |

Em sua maioria, as informações apresentadas no DGMP são importadas de outros sistemas do Ministério da Saúde, a exemplo do Sistema de Informações sobre Orçamentos Públicos em Saúde (SIOPS) e do Cadastro Nacional de Estabelecimentos de Saúde (CNES). Já no caso dos dados demográficos, os dados são provenientes do Instituto Brasileiro de Geografia e Estatística (IBGE). Apenas as informações relativas a consórcios de saúde são inseridas manualmente pela gestão, visto que não existe atualmente um sistema que disponibilize esses dados.

Isso significa que, nessas telas do DGMP, não é possível atualizar ou editar os dados de identificação; caso necessário, isso deverá ser feito diretamente no sistema que serve como fonte. Portanto, cabe ao gestor manter os dados atualizados nos sistemas de origem indicados no sistema.

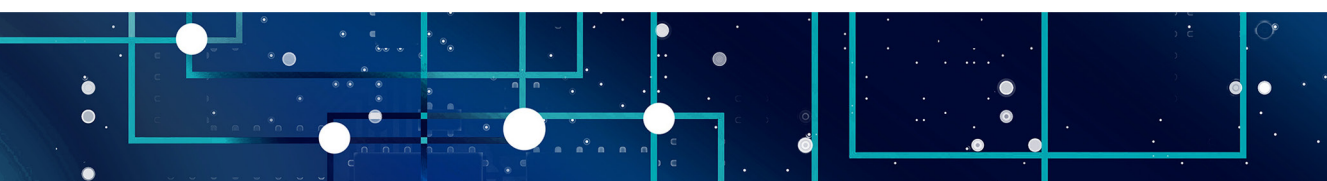

Fonte: DigiSUS Gestor – Módulo Planejamento.

Nas **Informações Territoriais**, são apresentados dados do Tabnet do Departamento de informática do Sistema Único de Saúde (DataSUS) e informações sobre a configuração das regiões de saúde, conforme informado à Secretaria-Executiva da Comissão Intergestores Tripartite (CIT).

### Figura 12 – Tela de informações territoriais

| digisusgmp.saude.gov.br/admin/identificacao/ter | itorial                                    |                                      |                                |                                                | Q \$ |
|-------------------------------------------------|--------------------------------------------|--------------------------------------|--------------------------------|------------------------------------------------|------|
|                                                 | BRASIL CORONAVÍR                           | US (COVID-19) Simplifique! Participe | Acesso à informação Legislação | Canais 👔                                       |      |
| MINISTÉRI                                       | Módulo Planejar                            | nento INÍCIO FALE CO                 |                                |                                                |      |
| 5.0 <b>-</b>                                    | ÚDE<br>DIGISUS GESTOR                      |                                      |                                |                                                |      |
| Bem-Vindo(a) La<br>Peril: Conselho              | eticia Jensen Eble<br>Municipal –          |                                      |                                | Localidade: Salvador - BA<br>( Sair do Sistema |      |
| < <u>2018 - 202</u>                             | 1 > 2018 2019 2020 202                     | 11 11 RDQA 21 RDQA 31 RDQA           | RAG Ano de Pact                | uqio 🗸 🔘                                       |      |
| PLANO DE SA                                     | ÚDE PROGRAMAÇÃO ANUAL DE SAÚD              | E RELATÓRIOS                         | PACTUAÇÃO INTERFED             | ERATIVA DE INDICADORES                         |      |
| Informaçã<br>ur                                 | es Territoriais<br>Município               |                                      |                                |                                                |      |
| BA                                              | SALVADOR                                   |                                      |                                |                                                |      |
| Area (Km <sup>*</sup> )                         | Po                                         | pulação (Hab)                        | Densidade Populacional (       | Hab/Km*)                                       |      |
| 700,00                                          | L                                          |                                      | 4,004.13                       |                                                |      |
| Região de So<br>10 vires:<br>Município          | úde: Salvador<br>Itados por página         | Área (Km <sup>3</sup> )              | População (Hab)                | Densidade                                      |      |
| CANDEIAS                                        |                                            | 284.49                               | 87.458                         | 330.67                                         |      |
| ITAPARICA                                       |                                            | 115.92                               | 22.337                         | 192,69                                         |      |
| LAURO DE FR                                     | EITAS                                      | 59.91                                | 201.635                        | 3,00                                           |      |
| MADRE DE DE                                     | US                                         | 11,14                                | 21.432                         | 1,00                                           |      |
| SALVADOR                                        |                                            | 708,80                               | 2.888.698                      | 4,00                                           |      |
| SANTO AMAR                                      | 0                                          | 518,28                               | 60.131                         | 116,02                                         |      |
| SAUBARA                                         |                                            | 158,93                               | 12.105                         | 76,16                                          |      |
| SÃO FRANCIS                                     | CO DO CONDE                                | 200,03                               | 40.245                         | 150,94                                         |      |
| SÃO SEBASTI                                     | ÃO DO PASSÉ                                | 549,42                               | 44.430                         | 80,87                                          |      |
| VERA CRUZ                                       |                                            | 252,76                               | 43.716                         | 172,96                                         |      |
| Mostrando de 1                                  | té 10 de 10 registros                      |                                      |                                | Anterior 1 Próximo                             |      |
| Fonte: Departamen<br>Ano de referência: 3       | io de Informática do SUS (DATASUS)<br>1020 |                                      |                                |                                                |      |

Fonte: DigiSUS Gestor – Módulo Planejamento.

Os dados da **Secretaria de Saúde** são consultados no CNES e as **Informações da Gestão**, do **Fundo de Saúde** e **Conselho de Saúde** são extraídas diretamente do SIOPS, sempre de acordo com a última atualização realizada no sistema fonte.

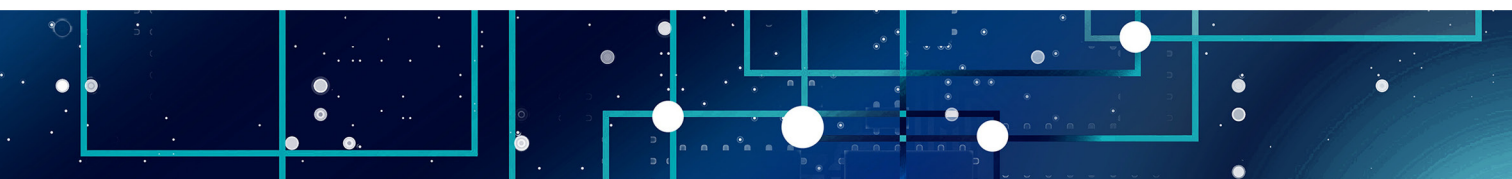

| gmp.saude.gov.bi/admin/identificad                                                                                                    | ao/secretaria                                                                                          |                                            |                                              | Q |
|----------------------------------------------------------------------------------------------------|----------------------------------------------------------------------------------------------------|--------------------------------------------|----------------------------------------------|---|
| SRASIL                                                                                                    | CORONAVÍRUS (COVID-19)                                                                                 | Simplifique! Participe Acesso à informação | o Legislação Canais 🙀                        |   |
| MINISTÉRIO DA                                                                                                    | Módulo Planejamento                                                                                    |                                            |                                              |   |
| SAÚDE                                                                                                    | DIGISUS GESTOR                                                                                         |                                            |                                              |   |
| Bem-Vindo(a) Laeticia Jens<br>Perfil: Conselho Municipal                                                                                                    | en Eble                                                                                                |                                            | Localidade: Salvador - BA<br>Sair do Sistema |   |
| <b>\$</b> <u>2018-2021</u>                                                                                                    | 2018 2019 2020 2021                                                                                    | 1° RDQA 2° RDQA 3° RDQA RAG                | Ano de Pactuação 🗸                           |   |
|                                                                                                    |                                                                                                    |                                            |                                              |   |
| Contestaria da Cu                                                                                                    | aúda                                                                                                   |                                            |                                              |   |
| Secretaria de Sa                                                                                                    | aude                                                                                                   |                                            |                                              |   |
| Nome do Órgão                                                                                                    |                                                                                                    |                                            | Número CNES                                  |   |
|                                                                                                    |                                                                                                    |                                            |                                              |   |
| SECRETARIA MUNICIPA                                                                                                    | L DE SAUDE DE SALVADOR                                                                                 |                                            | 6385907                                      |   |
| SECRETARIA MUNICIPA                                                                                                    | IL DE SAUDE DE SALVADOR                                                                                | CNPJ da Mantenedora                        | 6385907                                      |   |
| SECRETARIA MUNICIPA<br>CNPJ Próprio<br>A informação não foi ide                                                                                                    | L DE SAUDE DE SALVADOR                                                                                 | CNPJ da Mantenedora<br>13927801000572      | 6385907                                      |   |
| SECRETARIA MUNICIPA<br>CNPJ Próprio<br>A informação não foi ide<br>Endereço                                                                                              | L DE SAUDE DE SALVADOR                                                                                 | CNPJ da Mantenedora<br>13927801000572      | 6385907                                      |   |
| SECRETARIA MUNICIPA<br>CNPJ Próprio<br>A informação não foi ide<br>Endereço<br>RUA DA GRECIA 03 EDF                                                                      | L DE SAUDE DE SALVADOR Intificada na base de dados CARAMURU                                            | CNPJ da Mantenedora<br>13927801000572      | 6385907                                      |   |
| SECRETARIA MUNICIPA<br>CNPJ Próprio<br>A informação não foi ide<br>Endereço<br>RUA DA GRECIA 03 EDF<br>Email                                                             | L DE SAUDE DE SALVADOR                                                                                 | CNPJ da Mantenedora<br>13927801000572      | 6335907<br>Telefone                          |   |
| SECRETARIA MUNICIPA<br>CNPJ Próprio<br>A Informação não foi ide<br>Endereço<br>RUA DA GRECIA 03 EDF<br>Email<br>ascom.saude@salvador.                                    | L DE SAUDE DE SALVADOR  intificada na base de dados  CARAMURU  .ba.gov.br                              | CNPJ da Mantenedora<br>13927801000572      | 6385907<br>Telefone<br>7131861000            |   |
| SECRETARIA MUNICIPA<br>CNPJ Próprio<br>A informação não foi ide<br>Endereço<br>RUA DA GRECIA 03 EDF<br>Email<br>ascom.saude@salvador.<br>Fonte: Cadastro Nacional de Est | L DE SAUDE DE SALVADOR intificada na base de dados CARAMURU i.ba.gov.br tabelecimentos de Saúde (CNE5) | CNPJ da Mantenedora<br>13927801000572      | 6385907<br>Telefone<br>7131861000            |   |

Fonte: DigiSUS Gestor – Módulo Planejamento.

Figura 14 – Tela com informações da Gestão

| Módulo Planejamento<br>NICIO FALE CONOSCO TUTORIAL HISTÓRICO DE AÇÕES IDENTIFICAÇÃO -<br>VERSÃO - 1.11<br>Destructura de lasses Eble<br>Localidade: Salvade - EA<br>Perfit: Conselho Municipal -<br>TERDO A 2º RODA 2º RODA 2º RODA RAG<br>PELATÓRIOS<br>PELATÓRIOS<br>PECTUAÇÃO INTERFEDERATIVA DE INDICADORES<br>Informações da Gestão<br>Prefeito(a)<br>ANTONIO CARLOS PELXOTO DE MAGALIHÃES NETO                                                                                                    | SRASIL                                                                                                    | CORONAVIRUS (COVID-19)                                           | Simplifique! Participe Acesso à infor               | nação Legislação Canais        | <b>%</b>                     |
|----------------------------------------------------------------------------------------------------|----------------------------------------------------------------------------------------------------|------------------------------------------------------------------|-----------------------------------------------------|--------------------------------|------------------------------|
| Bem-Vinde(a) Lesticia Jenses Eble<br>Perfit: Conselho Municipal -                                                                                                    | 935 MINISTÉRIO DA<br>SAÚDE                                                                                                    | Módulo Planejamento                                              |                                                     |                                |                              |
| Perfet: Considerio Municipal -       e* Salt do Statema                 2115 2021        2016 2020 2021        11 PRODA 7400A 7400A 74 | Rem-Vindo(a) Lasticia Jensen F                                                                                                    | ible                                                             |                                                     |                                | lade: Salvador - BA          |
| VIS. 2015       2016       2020       2021       11 PROCH. 21 ROCA.       24 ROCA.       24 ROCA.                                                                                                    | Perfil: Conselho Municipal 👻                                                                                                    |                                                                  |                                                     |                                | 🕒 Sair do Sistema            |
| PLANO DE SAÚDE     PROGRAMAÇÃO ANUAL DE SAÚDE     RELATÓRIOS     PACTUAÇÃO INTERFEDERATIVA DE INDICADORES       Informações da Gestão     Prefeito(a)       ANTONIO CARLOS PEIXOTO DE MAGALHÃES NETO                                                                                                    | <b>〈</b> <u>2018 - 2021</u> <b>〉</b>                                                                                                    | 2018 2019 2020 2021                                              | 1* RDQA 2* RDQA 3* RDQA RAG                         | Ano de Pactuação 🗸             | Ø                            |
| Informações da Gestão Prefeito(a) ANTONIO CARLOS PEIXOTO DE MAGALHÃES NETO                                                                                                    | PLANO DE SAÚDE                                                                                                    | PROGRAMAÇÃO ANUAL DE SAÚDE                                       | RELATÓRIOS                                          | PACTUAÇÃO INTERFEDERATIVA DE I | NDICADORES                   |
| ANTUNIU CARLUS PEIAUTO DE MAGALINAES NETU                                                                                                    | D ( ) ( )                                                                                                    |                                                                  |                                                     |                                |                              |
| ANTONIO CARLOS PEIXOTO DE MAGALHÃES NETO                                                                                                    |                                                                                                    |                                                                  |                                                     |                                |                              |
|                                                                                                    | Prefeito(a)                                                                                                    |                                                                  |                                                     |                                |                              |
|                                                                                                    | Prefeito(a) ANTONIO CARLOS PEIXOTO                                                                                                    | D DE MAGALHÃES NETO                                              |                                                     |                                |                              |
| Secretario(a) de Saude em Exercicio E-mail secretario(a) Ielefone secretario(a)                                                                                                    | Prefeito(a) ANTONIO CARLOS PEIXOTO Secretário(a) de Saúde em Exx                                                                                                    | D DE MAGALHÄES NETO                                              | E-mail secretário(a)                                | Telefon                        | ie secretário(a)             |
| Secretário(a) de Saúde em Exercicio     E-mail secretário(a)     Ielefone secretário(a)       LEONARDO SILVA PRATES     gasec.saude@salvador.ba.gov.br     (71) 3202-1014                                                                                                    | Prefeito(a)<br>ANTONIO CARLOS PEIXOTO<br>Secretário(a) de Saúde em Ext<br>LEONARDO SILVA PRATES                                                                        | D DE MAGALHÃES NETO<br>ercício                                   | E-mail secretário(a)<br>gasec.saude@salvador.ba.gov | Telefon<br>(71) 3              | ne secretário(a)<br>202-1014 |
| Secretário(a) de Saúde em Exercicio     E-mail secretário(a)     Ieletone secretário(a)       LEONARDO SILVA PRATES     gasec.saude@salvador.ba.gov.br     (71) 3202-1014                                                                                                    | Prefeito(a)<br>ANTONIO CARLOS PEIXOTO<br>Secretário(a) de Saúde em Exo<br>LEONARDO SILVA PRATES<br>Forte: Sistema de Informações sobre                                 | D DE MAGALHÃES NETO ercicio Orçamentos Públicos em Saúde (SIOPS) | E-mail secretário(a)<br>gasec.saude@salvador.ba.gor | tbr (71) 3                     | ie secretário(a)<br>202-1014 |
| Secretário(a) de Saúde em Exercicio     E-mail secretário(a)     Ieletone secretário(a)       LEONARDO SILVA PRATES     gasec.saude@salvador.ba.gov.br     (71) 3202-1014                                                                                                    | Prefeito(a)<br>ANTONIO CARLOS PEIXOTO<br>Secretário(a) de Saúde em Exi<br>LEONARDO SILVA PRATES<br>Forte: Sistema de Informações sobre<br>Data da consulta: 17/08/2021 | D DE MAGALHÃES NETO Preicio Orçamentos Públicos em Saúde (SIOPS) | E-mail secretário(a)<br>gasec.saude@salvador.ba.goo | Telefon<br>.br (71) 3          | e secretário(a)<br>202-1014  |
| Secretário(a) de Saúde em Exercicio     E-mail secretário(a)     Ieletone secretário(a)       LEONARDO SILVA PRATES     gasec.saude@salvador.ba.gov.br     (71) 3202-1014                                                                                                    | Prefeito(a) ANTONIO CARLOS PEIXOTO Secretário(a) de Saúde em Exi LEONARDO SILVA PRATES Fonte: Statema de Informações sobre Data da consulta: 17/08/2021                | D DE MAGALHÃES NETO<br>ercicio                                   | E-mail secretário(a)<br>gasec.saude@salvador.ba.gov | Telefon<br>.br (71) 3          | e secretário(a)<br>202-1014  |

Fonte: DigiSUS Gestor – Módulo Planejamento.

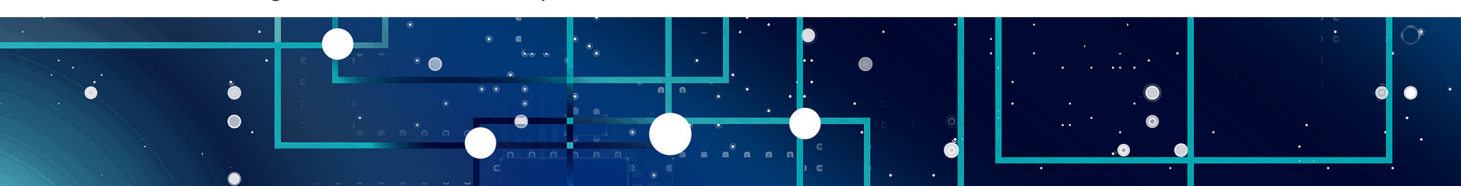

### Figura 15 – Tela com informações do Fundo de Saúde

| digisusgmp.saude.gov.br/admin/identificacao/fundo                                                |                                                               |                                                | Q \$ |
|--------------------------------------------------------------------------------------------------|---------------------------------------------------------------|------------------------------------------------|------|
| BRASIL C                                                                                         | CORONAVÍRUS (COVID-19) Simplifique! Participe Acesso i        | à Informação Legislação Canais 🙀               |      |
|                                                                                                  | nejamento INÍCIO FALE CONOSCO                                 |                                                |      |
| Bem-Vindo(a) Laeticia Jensen Eble<br>Perfit: Conselho Municipal ∽                                |                                                               | Localidade: Salvador - BA<br>🕪 Sair do Sistema |      |
| 2018 - 2021         2018         2019         2           PLANO DE SAÚDE         PROGRAMAÇÃO ANU | 2020 2021 1*RDQA 2*RDQA 3*RDQA RAG<br>JAL DE SAÚDE RELATÓRIOS | Ano de Pactuação 🗸                             |      |
| Fundo de Saúde                                                                                   | Data de criação                                               | СПРЈ                                           |      |
| LEI                                                                                              | 07/1969                                                       | 08.086.458/0001-17                             |      |
| Natureza Jurídica                                                                                |                                                               |                                                |      |
| FUNDO PUBLICO DA ADMINISTRACAO DIRETA M                                                          | UNICIPAL                                                      |                                                |      |
| Gestor do Fundo                                                                                  |                                                               |                                                |      |
| Nome                                                                                             |                                                               |                                                |      |
| JERÔNIMO SOUZA DE CERQUEIRA                                                                      |                                                               |                                                |      |
| Fonte: Sistema de Informações sobre Orçamentos Públicos em S<br>Data da consulta: 17/08/2021     | Saúde (SIOPS)                                                 |                                                |      |
|                                                                                                  | W3C CBB                                                       | 10 06.<br>Alate                                |      |

Fonte: DigiSUS Gestor – Módulo Planejamento.

### Figura 16 – Tela com informações do Conselho de Saúde

| 📀 BRASIL                                                                                                | COR                                                                                                    | ONAVÍRUS (COVID-19)                    | Simplifique | e! Participe                        | Acesso à in | formação | Legislação                  | Canais                  | <b>*</b>                         |       |
|----------------------------------------------------------------------------------------------------|----------------------------------------------------------------------------------------------------|----------------------------------------|-------------|-------------------------------------|-------------|----------|-----------------------------|-------------------------|----------------------------------|-------|
| SUS MINISTÉRIO DA<br>SAÚDE                                                                              | Módulo Plan                                                                                                    | ejamento                               |             | NÍCIO FALE CO                       |             |          |                             |                         |                                  |       |
|                                                                                                    | DIGISUS GESTOR                                                                                                    |                                        |             |                                     |             |          |                             |                         |                                  |       |
| Perfil: Conselho Municipal -                                                                            |                                                                                                    |                                        |             |                                     |             |          |                             |                         | <ul> <li>Sair do Sist</li> </ul> | stema |
| 2018 - 2021           PLANO DE SAÚDE                                                                    | 2018 2019 2020<br>PROGRAMAÇÃO ANUAL                                                                                                    | 0 2021<br>DE SAÚDE                     | 1º RDQA 2º  | RDQA 3º RDQA<br>RELATÓRIOS          | RAG         | PA       | Ano de Pa<br>CTUAÇÃO INTERF | ectuação 🗸              |                                  |       |
|                                                                                                    | 6 al -                                                                                                    |                                        |             |                                     |             |          |                             |                         |                                  |       |
| Conseino de Sal                                                                                         | ude                                                                                                    |                                        |             |                                     |             |          |                             |                         |                                  |       |
| Instrumento de Criação                                                                                  |                                                                                                    |                                        |             |                                     |             |          |                             |                         |                                  |       |
| mod amonto do onayao                                                                                    | Data de criação                                                                                                    | Endereço                               |             |                                     |             |          |                             | CEF                     | )                                |       |
| LEI                                                                                                    | 06/1994                                                                                                    | Endereço<br>RUA DA GRÉCI               | A 3 TÉRREO  | COMÉRCIO                            |             |          |                             | CEF<br>40               | o10010                           |       |
| LEI<br>Nome do Presidente                                                                               | 06/1994                                                                                                    | Endereço<br>RUA DA GRÉCI               | A 3 TÉRREO  | COMÉRCIO<br>E-mail                  |             |          |                             | CEF<br>40<br>Tele       | 010010<br>fone                   |       |
| LEI<br>Nome do Presidente<br>EVERALDO ALVES DE OI                                                       | 06/1994                                                                                                    | Endereço<br>RUA DA GRÉCI.              | A 3 TÉRREO  | COMÉRCIO<br>E-mail<br>sindseps@ig.c | om.br       |          |                             | CEF<br>40<br>Tele<br>71 | 010010<br>fone<br>32021150       |       |
| LEI<br>Nome do Presidente<br>EVERALDO ALVES DE OI<br>Número de conselh                                  | 06/1994<br>LIVEIRA BRAGA                                                                                                    | Endereço<br>RUA DA GRÉCI               | A 3 TÉRREO  | COMÉRCIO<br>E-mail<br>sindseps@ig.c | om.br       |          |                             | CEF<br>40<br>Tele       | 010010<br>fone<br>32021150       |       |
| LEI<br>Nome do Presidente<br>EVERALDO ALVES DE OI<br>Número de consell <sup>4</sup><br>Usuários         | Data de criação<br>06/1994<br>LIVEIRA BRAGA<br>reiros por segmento<br>Governo                                                                          | Endereço<br>RUA DA GRÉCI.              | A 3 TÉRREO  | COMÉRCIO<br>E-mail<br>sindseps@ig.c | :om.br      |          | Prestado                    | CEF<br>40<br>Tele<br>71 | o<br>010010<br>(fone<br>32021150 |       |
| LEI<br>Nome do Presidente<br>EVERALDO ALVES DE OI<br>Núrmero de consell <sup>4</sup><br>Usuários        | Data de criação<br>06/1994<br>LIVEIRA BRAGA<br>reiros por segmento<br>Governo<br>18                                                                    | Endereço<br>RUA DA GRÉCI               | A 3 TÉRREO  | COMÉRCIO<br>E-mail<br>sindseps@ig.c | om.br       | 13       | Prestado                    | CEF<br>40<br>Tele<br>71 | o<br>010010<br>fone<br>32021150  | 4     |
| LEI Nome do Presidente EVERALDO ALVES DE OI Número de conselh Usuários Fonte: Sistema de Informações se | Data de criação<br>06/1994  LIVEIRA BRAGA  reiros por segmento  Governo  18  Governo  18  Governo  18  Governo  18  18  18  18  18  19  18  18  18  18 | Endereço<br>RUA DA GRÉCL<br>de (SIOPS) | A 3 TÉRREO  | COMÉRCIO<br>E-mail<br>sindseps@ig.c | om.br       | 13       | Prestado                    | CEF<br>40<br>Tele<br>71 | 010010<br>fone<br>32021150       | 4     |

### Fonte: DigiSUS Gestor – Módulo Planejamento.

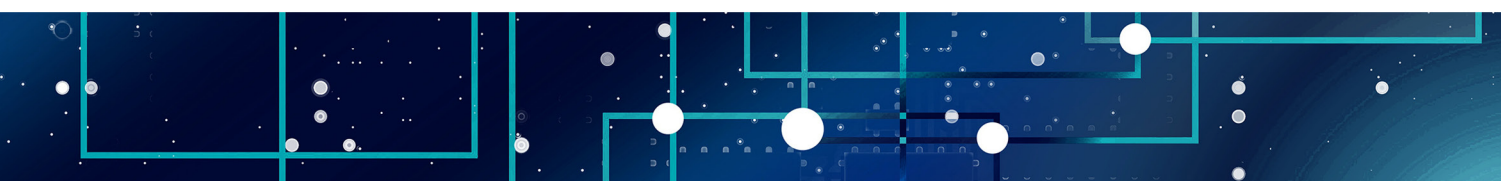

As informações de **Consórcios de Saúde** também se localizam na barra de **Identificação**, devendo ser preenchidas pela gestão caso o ente tenha aderido a algum consórcio de saúde.

Os consórcios cadastrados neste componente serão apresentados posteriormente no item 5 dos RDQA e RAG, relativo à Rede Física Prestadora de Serviços ao SUS.

Figura 17- Tela de informações de Consórcios de Saúde

| digisusgmp.saude.gov.br/admin/identificacao/o                      | consorcio                                         |                                                            | Q 🕁                                            |
|--------------------------------------------------------------------|---------------------------------------------------|------------------------------------------------------------|------------------------------------------------|
| BRASIL                                                             | CORONAVÍRUS (COVID-19)                            | Simplifique! Participe Acesso à informação Legisla         | ão Canais 🙀                                    |
|                                                                    | Módulo Planejamento                               |                                                            |                                                |
| SAUDE                                                              | DIGISUS GESTOR                                    |                                                            |                                                |
| Bern-Vindo(a) Laeticia Jensen E<br>Perfil: Conselho Municipal +    |                                                   |                                                            | Localidade: Salvador - BA<br>G Sair do Sistema |
| 2018 - 2021     PLANO DE SAÚDE                                     | 2018 2019 2020 2021<br>PROGRAMAÇÃO ANUAL DE SAÚDE | 1º RDQA 2º RDQA 3º RDQA RAG Ano<br>RELATÓRIOS PACTUAÇÃO IN | de Pactuação V                                 |
| Consórcios de Saú<br>10 ~ resultados por pági<br>Nome do Consórcio | na                                                | CNPJ                                                       | 55 BI                                          |
|                                                                    | Nen                                               | hum registro encontrado                                    |                                                |
| Mostrando 0 até 0 de 0 registros                                   | 3                                                 |                                                            | Anterior Próximo                               |
|                                                                    |                                                   | SUS 💑 MINISTÉRIO DA<br>SAUDE                               |                                                |

Fonte: DigiSUS Gestor – Módulo Planejamento.

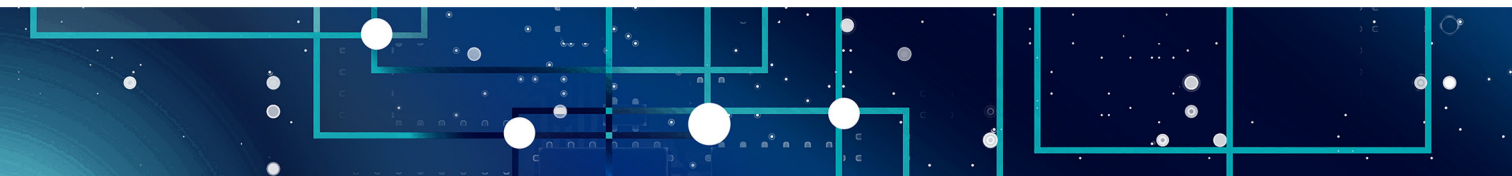

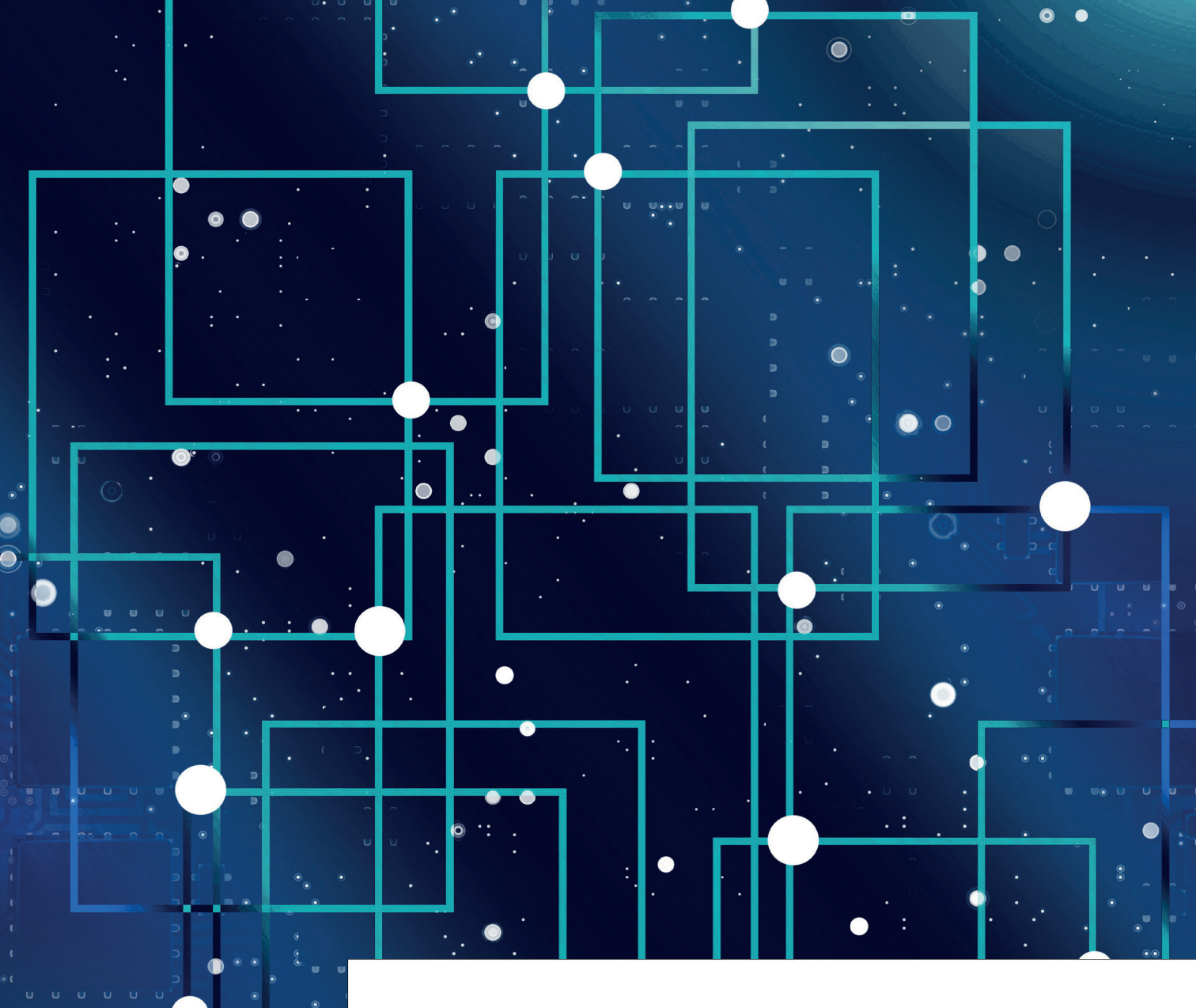

### PLANO DE SAÚDE E PROGRAMAÇÃO ANUAL DE SAÚDE

**Plano de Saúde** (PS) norteia a elaboração do planejamento e orçamento do governo no tocante à saúde, sendo o instrumento a partir do qual são definidas e implementadas todas as iniciativas no âmbito da saúde de cada esfera da gestão do SUS para o período de quatro anos (BRASIL, 2016, p. 105). Ele é a base não apenas para a execução, mas também para o acompanhamento e a avaliação da gestão do SUS em todas as áreas da atenção à saúde (Art. 95 e 96 da Portaria de Consolidação nº 1/2017). O PS é requisito para o recebimento de recursos para cobertura das ações e serviços de saúde no âmbito do SUS (inciso III, Art. 4º da Lei nº 8.142/1990; Art. 2º do Decreto nº 1.232/1994; Art. 22 da Lei Complementar nº 141/2012) e deve ser elaborado e atualizado periodicamente pelo gestor (inciso VIII, Art. 15 da Lei nº 8.080/1990).

Visando garantir a previsão orçamentária para sua execução, o PS deve ser elaborado pela gestão e aprovado pelo respectivo Conselho de Saúde antecedendo os prazos de elaboração e entrega do Plano Plurianual (PPA), que varia entre 31 de agosto e 30 de setembro, de acordo com o estabelecido no art. 35, § 2º, I, ADCT, ou nas leis orgânicas dos entes federativos (Art. 22, caput, da Lei nº 4.320/1964).

No DGMP, no componente **Plano de Saúde**, o conselho de saúde poderá visualizar as informações inseridas pela gestão referentes às Diretrizes, aos Objetivos, às Metas e aos Indicadores (DOMI) constantes no plano de saúde municipal ou estadual, conforme o período correspondente.

É possível selecionar o período que se deseja visualizar por meio das setas laterais do botão correspondente ao plano de saúde. Dessa maneira, atualmente, para os estados e o Distrito Federal, é possível selecionar os quadriênios 2016-2019 e 2020-2023. Já para os municípios, estão disponíveis o período 2018-2021 e 2022-2025.

Ao finalizar o registro das DOMI do plano, obrigatoriamente, a gestão também insere no sistema os arquivos correspondentes, ou seja, o plano de saúde na íntegra e, caso já haja uma deliberação, a resolução do conselho de saúde sobre a aprovação do instrumento. Esses arquivos podem ser acessados no histórico de ações (ver item <u>4.2</u>).

Sendo o Planejamento um processo dinâmico e de característica cíclica, a todo momento que a gestão precisar ajustar o PS o Conselho deverá ser informado das atualizações para nova apreciação.

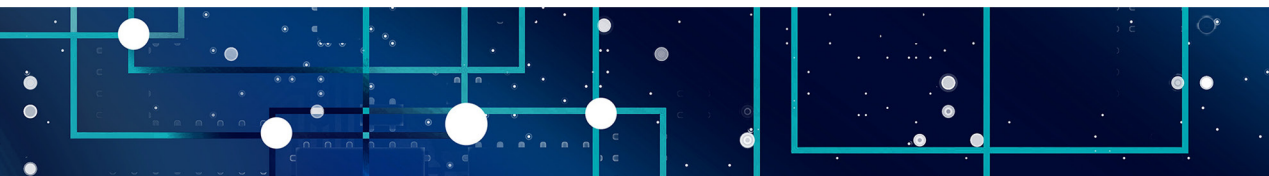

### Figura 18 – Tela do plano de saúde

| us 💺 M               | INISTÉRIO DA<br>SAÚDE                        | Módulo Planejamento                                                                                          | INÍCIO                        | FALE CONOSCO        | TUTORIAL      | HISTÓRICO DE AÇÕES   | IDENTIFICAÇÃO -                   |
|----------------------|----------------------------------------------|----------------------------------------------------------------------------------------------------|-------------------------------|---------------------|---------------|----------------------|-----------------------------------|
| Bem-Vin<br>Perfil: C | ido(a) Laeticia Jense<br>onselho Municipal → | n Eble                                                                                                    |                               |                     |               |                      | calidade: Salvador - BA           |
| PL                   | 2018 - 2021                                  | 2018 2019 2020 2021<br>PROGRAMAÇÃO ANUAL DE SAUDE                                                            | 1º RDQA 2º RDQA<br>RELATOR    | 3° RDQA RAG         | PA            | Ano de Pactuação 🗙   |                                   |
| Diret<br>Status atu  | TIZES PARA O<br>ual do Plano de Saúde: /     | Plano de Saúde 2018 - 2021                                                                                   |                               |                     |               |                      |                                   |
| Ano da               | Última Conferência<br>2017                   | de Saúde                                                                                                    |                               |                     |               | ₽ Aj                 | ustar Plano de Saúde              |
| N° 44                | Diretrizes                                   |                                                                                                    |                               |                     |               | lt -                 | Objetivos                         |
| 1                    | Promover articula<br>saúde.                  | ções intra e intersetoriais para o desenvolvimento de                                                        | intervenções voltada          | s à melhoria da qua | lidade de vid | a e promoção da      | Objetivos                         |
| 2                    | Implementar a Po                             | ítica Nacional de Atenção Básica no município de Sa                                                          | alvador                       |                     |               |                      | <ul> <li>Objetivos</li> </ul>     |
| 3                    | Reorganizar as aç<br>contratada              | ões de apoio diagnóstico e terapêutico, urgência e e                                                         | mergência e as de m           | édia e alta complex | idade na rede | pública e            | Objetivos                         |
| 4                    | Aumentar a capac<br>informação e infor       | idade de gestão do SUS municipal por meio de práti<br>matização, controle interno, participação e controle s | cas de planejamento<br>ocial. | gerenciamento de    | recursos fina | nceiros e materiais, | Objetivos                         |
| 5                    | Desenvolver proce                            | essos de gestão do trabalho e educação na saúde n                                                            | a SMS                         |                     |               |                      | • Objetivos                       |
| 10                   | ✓ resultados por p                           | ágina Mostrando de 1 at                                                                                      | é 5 de 5 registros            |                     |               | Ante                 | rior 1 Próximo<br>cel 🕒 Gerar PDF |
| Outros               | arquivos                                     |                                                                                                    |                               |                     |               |                      |                                   |
| 10                   | ✓ resultados por p                           | ágina                                                                                                    |                               |                     |               |                      |                                   |
| Data d               | lo envio                                     | Descrição                                                                                                    |                               |                     |               | tt.                  | Operação                          |
|                      |                                              | Ner                                                                                                    | nhum registro enconti         | ado                 |               |                      |                                   |
| Mostran              | do 0 até 0 de 0 regis                        | Iros                                                                                                    |                               |                     |               |                      | Anterior Próximo                  |

Fonte: DigiSUS Gestor – Módulo Planejamento.

#### IMPORTANTE

No DGMP, referente ao PS, o Conselheiro deve verificar se o status e os arquivos inseridos pela gestão correspondem à versão física aprovada pelo Conselho de Saúde.

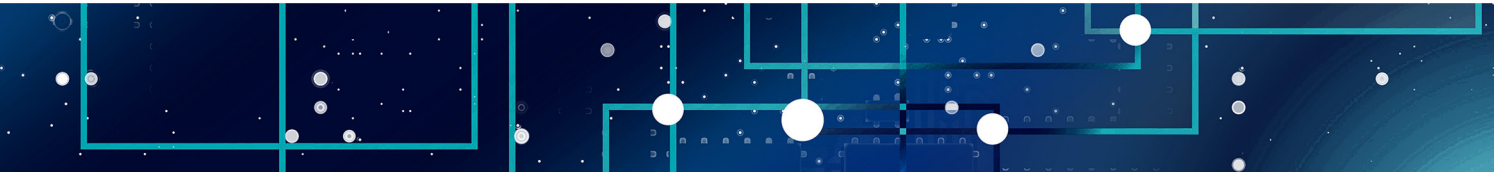

A **Programação Anual de Saúde** (PAS) é o instrumento que operacionaliza as intenções expressas no Plano de Saúde e tem por objetivo anualizar as metas e informar a previsão da alocação dos recursos orçamentários a serem executados no ano correspondente (Art. 97 da Portaria de Consolidação nº 1/2017). Os entes federativos deverão encaminhar a programação anual do Plano de Saúde ao respectivo Conselho de Saúde, para aprovação antes da data de encaminhamento da lei de diretrizes orçamentárias do exercício correspondente (art. 36, § 2º, LC 141/2012).

No componente Programação Anual de Saúde do DGMP, o conselho de saúde poderá visualizar as informações inseridas pela gestão referentes à anualização das metas, a descrição das ações programadas para execução, bem como a programação de despesas com saúde por subfunção, por categoria econômica e por fonte de recursos correspondentes ao ano selecionado.

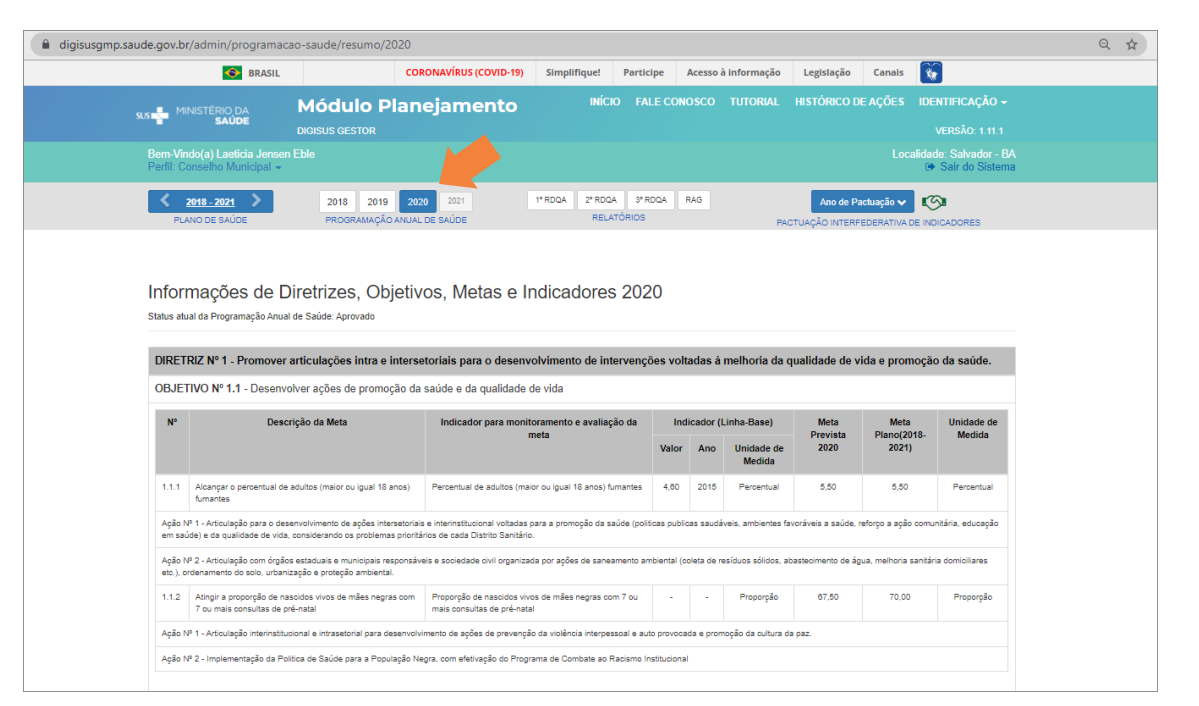

### Figura 19 - Tela da programação anual de saúde

Fonte: DigiSUS Gestor – Módulo Planejamento.

MANUAL DO USUÁRIO PARA CONSELHEIROS DE SAÚDE | DigiSUS Gestor – Módulo Planejamento

Ao finalizar o registro das informações da PAS, a gestão deve inserir no sistema os arquivos correspondentes, ou seja, o arquivo da PAS na íntegra e a resolução do conselho de saúde sobre a aprovação do instrumento, se este já tiver sido apreciado pelo conselho. Assim, como no plano de saúde, esses arquivos podem ser acessados no histórico de ações (ver item <u>4.2</u>).

O preenchimento das informações do plano de saúde e da PAS é pré-requisito para que sejam disponibilizados os componentes dos RDQA e RAG.

### **ATENÇÃO**

- No perfil conselho de saúde, o plano de saúde e a programação anual de saúde estão disponíveis apenas para visualização.
- 2) O plano de saúde e a programação anual de saúde não são encaminhados para apreciação do conselho de saúde por meio do DGMP.

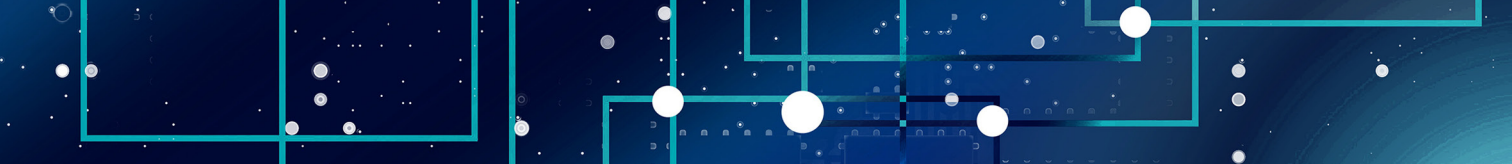

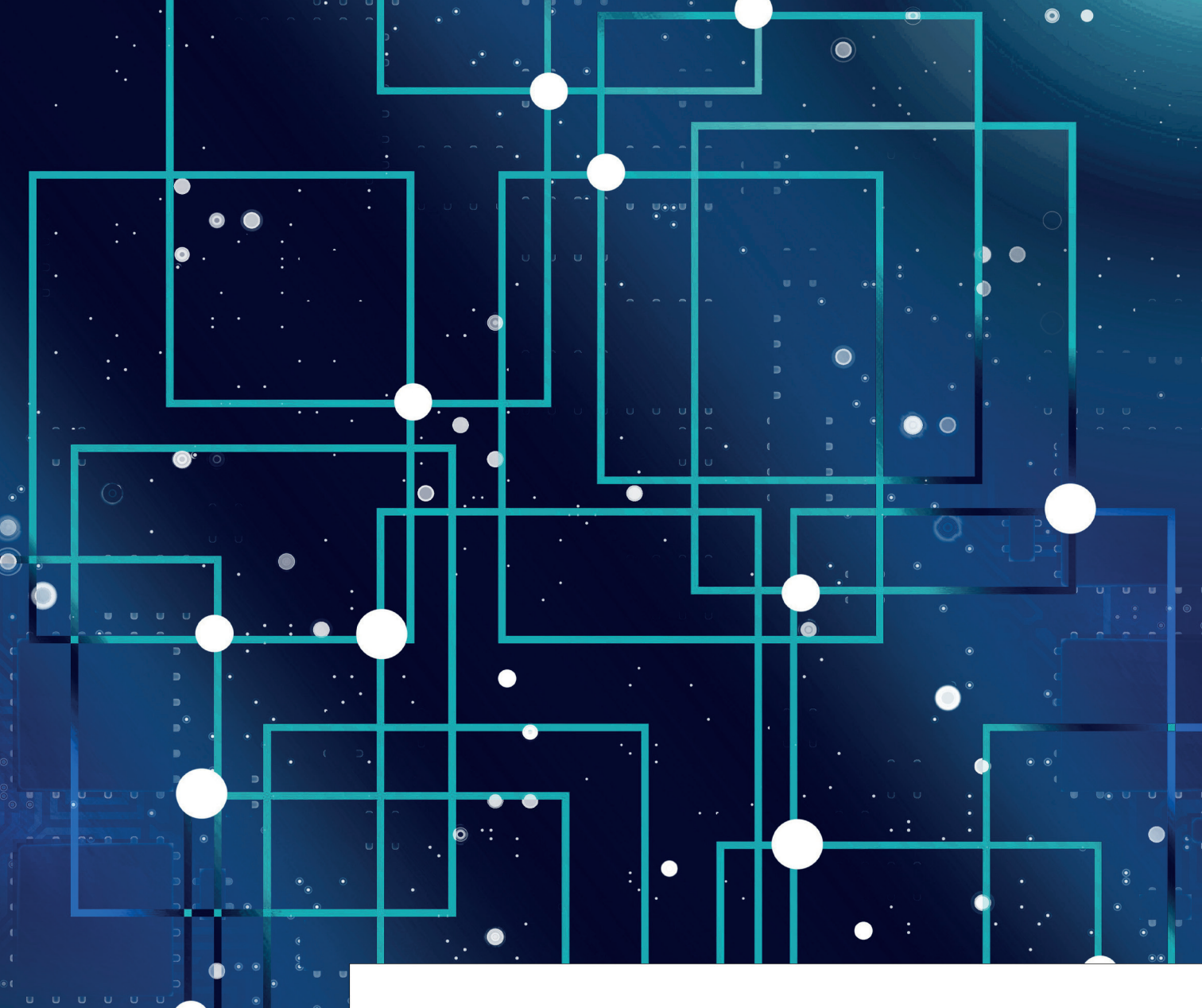

### PACTUAÇÃO INTERFEDERATIVA DE INDICADORES (2018 a 2021)

36

Resolução CIT nº 8, de 24 de novembro de 2016, dispõe sobre a **Pactuação Interfederativa de Indicadores** e traz um rol de 23 indicadores para 2017-2021, os quais devem ser considerados nos instrumentos de planejamento de cada ente federado para reforçar as responsabilidades da gestão em função das necessidades de saúde da população no território.

Essas pactuações, especificamente do período de 2018 a 2021, devem ser submetidas aos Conselhos de Saúde para aprovação, seguindo o fluxo estabelecido na referida resolução CIT.

### ATENÇÃO:

Embora a Resolução CIT nº 8/2016 tenha sido revogada em 02/06/2021 por meio da Resolução de Consolidação CIT nº 1/2021, isso não desobriga os entes de registrar no DGMP as metas para os indicadores da Pactuação Interfederativa do período de 2018 a 2021.

Para mais informações, ver a Nota Técnica nº 20/2021-DGIP/SE/MS, na página do DGMP.

O Conselho de saúde tem a responsabilidade de deliberar sobre as metas pactuadas, registrando sua decisão no DGMP.

Para acessar a funcionalidade da Pactuação, o usuário com o perfil conselho deve primeiramente selecionar o plano de saúde correspondente ao período da pactuação que será analisada. Em seguida, deve clicar no botão "Ano de Pactuação" para selecionar o ano desejado.

Figura 20 – Acesso à Pactuação Interfederativa de Indicadores

| digisusgmp.saude.gov.br/admin/pactu                          | iacao/2021                |                             |                       |           |                |           |           |                    |                                             | \$       |
|--------------------------------------------------------------|---------------------------|-----------------------------|-----------------------|-----------|----------------|-----------|-----------|--------------------|---------------------------------------------|----------|
| SRASIL                                                       |                           | CORONAVÍRUS (COVID-19)      | Simplifique!          | Participe | Acesso à infor | mação Leg | gislação  | Canais             | <b>*</b>                                    |          |
| SUS MINISTÉRIO DA<br>SAÚDE                                   | Módulo Pl                 | anejamento                  | INÍC                  |           |                |           | ÓRICO D   | E AÇÕES            | IDENTIFICAÇÃO -                             |          |
| Bem-Vindo(a) Laeticia Jensen<br>Perfil: Conselho Municipal ◄ |                           |                             |                       |           |                |           |           |                    | alidade: Salvador - BA<br>🍽 Sair do Sistema | koj<br>I |
| 2018 - 2021     PLANO DE SAÚDE                               | 2018 2019<br>PROGRAMAÇÃO  | 2020 2021<br>ANUAL DE SAÚDE | 1º RDQA 2º RDQ<br>REL | ATÓRIOS   | RAG            | PACTUA    | Ano de Pa | ictuação 🗸<br>2018 |                                             |          |
|                                                              |                           |                             |                       |           |                |           |           | 2019<br>2020       |                                             |          |
| Pactuação Interfe                                            | derativa 202 <sup>-</sup> | 1                           |                       |           |                | 🖪 Gera    | POI       | 2021<br>🔝 Octar C  | Sv Histórico                                |          |

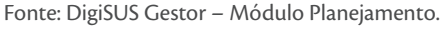

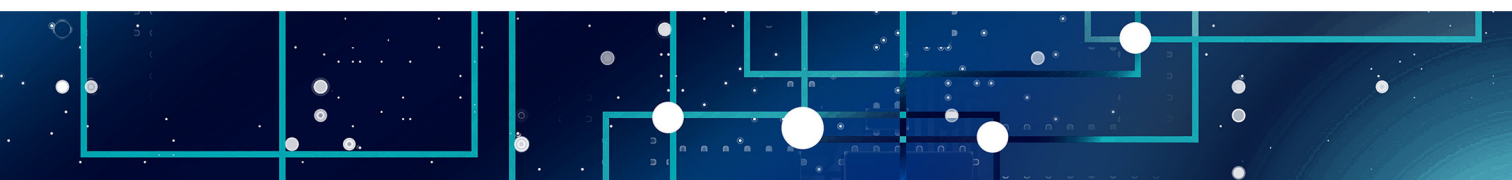

Deve-se então verificar o *status* da pactuação. O *status* "Em apreciação pelo Conselho de Saúde" significa que alguma ação por parte do Conselho é necessária. Se for preciso, é possível salvar o arquivo em PDF ou CSV e, ainda, visualizar o histórico do instrumento no sistema.

| Nº | Тіро | Indicador                                                                                                    | Meta            | Unidade de<br>Medida | Ficha de<br>Indicador | Série<br>Histórie |
|----|------|----------------------------------------------------------------------------------------------------|-----------------|----------------------|-----------------------|-------------------|
| 1  | U    | Mortalidade prematura (de 30 a 69 anos) pelo conjunto das 4 principais<br>DCNT (doenças do aparelho circulatório, câncer, diabetes e doenças<br>respiratórias crônicas)                                                                                               | 291,90          | Таха                 |                       | ٩                 |
| 2  | E    | Proporção de óbitos de mulheres em idade fértil (10 a 49 anos)<br>investigados.                                                                                                    | Não se Aplica 🗸 | Percentual           |                       | ٩                 |
| 3  | U    | Proporção de registro de óbitos com causa básica definida                                                                                                    | 95              | Percentual           |                       | ٩                 |
| 4  | U    | Proporção de vacinas selecionadas do Calendário Nacional de<br>Vacinação para crianças menores de dois anos de idade - Pentavalente<br>3ª dose, Pneumocócica 10-valente 2ª dose, Poliomielite 3ª dose e<br>Tríplice viral 1ª dose - com cobertura vacinal preconizada | 75              | Percentual           |                       | Q                 |
| 5  | U    | Proporção de casos de doenças de notificação compulsória imediata<br>(DNCI) encerrados em até 60 dias após notificação.                                                                                                    | 78              | Percentual           |                       | ٩                 |
| 6  | U    | Proporção de cura dos casos novos de hanseníase diagnosticados nos<br>anos das coortes                                                                                                    | 90              | Percentual           |                       | ٩                 |
| 7  | E    | Número de Casos Autóctones de Malária                                                                                                    | Não se Aplica 🗸 | Número               |                       | ٩                 |

Figura 21 - Tela da Pactuação Interfederativa de Indicadores

Fonte: DigiSUS Gestor – Módulo Planejamento.

Após conferir os valores da pactuação, se estiver de acordo, o usuário precisa clicar no botão "Emitir parecer" na parte de baixo da tela para registrar a deliberação do Conselho. Destaca-se que, no perfil do conselho de saúde, não é possível editar os valores das metas.

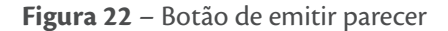

| 21 | E | Ações de matriciamento sistemático realizadas por CAPS com equipes<br>de Atenção Básica                            | Não se Aplica 🗸 | Percentual |     | ٩             |
|----|---|----------------------------------------------------------------------------------------------------|-----------------|------------|-----|---------------|
| 22 | U | Número de ciclos que atingiram mínimo de 80% de cobertura de imóveis<br>visitados para controle vetorial da dengue | 0               | Número     |     | ٩             |
| 23 | U | Proporção de preenchimento do campo ocupação nas notificações de<br>agravos relacionados ao trabalho.              | 95              | Percentual |     | ٩             |
|    |   |                                                                                                    |                 |            | e e | mitir Parecer |

Fonte: DigiSUS Gestor – Módulo Planejamento.

Č

Na janela que se abre, é preciso registrar as considerações do Conselho no campo de texto. Observação: este campo é de preenchimento obrigatório. Caso não haja registro a fazer, é preciso escrever algo, por exemplo: "Sem considerações".

Deve-se, ainda, anexar a resolução contendo a decisão do Conselho, devidamente assinada pelo presidente.

Por fim, registrar a decisão do Conselho, clicando no botão correspondente conforme deliberado em Plenária: "Aprovar" ou "Retornar para Ajustes". Observação: não há a opção para reprovação, pois, como se trata de uma pactuação, pressupõe-se que o consenso já foi alcançado em discussões prévias.

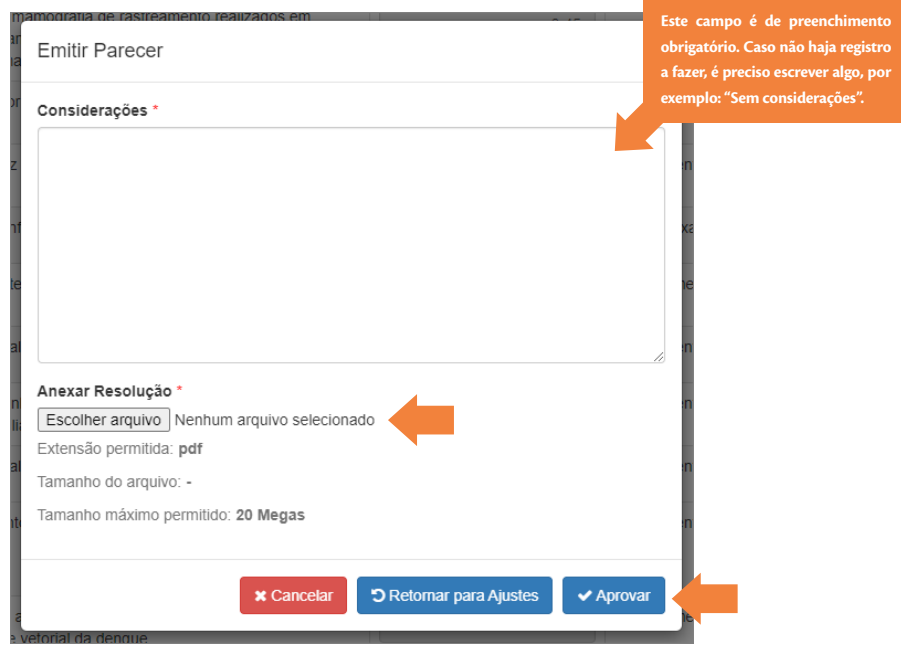

### Figura 23 – Janela de parecer

Fonte: DigiSUS Gestor – Módulo Planejamento.

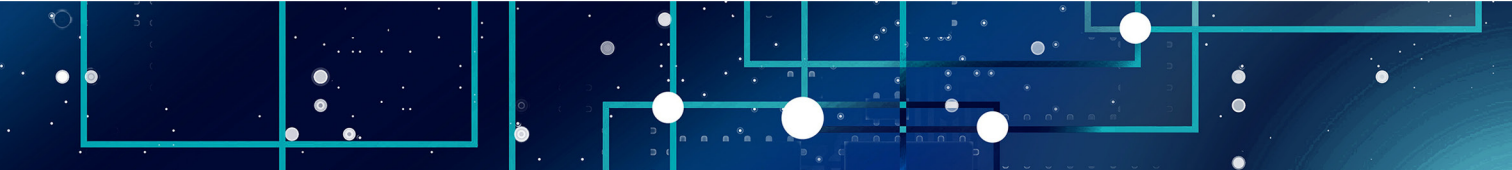

No caso da pactuação municipal, após a aprovação do Conselho no sistema, a Pactuação Interfederativa seguirá automaticamente para homologação do estado. A Secretaria Estadual de Saúde pode homologar ou retornar a Pactuação Interfederativa para o Conselho, se houver necessidade de ajustes (por exemplo, em caso de erro de digitação). Caso ocorra essa devolução, o Conselho deverá realizar o devido retorno para o gestor municipal pelo DGMP a fim de que este possa fazer as correções e reenviar para o Conselho. Para retornar a pactuação para o gestor, o Conselho deve clicar em "Retornar para Ajustes".

### ATENÇÃO

- 1) O DGMP substituiu o Sispacto, que foi descontinuado.
- 2) O indicador "20 Percentual de municípios que realizam no mínimo seis grupos de ações de vigilância sanitária consideradas necessárias a todos os municípios no ano" foi excluído em 2019 da relação dos indicadores da Pactuação Interfederativa pela resolução CIT n. 45, de 25 de julho de 2019.
- 3) O indicador "22 Número de ciclos que atingiram mínimo de 80% de cobertura de imóveis visitados para controle vetorial da dengue" não se aplica à gestão estadual, devendo ser pactuado somente pelos municípios.

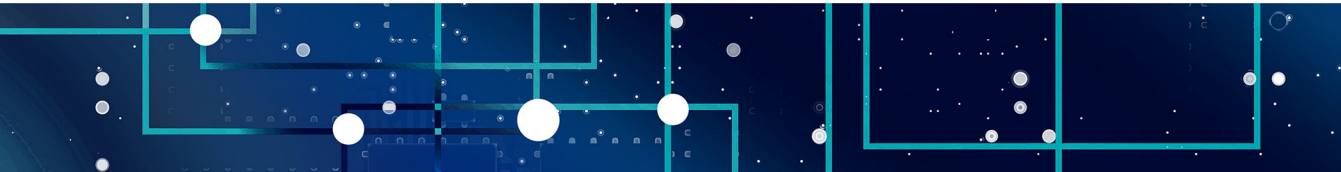

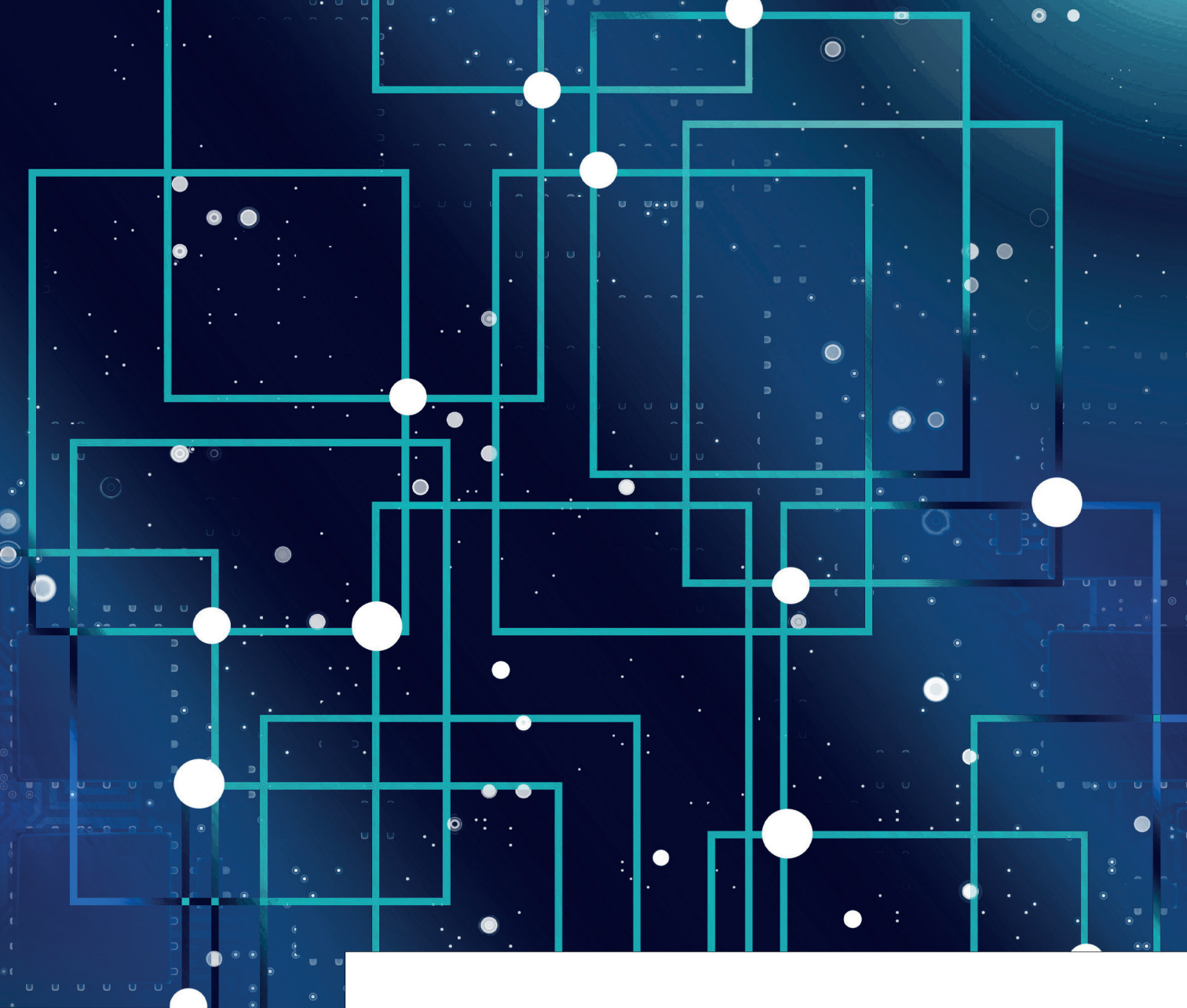

### RELATÓRIO DETALHADO DO QUADRIMESTRE ANTERIOR

Relatório Detalhado do Quadrimestre Anterior (RDQA) é um instrumento de monitoramento e acompanhamento da execução da Programação Anual de Saúde. Deve ser apresentado pelo gestor do SUS até o final dos meses de **maio (1º RDQA), setembro (2º RDQA) e fevereiro** (3º RDQA), em audiência pública, na Casa Legislativa.

De acordo com o <u>Art. 36</u> da Lei Complementar nº 141/2012, o RDQA deve conter, no mínimo, as seguintes informações: montante e fonte dos recursos aplicados no período; auditorias realizadas ou em fase de execução no período e suas recomendações e determinações; oferta e produção de serviços públicos na rede assistencial própria, contratada e conveniada, cotejando esses dados com os indicadores de saúde da população em seu âmbito de atuação. O DGMP apresenta a estrutura de relatório aprovada pelo Conselho Nacional de Saúde (<u>Resolução CNS nº 459</u>, de 10 de outubro de 2012).

Ainda, de acordo com o <u>Art. 41</u> da Lei Complementar nº 141/2012, **os conselhos de saúde** avaliarão o RDQA a cada quadrimestre e encaminharão ao Chefe do Poder Executivo do respectivo ente da Federação as indicações para que sejam adotadas as medidas corretivas necessárias.

A gestão elabora o RDQA por meio do DGMP e envia para análise do Conselho de Saúde. Ressalte-se que **o envio via sistema não substitui a apresentação e as discussões presenciais**.

Para ter acesso ao relatório no sistema, é preciso primeiramente selecionar o período do plano de saúde, em seguida o ano da programação anual de saúde para habilitar o acesso aos RDQA correspondentes e, por fim, clicar sobre o RDQA do quadrimestre desejado.

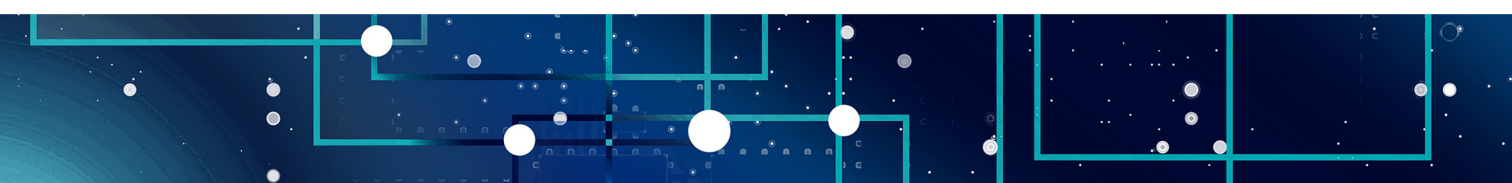

### Figura 24 – Acesso ao RDQA

| SRASIL                                                       |                          | CORONAVÍRUS (COVID-19)      | Simplifique!            | Participe         | Acesso à informação | Legislação | Canais                    | *                                 |
|--------------------------------------------------------------|--------------------------|-----------------------------|-------------------------|-------------------|---------------------|------------|---------------------------|-----------------------------------|
| SUS MINISTÉRIO DA<br>SAÚDE                                   | Módulo P                 | lanejamento                 | INÍCI                   |                   |                     |            | E AÇÕES                   | IDENTIFICAÇÃO -<br>VERSÃO: 1.11.1 |
| Bem-Vindo(a) Laeticia Jensen<br>Perfil: Conselho Municipal - |                          |                             |                         |                   |                     |            |                           | alidade: Salvador - BA            |
| 2018 - 2021     PLANO DE SAÚDE                               | 2018 2019<br>PROGRAMAÇÃO | 2020 2021<br>ANUAL DE SAÚDE | 1º RDQA 2º RDQA<br>RELA | 3º RDQA<br>TÓRIOS | RAG                 | Ano de Pa  | actuação 🗸<br>EDERATIVA ( |                                   |
|                                                              |                          |                             |                         |                   |                     |            |                           |                                   |

Acima do relatório há um botão com a opção de fazer o download, caso seja necessário acessar o arquivo em PDF. Já no menu retrátil à esquerda da tela, é possível clicar em cada item do sumário para navegar pelos temas, fazer as leituras e análises necessárias.

Os dados apresentados são importados de diferentes sistemas do Ministério da Saúde, cujas bases de dados são alimentadas pelos profissionais do SUS de cada município/estado. **Observação:** abaixo de cada informação, encontra-se a fonte de origem e a data da consulta.

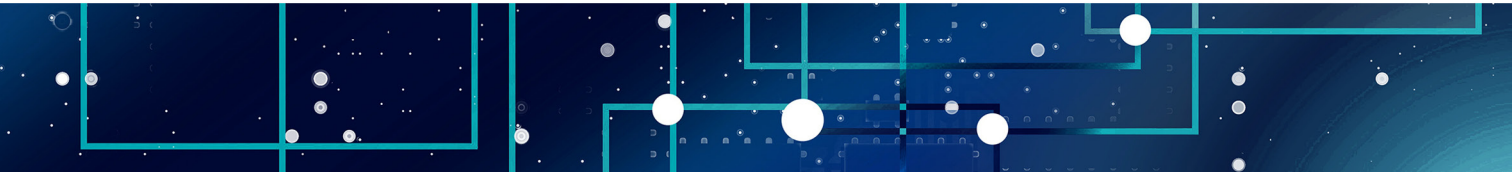

### Figura 25 – Sumário do RDQA

| 1.1                                                                    | 3 Dados Demográficos e o                                                               | de Morbimortalidade                    |          |         |
|------------------------------------------------------------------------|----------------------------------------------------------------------------------------|----------------------------------------|----------|---------|
| . Identificação                                                        | e. Dados Domograficos e v                                                              |                                        |          |         |
| 2. Introdução                                                          | 3.1. População estimada por sexo e                                                     | e faixa etária                         |          |         |
| 3. Dados Demográficos e de<br>Morbimortalidade                         | Período: 2020                                                                          |                                        |          |         |
| 3.1. População estimada por sexo e<br>aixa etária                      | Faixa Etária                                                                           | Masculino                              | Feminino | Total   |
| .2. Nascidos Vivos                                                     | 0 a 4 anos                                                                             | 78243                                  | 74623    | 152866  |
| 2. Brinsierie envers de internet                                       | 5 a 9 anos                                                                             | 80974                                  | 78495    | 159469  |
| .3. Principais causas de internação                                    | 10 a 14 anos                                                                           | 96067                                  | 96379    | 192446  |
| 3.4. Mortalidade por grupos de<br>causas                               | 15 a 19 anos                                                                           | 109601                                 | 111510   | 221111  |
| 1 Dados da Produção de                                                 | 20 a 29 anos                                                                           | 223922                                 | 232094   | 456016  |
| Serviços no SUS                                                        | 30 a 39 anos                                                                           | 232040                                 | 272984   | 505024  |
| 5. Rede Física Prestadora de                                           | 40 a 49 anos                                                                           | 205760                                 | 252063   | 457823  |
| Serviços ao SUS                                                        | 50 a 59 anos                                                                           | 149845                                 | 192970   | 342615  |
| <ol> <li>Profissionais de Saúde</li> <li>Trabalhando no SUS</li> </ol> | 60 a 69 anos                                                                           | 96328                                  | 139264   | 235592  |
| 7. Programação Anual de                                                | 70 a 79 anos                                                                           | 41765                                  | 70756    | 112521  |
| Saúde - PAS                                                            | 80 anos e mais                                                                         | 14095                                  | 37120    | 51215   |
| <ol> <li>Indicadores de Pactuação<br/>Interfederativa</li> </ol>       | Total                                                                                  | 1328440                                | 1558258  | 2886698 |
| 9. Execução Orçamentária e<br>Financeira                               | Fonte: Estimativas preliminares elaboradas pelo Minis<br>Data da consulta: 24/11/2020. | stério da Saúde/SVS/CGIAE (DataSUS/Tat | anet)    |         |
| 10. Auditorias                                                         | 3.2. Nascidos Vivos                                                                    |                                        |          |         |
| 11. Análises e Considerações<br>Gerais                                 | Número de nascidos vivos por residência da                                             | māe.                                   |          |         |
| 12. Checar Pendências                                                  | Unidade Federação                                                                      | 2016                                   | 2017     | 2018    |
| · · · · · · · · · · · · · · · · · · ·                                  | Salvador                                                                               | 35017                                  | 35367    | 34808   |

Fonte: DigiSUS Gestor – Módulo Planejamento.

Deve-se rolar a tela para ler as informações e as Análises e Considerações da Secretaria de Saúde acerca dos dados apresentados. Ao final, há um campo para registrar as Considerações do Conselho de Saúde acerca do item em análise.

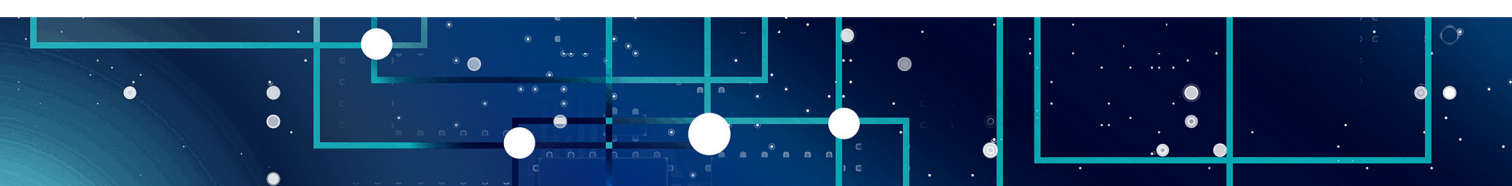

As ferramentas de edição disponíveis na barra superior deste campo podem ser utilizadas para aplicar destaques ao texto, inserir tabelas, imagens, etc. Se for preciso aumentar o espaço destinado aos comentários, basta clicar sobre os tracinhos na parte inferior da caixa de texto e arrastar para baixo. Por fim, é preciso clicar em "Gravar" para concluir a operação.

Figura 26 - Campo para considerações do conselho no RDQA

| Análises e Considerações                                                                                                    |                                                                                          |
|----------------------------------------------------------------------------------------------------|------------------------------------------------------------------------------------------|
| $\begin{array}{ c c c c c c c c c c c c c c c c c c c$                                                                                                    |                                                                                          |
| Dados Demográficos                                                                                                    | *                                                                                        |
| O município de Salvador, tem população estimada de 2.886.698 habitantes para o ano de 2020. A distribuição por fa mostra que a população idosa com 60 anos ou mais representa 9% da população (267.714 habitantes). A população etária entre 20 a 59 anos, considerada economicamente ativa corresponde a 1.789.480 habitantes (62%). E possível uma predominância da população do sexo feminino (53%). Tais características populacionais devem ser norteadora planejamento das ações de saúde para os próximos anos uma vez que o aumento de idosos traz consigo a necessidad assistência especializada e de alto custo, em grande parte em consequência do desenvolvimento de doenças credeficiências decorrentes da idade avançada, implicando em um crescimento dos gastos do sistema em futurem de ficiências decorrentes da idade avançada, implicando em um crescimento dos gastos do sistema em futurem forma de acordo de seto de serviciona de acordo de seto de seto de acordo de seto de seto de acordo de seto de seto de acordo de acordo de seto de seto de acordo de seto de acordo de seto de acordo de seto de acordo de acordo de seto de acordo de acordo de seto de seto de acordo de acordo de seto de acordo de acordo de seto de acordo de acordo de acordo de seto de acordo de seto de acordo de acordo de | ixa etária<br>o na faixa<br>observar<br>as para o<br>e de uma<br>ònicas ou<br>nção das ❤ |
| Considerações do Conselho de Saúde                                                                                                    | Este campo é de preenchimento                                                            |
|                                                                                                    | a fazer, é preciso escrever algo, por<br>exemplo: "Sem considerações".                   |
|                                                                                                    |                                                                                          |

Fonte: DigiSUS Gestor – Módulo Planejamento.

Esse procedimento deve ser repetido para os itens de 1 a 11 do relatório. Após preencher todos os itens, é preciso clicar em "Checar pendências" para verificar se todas as informações foram gravadas corretamente. Caso algum item apareça destacado com a cor vermelha na lista, significa que ainda não foi preenchido. Será preciso abrir o item correspondente, preencher o campo de "Considerações do Conselho de Saúde" e gravar.

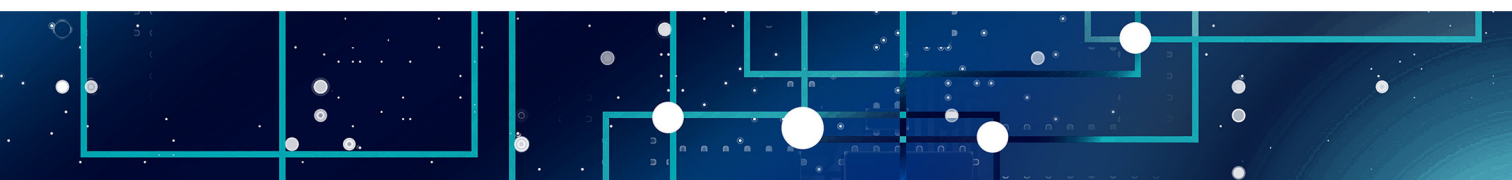

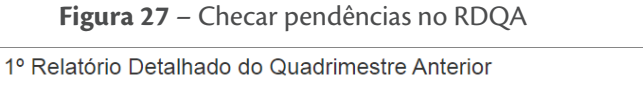

| 1. Identificação                                                  | Checar Pendências                                                                     |  |  |  |
|-------------------------------------------------------------------|---------------------------------------------------------------------------------------|--|--|--|
| 2. Introdução                                                     | Status atual do relatório: Em apreciação pelo Conselho de Saúde                       |  |  |  |
| 3. Dados Demográficos e de<br>Morbimortalidade                    | Legenda: Item Preenchido Item opcional não preenchido Item obrigatório não preenchido |  |  |  |
| 4. Dados da Produção de<br>Serviços no SUS                        | 1 - Identificação                                                                     |  |  |  |
| 5. Rede Física Prestadora de                                      |                                                                                       |  |  |  |
| Serviços ao SUS                                                   | 2 - Introdução                                                                        |  |  |  |
| <ol> <li>Profissionais de Saúde<br/>Trabalhando no SUS</li> </ol> |                                                                                       |  |  |  |
| 7. Drogramação Apual do                                           | 3 - Dados Demográficos e de Morbi-Mortalidade                                         |  |  |  |
| Saúde - PAS                                                       |                                                                                       |  |  |  |
| 8. Indicadores de Pactuação<br>Interfederativa                    | 4 - Dados da Produção de Serviços no SUS                                              |  |  |  |
| 9. Execução Orçamentária e<br>Financeira                          | 5 - Rede Física Prestadora de Serviços ao SUS                                         |  |  |  |
| 10. Auditorias                                                    |                                                                                       |  |  |  |
| 11 Análicos a poideresãos                                         | 6 - Profissionais de Saúde Trabalhando no SUS                                         |  |  |  |
| Gerais                                                            |                                                                                       |  |  |  |
| 12. Checar Pendências                                             | 7 - Programação Anual de Saúde - PAS                                                  |  |  |  |
| 13. Análise e Considerações                                       | 8 - Indicadores de Pactuação Interfederativa                                          |  |  |  |

Fonte: DigiSUS Gestor – Módulo Planejamento.

No item 13 do RDQA, é preciso anexar um arquivo contendo a avaliação do Conselho e registrar eventuais considerações adicionais, se houver. Para finalizar, clicar em "Gravar" ou "Retornar para Ajustes" (quando for necessário devolver ao gestor para correções).

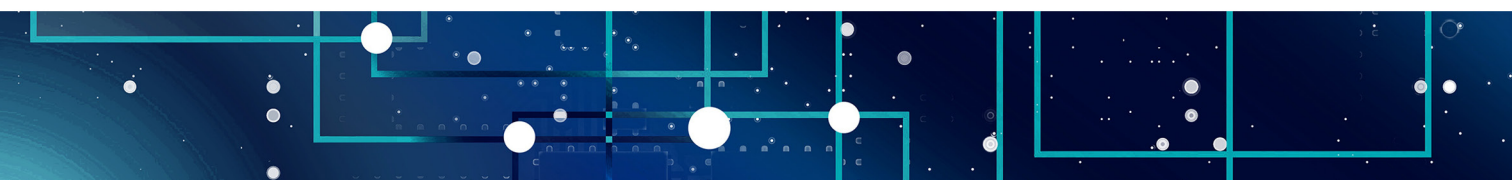

### Figura 28 - Finalização da avaliação no RDQA

| 1º Relatório Detalhado o                        | do Quadrimestre Anterior                                                            |
|-------------------------------------------------|-------------------------------------------------------------------------------------|
| 1. Identificação                                | Visualizar RDQA                                                                     |
| 2. Introdução                                   | Status atual do relatório: Em apreciação pelo Conselho de Saúde                     |
| 3. Dados Demográficos e de<br>Morbimortalidade  |                                                                                     |
| 4. Dados da Produção de<br>Serviços no SUS      | Escolher arquivo Nenhum arquivo selecionado<br>Extensão permitida: pdf              |
| 5. Rede Física Prestadora de<br>Serviços ao SUS | Tamanho do arquivo: -<br>Tamanho máximo permitido: <b>4 Megas</b>                   |
| 6. Profissionais de Saúde<br>Trabalhando no SUS |                                                                                     |
| 7. Programação Anual de<br>Saúde - PAS          | Analise e considerações                                                             |
| 8. Indicadores de Pactuação<br>Interfederativa  | Registrar aqui análises e considerações adicionais do Conselho de Saúde, se houver. |
| 9. Execução Orçamentária e<br>Financeira        |                                                                                     |
| 10. Auditorias                                  |                                                                                     |
| 11. Análises e Considerações<br>Gerais          | <ul> <li>つ Retornar para Ajustes</li> <li>✓ Gravar</li> </ul>                       |
| 12. Checar Personcias                           |                                                                                     |
| 13. Análise e Considerações                     |                                                                                     |

Fonte: DigiSUS Gestor – Módulo Planejamento.

Após concluída a gravação, o *status* do relatório muda para "Avaliado" e os comentários do conselho de saúde passam a integrar o arquivo final do relatório que será disponibilizado no painel público da <u>SAGE</u>. O sistema permite ao usuário salvar o arquivo final do relatório em PDF.

Caso o Conselho precise fazer algum ajuste posteriormente, basta clicar em "Ajustar Relatório" para que o RDQA abra novamente para edição.

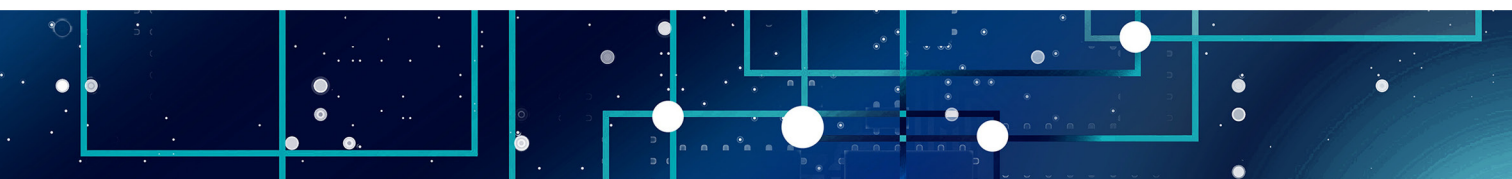

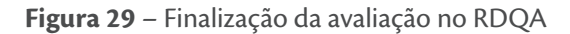

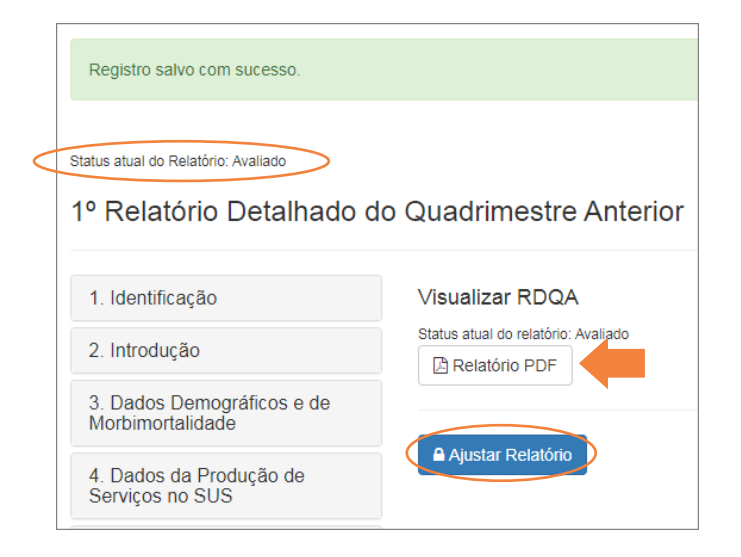

Fonte: DigiSUS Gestor – Módulo Planejamento.

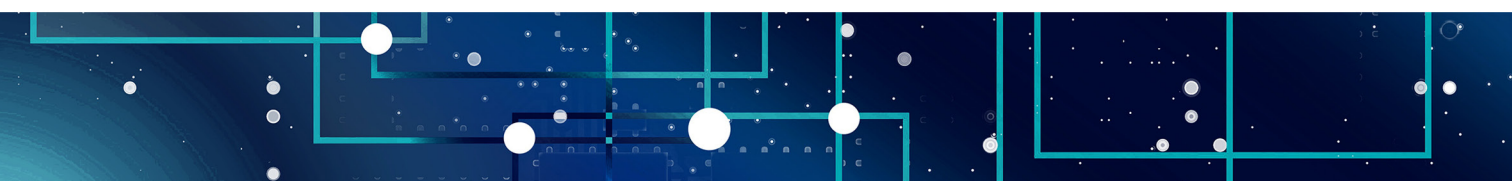

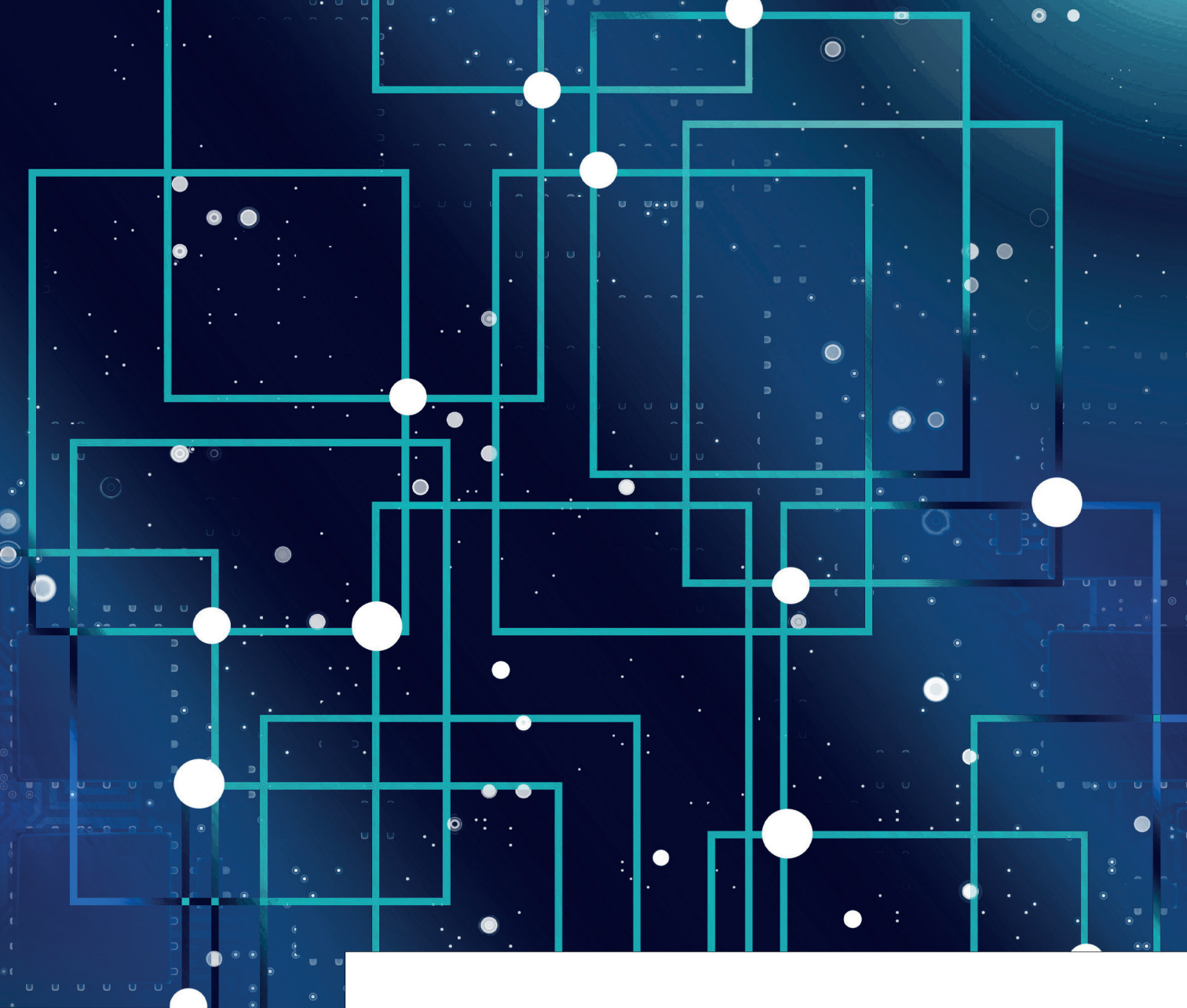

• •.

# **RELATÓRIO DE GESTÃO**

Relatório de Gestão (RAG) é o instrumento que apresenta os resultados alcançados com a execução da programação anual de saúde, apurados com base no conjunto de diretrizes, objetivos, metas e indicadores do plano de saúde. As informações apresentadas no RAG orientam eventuais redirecionamentos que se fizerem necessários ao plano de saúde e às programações dos anos posteriores.

O Relatório de Gestão deve ser enviado ao respectivo Conselho de Saúde até o dia **30 de março** do ano seguinte ao da execução financeira, cabendo ao Conselho emitir parecer conclusivo, por meio do DGMP.

Da mesma forma que no RDQA, para acessar o RAG é preciso primeiramente selecionar o período do plano de saúde, em seguida selecionar o ano da programação anual de saúde para habilitar o acesso ao RAG do ano correspondente. Por fim, clicar sobre o botão do RAG.

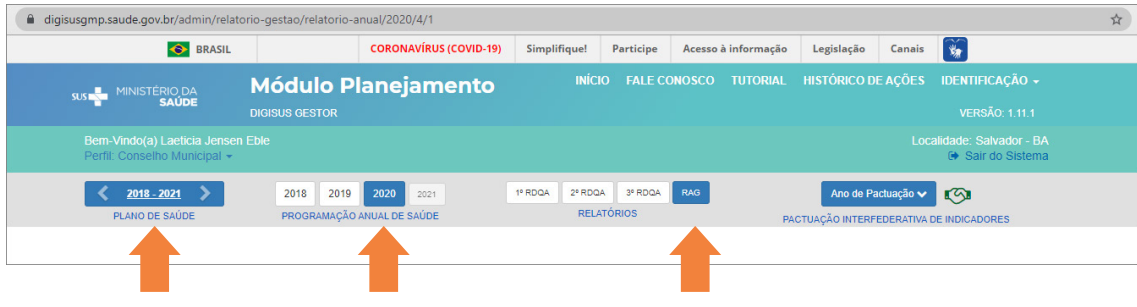

Figura 30 - Acesso ao RAG

Fonte: DigiSUS Gestor – Módulo Planejamento.

Acima do relatório há um botão com a opção de fazer o download, caso seja necessário acessar o arquivo em PDF. Já no menu retrátil à esquerda da tela, é possível clicar em cada item do sumário para navegar pelos temas, fazer as leituras e análises necessárias.

Os dados apresentados são importados de diferentes sistemas do Ministério da Saúde, cujas bases de dados são alimentadas pelos profissionais do SUS de cada município/estado. **Observação:** abaixo de cada informação, encontra-se a fonte de origem e a data da consulta.

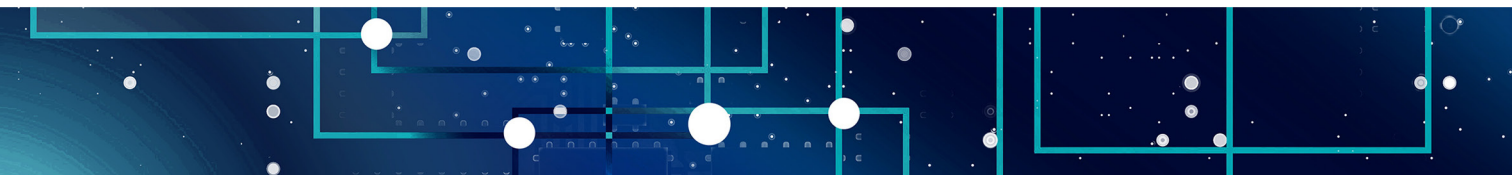

MANUAL DO USUÁRIO PARA CONSELHEIROS DE SAÚDE | DigiSUS Gestor – Módulo Planejamento

### Figura 31 – Sumário do RAG

| Status atual do Relatório: Engapreciação pelo Cor<br>Download Relatório | nselho de Saúde                                                                                                    |                                                                                          |                                                                              |                                                           |                                         |  |
|-------------------------------------------------------------------------|----------------------------------------------------------------------------------------------------|------------------------------------------------------------------------------------------|------------------------------------------------------------------------------|-----------------------------------------------------------|-----------------------------------------|--|
| Relatório Anual de Gestã                                                | 10                                                                                                    |                                                                                          |                                                                              |                                                           |                                         |  |
| 1. Identificação                                                        | 4. Dados da Produção de Serviç                                                                                                    | os no SUS                                                                                |                                                                              |                                                           |                                         |  |
| 2. Introdução                                                           | 4.1. Produção de Atenção Básica                                                                                                    |                                                                                          |                                                                              |                                                           |                                         |  |
| 3. Dados Demográficos e de<br>Morbimortalidade                          |                                                                                                    |                                                                                          |                                                                              |                                                           |                                         |  |
| 4. Dados da Produção de<br>Serviços no SUS                              | Considerando a verificação da inconsistência dos dados provenie<br>s da Atenção Básica disponibilizados pelos tabuladores do C<br>con decorrência disso, informamos que o quadro 4.1 Produção da | ntes do SISAB, a Secretaria<br>MD até que os dados sejam<br>a Atenção Básica dos Relatór | de Atenção Primária à S<br>corrigidos pela equipe d<br>ios – RDQ e RAG perma | Saúde (SAPS) solicito<br>la SAPS.<br>anecerá indisponível | u a retirada dos<br>até a correção pela |  |
| 4.1. Produção de Atenção Básica                                         | referida área.<br>Dessa maneira, os gestores devem informar os dados relativos a                                                                                                    | produção da Atenção Básica                                                               | , utilizando os dados da                                                     | s bases locais no car                                     | npo Análise e                           |  |
| 4.2. Produção de Urgência e<br>Emergência por Grupo de<br>Procedimentos | Considerações.<br>4.2. Produção de Urgência e Emergência p                                                                                                    | or Grupo de Proce                                                                        | dimentos                                                                     |                                                           |                                         |  |
| 4.3. Produção de Atenção<br>Psicossocial por Forma de                   | Caráter de atendimento: Urgência                                                                                                    |                                                                                          |                                                                              |                                                           |                                         |  |
| 4.4. Produção de Atenção                                                | Grupo procedimento                                                                                                    | Sistema de<br>Ambul                                                                      | Sistema de Informações<br>Ambulatoriais                                      |                                                           | Sistema de Informacões<br>Hospitalares  |  |
| Ambulatorial Especializada e<br>Hospitalar por Grupo de                 |                                                                                                    | Qtd. aprovada                                                                            | Valor aprovado                                                               | AIH Pagas                                                 | Valor total                             |  |
| Procedimentos                                                           | 01 Ações de promoção e prevenção em saúde                                                                                                    | -                                                                                        | -                                                                            | -                                                         | -                                       |  |
| 4.5. Produção de Assistência<br>Farmacêutica                            | 02 Procedimentos com finalidade diagnóstica                                                                                                    | 64836                                                                                    | 1242330,15                                                                   | 20                                                        | 15905,09                                |  |
| 4.6. Produção de Vigilância em                                          | 03 Procedimentos clínicos                                                                                                    | 731096                                                                                   | 4698517,99                                                                   | 18339                                                     | 43069623,20                             |  |
| Saúde por Grupo de Procedimentos                                        | 04 Procedimentos cirúrgicos                                                                                                    | 18158                                                                                    | 484164,56                                                                    | 6723                                                      | 20650129,51                             |  |
| 5. Rede Física Prestadora de                                            | 05 Transplantes de orgãos, tecidos e células                                                                                                    | -                                                                                        | -                                                                            | 8                                                         | 20530,00                                |  |
| Serviços ao SUS                                                         | 06 Medicamentos                                                                                                    | -                                                                                        | -                                                                            | -                                                         | -                                       |  |
| 6. Profissionais de Saúde<br>Trabalhando no SUS                         | 07 Órteses, próteses e materiais especiais                                                                                                    | -                                                                                        | -                                                                            | -                                                         | -                                       |  |
| 7. Programação Anual do                                                 | 08 Ações complementares da atenção à saúde                                                                                                    | -                                                                                        | -                                                                            | -                                                         | -                                       |  |
| Saúde - PAS                                                             | Total                                                                                                    | 814090                                                                                   | 6425012,70                                                                   | 25090                                                     | 63756187,80                             |  |
| 8. Indicadores de Pactuação<br>Interfederativa                          | Fonte: Sistemas de Informações Ambulatoriais do SUS (SIA/SUS<br>Data da consulta: 27/07/2021.                                                                                                    | ) e Sistema de Informações H                                                             | Hospitalares do SUS (SI                                                      | H/SUS)                                                    |                                         |  |

Fonte: DigiSUS Gestor – Módulo Planejamento.

Deve-se rolar a tela para ler as informações disponíveis e as Análises e Considerações da Secretaria de Saúde acerca dos dados apresentados. Ao final, há um campo para registrar as Considerações do Conselho de Saúde acerca do item em análise.

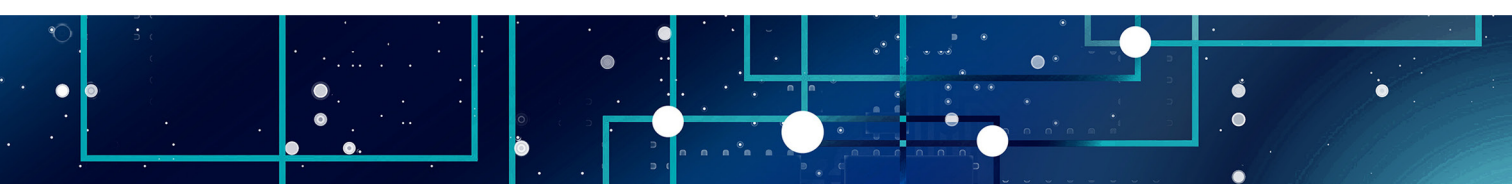

As ferramentas de edição disponíveis na barra superior deste campo podem ser utilizadas para aplicar destaques ao texto, inserir tabelas, imagens, etc. As extensões aceitas são JPG e PNG, cuja capacidade de limite é 5 MB. Se for preciso aumentar o espaço destinado aos comentários, basta clicar sobre os tracinhos na parte inferior da caixa de texto e arrastar para baixo. Por fim, é preciso clicar em "Gravar" para concluir a operação.

### Figura 32 - Campo para considerações do conselho no RAG

| Análises e Considerações                                                                                                    |                                                                                                    |
|----------------------------------------------------------------------------------------------------|----------------------------------------------------------------------------------------------------|
| D         U         B         U         B         U         B         U         B         U         B         U         B         U         C         C |                                                                                                    |
| Segundo o Sistema de Informações Ambulatoriais do SUS (SIA/SUS), no período de janeiro a novembro o<br>produzidos 18.489.617 procedimentos ambulatoriais. Destes, a maioria (55,63%) foi do grupo procedimentos cli<br>dos procedimentos com finalidade diagnóstica (40,00%) e ações de promoção e prevenção em saúde (3,52%)<br>Destaca-se o desempenho atípico da execução dos procedimentos ambulatoriais no ano de 2020 em decorrêno<br>do coronavírus e as consequentes medidas adotadas pela gestão e pelos estabelecimentos assistenciais de sa<br>enfrentamento, o que acarretou uma queda acentuada nos meses de abril a agosto, período demarcado p<br>número de casos de infecção por COVID-19 no município de Salvador e, consequente, condução da gestão par                                                                                                    | de 2020, foram<br>inicos, seguidos<br>tia da pandemia<br>aúde para o seu<br>elo aumento do<br>ra diminuição da                                 |
| Considerações do Conselho de Saúde<br>→ B U B Helvetica A • ≔ ≔ = • ⊕ • ∞ ■ • ×  ?                                                                                                    | Este campo é de preenchimento<br>obrigatório. Caso não haja registro<br>a fazer, é preciso escrever algo, por<br>exemplo: "Sem considerações". |
|                                                                                                    |                                                                                                    |
| 🖺 Gravar                                                                                                    |                                                                                                    |

Fonte: Gestor – Módulo Planejamento.

Esse procedimento deve ser repetido para os itens de 1 a 12 do relatório. Após preencher todos os itens, é preciso clicar em "Checar pendências" para verificar se todas as informações foram gravadas corretamente. Caso algum item apareça destacado com a cor vermelha na lista, significa que ainda não foi preenchido. Será preciso abrir o item correspondente, preencher o campo de Considerações e gravar.

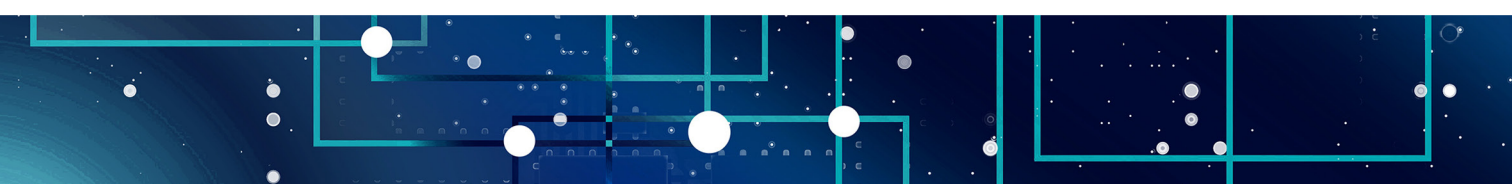

### 33 – Checar pendências no RAG

|       | Figura 33 – Checa                               |
|-------|-------------------------------------------------|
| ÚDE   | Relatório Anual de Gestão                       |
| ia sa | 1. Identificação                                |
|       | 2. Introdução                                   |
| TÉRIC | 3. Dados Demográficos e de<br>Morbimortalidade  |
| VINIS | 4. Dados da Produção de<br>Serviços no SUS      |
| <     | 5. Rede Física Prestadora de<br>Serviços ao SUS |
|       | 6. Profissionais de Saúde                       |

| 1. Identificação                                | Checar Pendências                                                                                                    |
|-------------------------------------------------|----------------------------------------------------------------------------------------------------|
| 2. Introdução                                   | Status atual do relatório: Em apreciação pelo Conselho de Saúde                                                                                     |
| 3. Dados Demográficos e de<br>Morbimortalidade  | Itens do relatório não foram concluídos, por favor verificar. Legenda: Item Preenchido Item opcional não preenchido Item obrigatório não preenchido |
| 4. Dados da Produção de<br>Serviços no SUS      |                                                                                                    |
| 5. Rede Física Prestadora de<br>Serviços ao SUS | 1 - Identificação                                                                                                    |
| 6. Profissionais de Saúde<br>Trabalhando no SUS | 2 - Introdução                                                                                                    |
| 7. Programação Anual de<br>Saúde - PAS          | 3 - Dados Demográficos e de Morbi-Mortalidade                                                                                                    |
| 8. Indicadores de Pactuação<br>Interfederativa  | 4 - Dados da Produção de Serviços no SUS                                                                                                    |
| 9. Execução Orçamentária e<br>Financeira        | 5 - Rede Física Prestadora de Serviços ao SUS                                                                                                    |
| 10. Auditorias                                  |                                                                                                    |
| 11. Análises e Considerações<br>Gerais          | 6 - Profissionais de Saúde Trabalhando no SUS                                                                                                    |
| 12. Recomendo es para o<br>Próximo Exer         | 7 - Programação Anual de Saúde - PAS                                                                                                    |
| 13. Checar Pendências                           | 8 - Indicadores de Pactuação Interfederativa                                                                                                    |
| 14. Emitir Parecer                              |                                                                                                    |

Fonte: DigiSUS Gestor – Módulo Planejamento.

No item 14 do RAG, é preciso anexar a resolução contendo a decisão do Conselho de Saúde e registrar no campo de texto o parecer detalhado. Para finalizar, clicar no botão correspondente à deliberação do Conselho: "Aprovar", "Aprovar com ressalva", "Reprovar" ou "Retornar para Ajustes".

O sistema processa as informações e, ao concluir a gravação, o status é atualizado e os comentários do conselho de saúde passam a integrar o arquivo final do relatório que será disponibilizado no painel público da SAGE. O sistema permite ao usuário salvar o arquivo final do relatório em PDF.

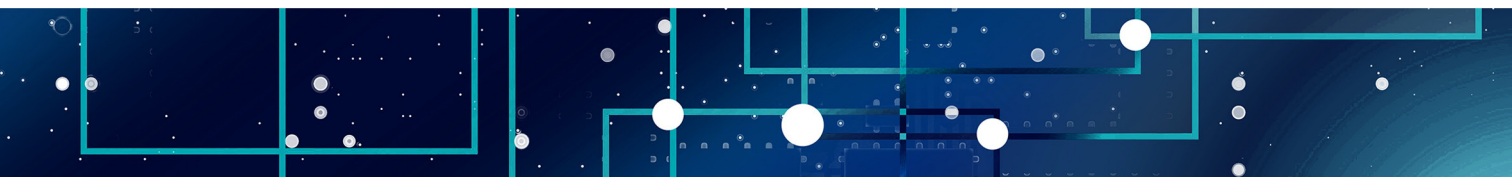

Caso o conselho precise fazer algum ajuste posteriormente, basta clicar em "Ajustar Relatório" para que o RAG abra novamente para edição.

Figura 34 - Finalização da análise do RAG

| Relatório Anual de Gest                         | ão                                                                                                    |
|-------------------------------------------------|----------------------------------------------------------------------------------------------------|
| 1. Identificação                                | Visualizar RAG                                                                                                    |
| 2. Introdução                                   | Status atual do relatório: Em apreciação pelo Conselho de Saúde                                                                                                    |
| 3. Dados Demográficos e de<br>Morbimortalidade  |                                                                                                    |
| 4. Dados da Produção de<br>Serviços no SUS      | Anexar Resolução * *<br>Escolher arquivo Nenhum arquivo selecionado<br>Extensão permitida: pdf                                                                                                    |
| 5. Rede Física Prestadora de<br>Serviços ao SUS | Tamanho do arquivo: -<br>Tamanho máximo permitido: <b>4 Megas</b>                                                                                                    |
| 6. Profissionais de Saúde<br>Trabalhando no SUS |                                                                                                    |
| 7. Programação Anual de<br>Saúde - PAS          | Parecer       Image: Book of the state of the state of the |
| 8. Indicadores de Pactuação<br>Interfederativa  | Parecer do <u>CMS</u> .                                                                                                    |
| 9. Execução Orçamentária e<br>Financeira        |                                                                                                    |
| 10. Auditorias                                  |                                                                                                    |
| 11. Análises e Considerações<br>Gerais          | O Retornar para Ajustes       ✓ Aprovar       ✓ Aprovar c/ ressalva                                                                                                    |
| 12. Recomendações para o<br>Próximo Exercício   |                                                                                                    |
| 13. Checar Personcias                           |                                                                                                    |
| 14. Emitir Parecer                              |                                                                                                    |

Fonte: DigiSUS Gestor – Módulo Planejamento.

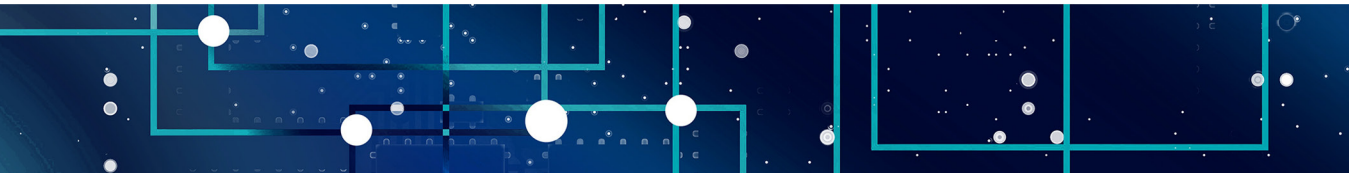

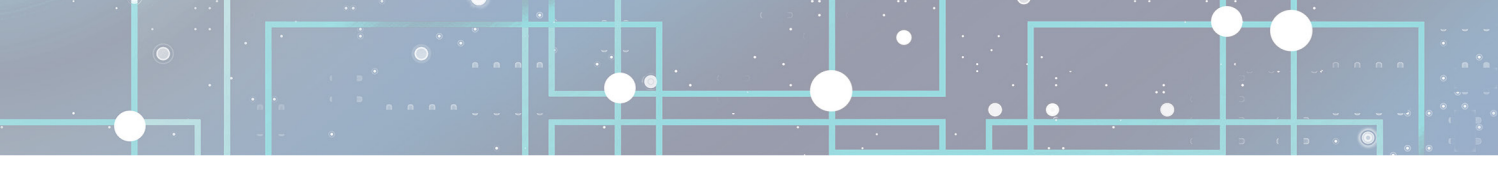

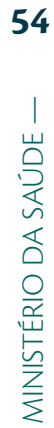

### Figura 35 - Finalização da análise do RAG

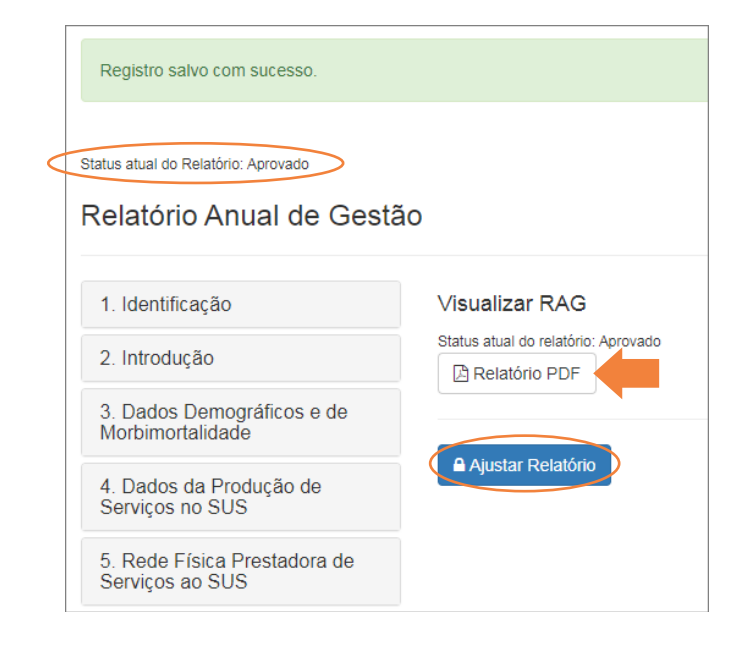

Fonte: DigiSUS Gestor – Módulo Planejamento.

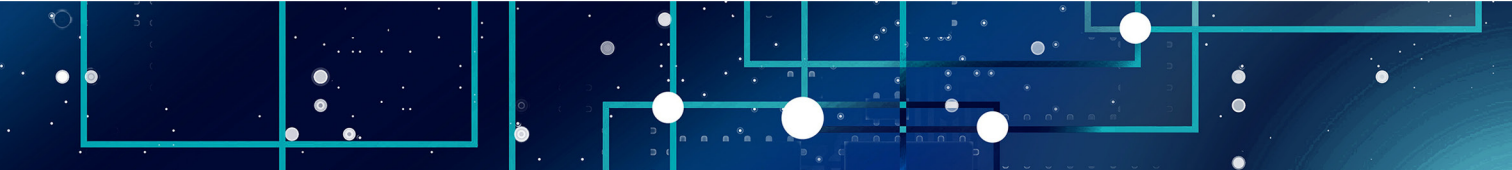

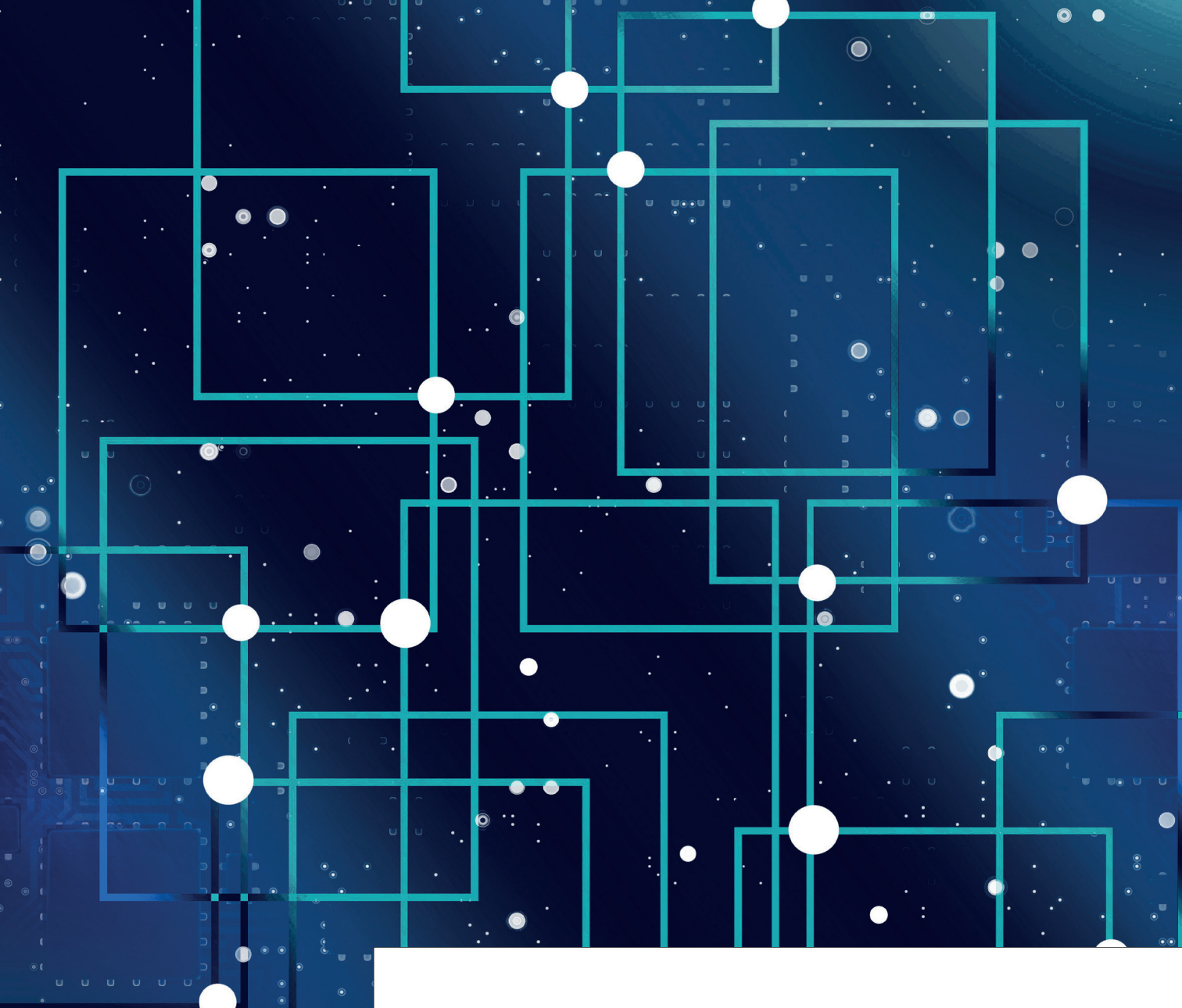

# REFERÊNCIAS

BRASIL. **Lei Complementar nº 141, de 13 de janeiro de 2012**. Regulamenta o § 3º do art. 198 da Constituição Federal para dispor sobre os valores mínimos a serem aplicados anualmente pela União, Estados, Distrito Federal e Municípios em ações e serviços públicos de saúde [...]. Brasília, DF: Presidência da República, 2012. Disponível em: http://www.planalto.gov.br/ccivil\_03/leis/lcp/lcp141. htm. Acesso em: 28 ago. 2021.

BRASIL. Ministério da Saúde; FUNDAÇÃO OSWALDO CRUZ. **Manual de planejamento no SUS.** 1. ed. rev. Brasília, DF: MS: Fiocruz, 2016. (Série Articulação Interfederativa, v. 4). Disponível em: https://bit.ly/planejamentosus. Acesso em: 30 ago. 2021.

BRASIL. Ministério da Saúde. **Manual do usuário**: módulo planejamento – DigiSUS Gestor. Brasília, DF: MS, 2021. Disponível em: https://bit.ly/manualdgmp. Acesso em: 30 ago. 2021.

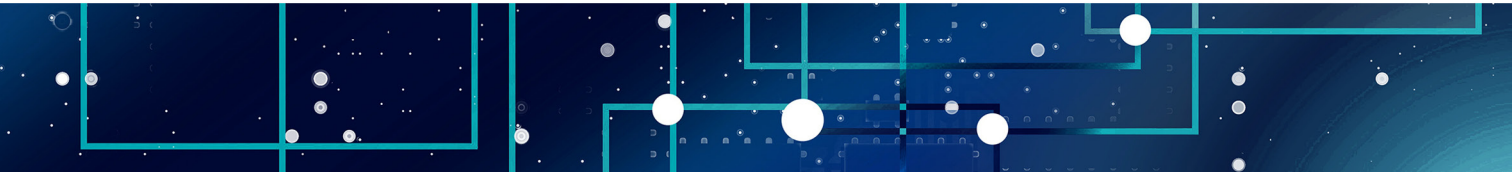

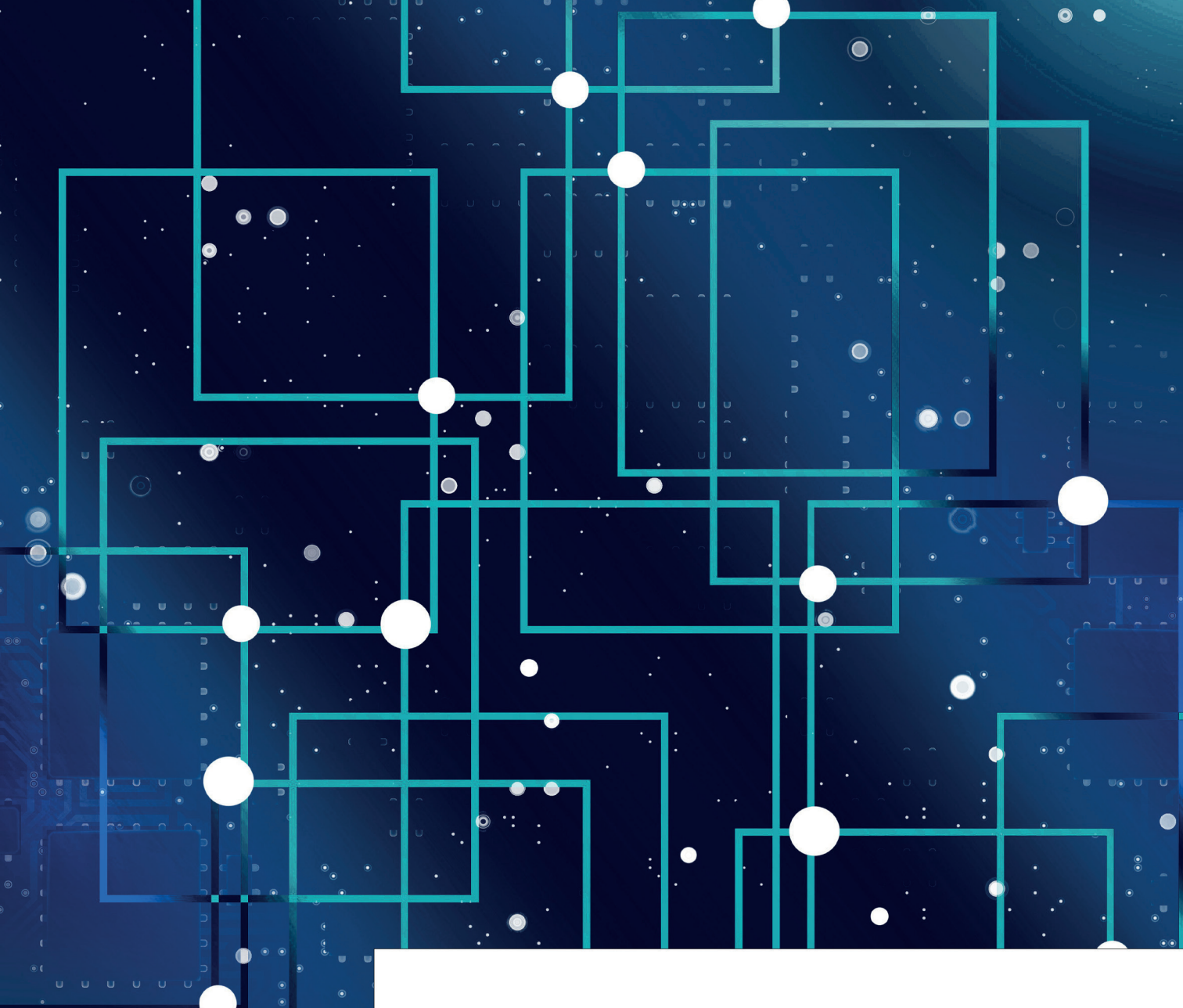

• •.

-

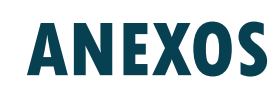

### ANEXO - Legislação do planejamento no SUS

### Lei nº 8.080, de 19 de setembro de 1990

Dispõe sobre as condições para a promoção, proteção e recuperação da saúde, a organização e o funcionamento dos serviços correspondentes e dá outras providências.

### Lei nº 8.142, de 28 de dezembro de 1990

Dispõe sobre a participação da comunidade na gestão do Sistema Único de Saúde (SUS) e sobre as transferências intergovernamentais de recursos financeiros na área da saúde e dá outras providências.

### Decreto nº 1.232, de 30 de agosto de 1994

Dispõe sobre as condições e a forma de repasse regular e automático de recursos do Fundo Nacional de Saúde para os fundos de saúde estaduais, municipais e do Distrito Federal, e dá outras providências.

### Decreto nº 1.651, de 28 de setembro de 1995

Regulamenta o Sistema Nacional de Auditoria no âmbito do Sistema Único de Saúde.

### Decreto nº 7.827, de 16 de outubro de 2012

Regulamenta os procedimentos de condicionamento e restabelecimento das transferências de recursos provenientes das receitas de que tratam o inciso II do caput do art. 158, as alíneas "a" e "b" do inciso I e o inciso II do caput do art. 159 da Constituição, dispõe sobre os procedimentos de suspensão e restabelecimento das transferências voluntárias da União, nos casos de descumprimento da aplicação dos recursos em ações e serviços públicos de saúde de que trata a Lei Complementar nº 141, de 13 de janeiro de 2012, e dá outras providências.

#### Decreto nº 7.508, de 28 de junho de 2011

Regulamenta a Lei nº 8.080, de 19 de setembro de 1990, para dispor sobre a organização do Sistema Único de Saúde - SUS, o planejamento da saúde, a assistência à saúde e a articulação interfederativa, e dá outras providências.

### Lei Complementar nº 141, de 13 de janeiro de 2012

Regulamenta o § 30 do art. 198 da Constituição Federal para dispor sobre os valores mínimos a serem aplicados anualmente pela União, Estados, Distrito Federal e Municípios em ações e serviços públicos de saúde; estabelece os critérios de rateio dos recursos de transferências para a saúde e as normas de fiscalização, avaliação e controle das despesas com saúde nas 3 (três) esferas de governo; revoga dispositivos das Leis nos 8.080, de 19 de setembro de 1990, e 8.689, de 27 de julho de 1993; e dá outras providências.

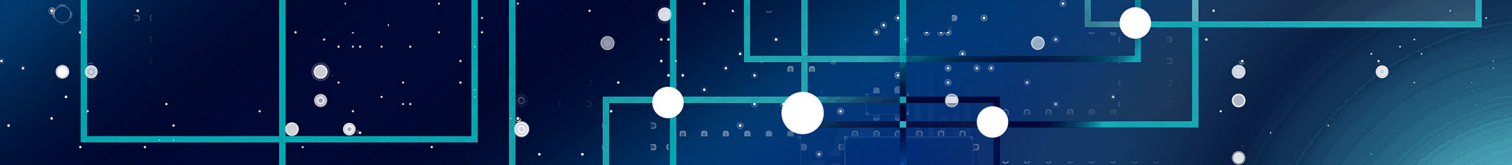

### Portaria de Consolidação nº 1, de 28 de setembro de 2017

Consolidação das normas sobre os direitos e deveres dos usuários da saúde, a organização e o funcionamento do Sistema Único de Saúde. Ver, em especial:

- Arts. 94 ao 101: diretrizes de planejamento no SUS
- Arts. 435 ao 441: Sistema DigiSUS Gestor/Módulo Planejamento DGMP

### Portaria de Consolidação nº 6, de 28 de setembro de 2017

Consolidação das normas sobre o financiamento e a transferência dos recursos federais para as ações e os serviços de saúde do Sistema Único de Saúde.

### Portaria nº 750, de 29 de abril de 2019

Institui o Sistema DigiSUS Gestor/Módulo Planejamento (DGMP) no âmbito do Sistema Único de Saúde (SUS).

### Resolução CIT nº 8, de 24 de novembro de 2016

Dispõe sobre o processo de pactuação interfederativa de indicadores para o período 2017-2021, relacionados a prioridades nacionais em saúde.

### Resolução CIT nº 45/2019

Excluir, a partir do ano de 2019, o indicador nº 20 da pactuação interfederativa de que trata a Resolução CIT nº 8, de 24 de novembro de 2016.

### Resolução de Consolidação CIT nº1/2021

Consolida as Resoluções da Comissão Intergestores Tripartite (CIT) do Sistema Único de Saúde (SUS).

### Resolução CNS nº 453, de 10 de maio de 2012

Aprova diretrizes para instituição, reformulação, reestruturação e funcionamento dos Conselhos de Saúde.

### Resolução CNS n° 459, de 10 de outubro de 2012

Aprova o Modelo Padronizado de Relatório Quadrimestral de Prestação de Contas para os Estados e Municípios, conforme dispõe o parágrafo 4º do artigo 36 da Lei Complementar nº 141/2012.

### Resolução CNS nº 554, de 15 de setembro de 2017

Aprovar diretrizes para estruturação e funcionamento dos Conselhos de Saúde a serem aplicadas em conjunto com o previsto na Resolução CNS nº 453/2012.

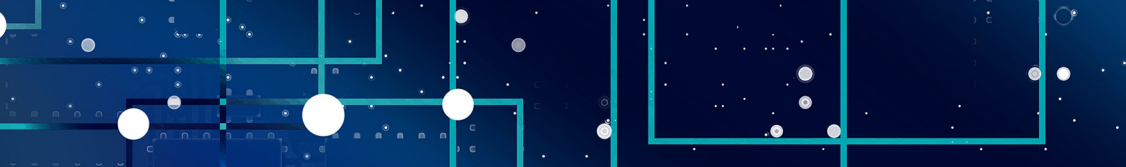

Conte-nos o que pensa sobre esta publicação. Clique aqui e responda a pesquisa.

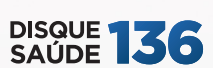

Biblioteca Virtual em Saúde do Ministério da Saúde bvsms.saude.gov.br

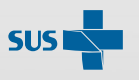

MINISTÉRIO DA **SAÚDE** 

Governo Federal

 $\bigcirc$